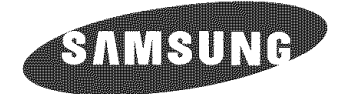

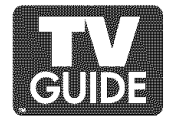

# DLP TV

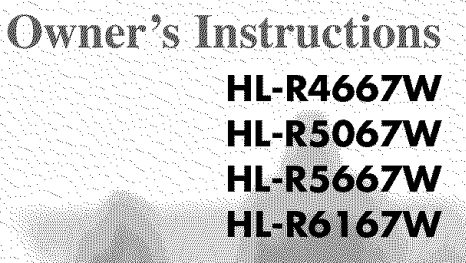

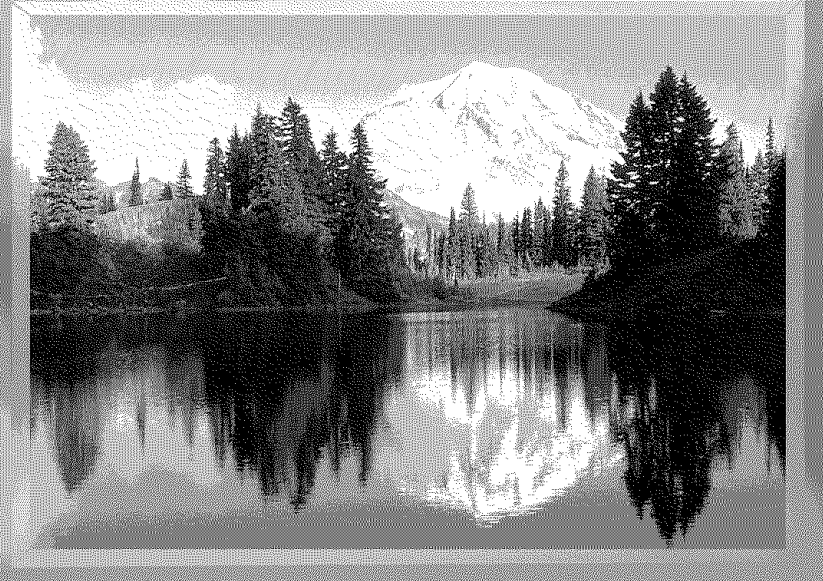

This device is a Class B digital apparatus.

Register your product at www.samsung.com/global/register

## **Trademark Notice**

In the United States, TV GUIDE and other related marks are registered marks of Gemstar-TV Guide International, Inc. and/or one of its affiliates. In Canada, TV GUIDE is a registered mark of Transcontinental Inc., and is used under license by Gemstar-TV Guide International, Inc.

Aux Etats Unis TV GUIDE et d'autres marques relatives sont des marques déposées de Gemstar-TV Guide International, Inc. et/ou d'une de ses sociétés affiliées. Au Canada TV GUIDE est une marque déposée de Transcontinental Inc., utilisée sous licence de Gemstar-TV Guide International, Inc.

#### **License Notice**

The TV Guide On Screen system is manufactured under license from Gemstar-TV Guide International, Inc. and/or one of its affiliates.

Le système TV Guide On Screen est fabriqués sous licence de Gemstar-TV Guide International, Inc. et/ou d'une de ses sociétés affiliées.

### **Patent Notice**

The TV Guide On Screen system is protected by one or more of the following issued United States patents 6,498,895, 6,418,556, 6,331,877; 6,239,794; 6,154,203; 5,940,073; 4,908,713; 4,751,578; 4,706,121.

Le système TV Guide On Screen est protégés par un ou plusieurs brevets émis aux Etats Unis, comme le 6,498,895, 6,418,556, 6,331,877; 6,239,794; 6,154,203; 5,940,073; 4,908,713; 4,751,578; 4,706,121.

# A Guide to Digital TV

## • What is Digital Television?

Digital television (DTV) is a new way of transmitting high quality video and audio to your TV set. Using DTV, broadcasters can transmit high definition TV (HDTV) images, Dolby digital surround audio, and new services such as multicasting (transmitting more than one program on the same TV channel) and datacasting. Several of these services can be combined into a single digital broadcast.

# **Digital Television Services**

## • Digital Picture Quality

DTV programs are transmitted in two different formats. The first is Standard Definition Television (SDTV) and the second is High Definition Television (HDTV).

- **SDTV** program formats include 480-line interlaced (480i) and 480-line progressive (480p) video. 480i programs are essentially a digital version of our current analog TV programs, while the 480p format offers improved image detail over 480i. Some 480p programs are broadcast in widescreen and are comparable to progressive-scan DVD movies in image quality.
- HDTV program formats include 1080-line interlaced (1080i) and 720-line progressive (720p). Both HDTV formats are always broadcast in widescreen, and offer much higher picture quality than SDTV.

## • Dolby Surround Sound

With DTV, you can listen to a variety of Dolby digital audio formats from Dolby Surround 2.0 to Dolby Digital 5.1 surround, using your home audio system. Many HDTV programs are now broadcast with DD 5.1 soundtracks.

## U.S.A Only

The product unit accompanying this user manual is licensed under certain intellectual property rights of certain third parties. In particular, this product is licensed under the following US patents: 5,991,715, 5,740,317, 4,972,484, 5,214,678, 5,323,396, 5,539,829, 5,606,618, 5,530,655, 5,777,992, 6,289,308, 5,610,985, 5,481,643, 5,544,247, 5,960,037, 6,023,490, 5,878,080, and under US Published Patent Application No. 2001-44713-A1.

This license is limited to private non-commercial use by end-user consumers for licensed contents. No rights are granted for commercial use. The license does not cover any product unit other than this product unit and the license does not extend to any unlicensed product unit or process conforming to ISO/IEC 11172-3 or ISO/IEC 13818-3 used or sold in combination with this product unit. The license only covers the use of this product unit to encode and/or decode audio files conforming to the ISO/IEC 11172-3 or ISO/IEC 13818-3. No rights are granted under this license for product features or functions that do not conform to the ISO/IEC 11172-3 or ISO/IEC 13818-3.

## Other countries

The product unit accompanying this user manual is licensed under certain intellectual property rights of certain third parties. This license is limited to private non-commercial use by end-user consumers for licensed contents. No rights are granted for commercial use. The license does not cover any product unit other than this product unit and the license does not extend to any unlicensed product unit or process conforming to ISO/IEC 11172-3 or ISO/IEC 13818-3 used or sold in combination with this product unit. The license only covers the use of this product unit to encode and/or decode audio files conforming to the ISO/IEC 11172-3 or ISO/IEC 13818-3. No rights are granted under this license for product features or functions that do not conform to the ISO/IEC 11172-3 or ISO/IEC 13818-3.

# CableCARD and Digital Cable Ready TVs

CableCARD and Digital Cable Ready TVs are the products of a new digital cable standard. This new standard is called OpenCable and it is a concerted effort to standardize the digital cable service network interface in North America. For more information, please refer to www.cablelabs.com.

Digital Cable Ready TVs are equipped with a proper digital cable tuner to receive digital cable signals from your local cable service provider. They are also designed to work with digital cable card modules (PCMCIA card modules called CableCARDs). These PCMCIA card modules or CableCARDs will be provided by your local cable service provider after a proper subscription process.

The provided CableCARD from your local cable service provider needs to be inserted into the CableCARD slot of a Digital Cable Ready TV. Please refer to page 22 for how to insert the CableCARD. A digital set-top box which used to be provided by the cable service provider is no longer needed with Digital Cable Ready TVs and CableCARDs.

When CableCARD is inserted into the slot, the TV screen will show the message that CableCARD is inserted and tries to download necessary data such as channel information or subscription information from your digital cable service provider. When you insert CableCARD for the first time, this process could take few minutes depending on the amount of data your cable provider needs to send. During this process the digital cable service provider or CableCARD may display messages on the TV screen to help or give you further information.

Please contact your local cable provider for more information on service availability and how to acquire a CableCARD.

## NOTE

• This television receiver supports the copy protection system regulated by DTLA (Digital Transmission Licensing Administrator). It should be noted that copy protected content may not be viewable depending on your particular connections.

## 1. Is the antenna I use for existing TV reception good enough for DTV?

Over-the-air (OTA) digital TV broadcasting uses the same channels as analog TV and works well with many existing TV antennas. However, DTV broadcast channel assignments are different than analog channels. You should find out whether your local DTV broadcasts are on VHF (channels 2-13) or UHF (channels 14-69) to see if you need a different antenna.

If your DTV channels are on UHF and you already get good UHF reception, your present antenna may work fine. The same holds true for VHF DTV reception. Note that in some markets, both VHF and UHF channels are used for DTV broadcasts.

You can find out the latest DTV channel assignments for your area by browsing selected Internet web sites such as www.titantv.com and www.fcc.gov.

### 2. How difficult is it to receive DTV signals indoors?

This depends on whether your local DTV stations are running full power or not and how close your location is to the transmission tower. DTV receivers do not require as much signal as analog TV receivers to produce high-quality images and sound.

Once the DTV signal level exceeds a certain threshold at the receiver, the digital video and audio data is decoded at the same quality it was originally encoded for broadcast. This is a big advantage for DTV over analog TV - there is no noise, ghosting, static, or scratchy audio.

# 3. How can I connect an antenna in my townhouse, co-operative apartment, condominium, or apartment?

The Federal Communications Commission's OTARD Rule (part of the Telecommunications Act of 1996) allows residents of condominiums, townhouse, or members of neighborhood associations to put up outside antennas for reception of broadcast TV signals as long as those antennas are not located in common areas and are no more than 12' in height.

Residents of rental units (apartments, etc.) are not covered by the OTARD rules and will have to use indoor antennas to receive DTV broadcasts. It is possible that the landlord of an apartment complex can provide broadcast DTV signals via a master TV antenna system to each apartment.

## 4. Can I connect my DTV set-top receiver to my cable TV service?

Cable TV systems use a different method for transmitting digital TV programs that is currently incompatible with broadcast DTV set-top receivers. So you will still need to use an outdoor or indoor antenna to receive OTA broadcast DTV programs.

The good news is that you won't have to pay a monthly or per-program charge to watch OTA DTV and HDTV programs. They're free, unlike subscription satellite TV or premium cable TV. All you need is an antenna and a DTV set-top receiver to enjoy clear, sharp widescreen images and high-quality audio.

# Table of Contents

| Your New Wide TV                                                    | 10 |
|---------------------------------------------------------------------|----|
| Viewing Position                                                    | 10 |
| List of Features                                                    |    |
| Accessories                                                         | 11 |
| Right side buttons                                                  | 12 |
| Side Panel Jacks                                                    | 12 |
| Front Panel JED Indicators                                          | 13 |
| Rear Panel Jacks                                                    | 14 |
| Remote Control                                                      |    |
|                                                                     |    |
| Connections                                                         | 18 |
| Connecting VHF and UHF Antennas                                     |    |
| Antennas with 75-ohm Round Leads                                    |    |
| Connecting Cable TV                                                 | 19 |
| Cable without a Cable Box                                           | 19 |
| Cable with a Cable Box that Descrambles All Channels                | 19 |
| Cable with a Cable Box that Descrambles Some (But Not All) Channels | 20 |
| Connecting a VCR                                                    | 21 |
| Connecting a VCR to the Video or S-Video/Audio jack                 | 21 |
| Connecting CableCARD                                                | 22 |
| Connecting a Camcorder                                              | 23 |
| Connecting a DVD Player                                             | 24 |
| Connecting to Y. PB. PR.                                            | 24 |
| Connecting to Audio and Video lacks                                 |    |
| Connecting a DTV Set-Top Box                                        | 25 |
| Connecting to Y. PB. PR                                             | 25 |
| Connecting to DVI (Diaital Visual Interface)                        | 25 |
| Connecting a VCR and DTV Set-Top Box                                | 26 |
| Connecting to HDMI (High Definition Multimedia Interface)           | 26 |
| Connecting a Digital Audio System                                   | 27 |
| Connecting to an Analog Amplifier                                   | 27 |
|                                                                     |    |
| Operation                                                           | 30 |
| . Turning the TV On and Off                                         | 30 |
| Viewing the Menus and On-Screen Displays                            | 30 |
| Selecting a Menu Language                                           |    |
| Memorizing the Channels                                             | 32 |
| Adding and Erasing Channels                                         | 34 |
| Changing Channels                                                   | 35 |
| Customizing Your Remote Control                                     |    |
| Remote Control Codes                                                | 37 |
| Setting the Clock                                                   |    |
| Setting the On/Off Timer                                            |    |
| Setting the Sleep Timer                                             | 41 |
| Viewing an External Signal Source                                   | 42 |
| Assigning Names to External Input Mode                              | 43 |
|                                                                     |    |
| Channel Control                                                     | 46 |
| Selecting Your Favorite Channels                                    |    |
| Viewing the Channel Lists                                           | 47 |
| Labeling the Channels                                               |    |
| LNA (Low Noise Amplifier)                                           | 50 |
| Fine Tuning Analog Channels Analog                                  | 51 |
| Checking the Digital-Signal Strength Digital                        | 52 |
|                                                                     |    |

| Picture Control<br>Picture Control                                | 54<br>.54 |
|-------------------------------------------------------------------|-----------|
| Changing the Picture Size                                         | .57       |
| Digital Noise Reduction                                           | .58       |
| Setting the My Color Control Mode                                 | .60       |
| Using the Color Weakness Enhancement Feature                      | .62       |
| Setting the Film Mode                                             | .63       |
| Freezing the Picture                                              | .71       |
| Setting the Blue Screen Mode                                      | .72       |
| Sound Control                                                     | 74        |
| Sound Control                                                     | .74       |
| Setting the SRS TSXT                                              | .76       |
| Auto volume<br>Choosing a Multi-Channel Sound (MTS) track Digital | .//       |
| Choosing a Multi-Channel Sound (MTS) track Analog                 | .79       |
| Choosing a Digital Sound Format Digital                           | .80       |
| Setting the On/Off Melody                                         | .81       |
|                                                                   | .02       |
| Special Features                                                  | 84        |
| Menu Transparency Level                                           | .85       |
| Using the V-Chip                                                  | .86       |
| Viewing Closed Captions (On-Screen Text Messages) Analog          | .96       |
| Setting the Remote Control Mode                                   | .98       |
| Using the CableCARD                                               | 101       |
| Using the CableCARD Setup Function                                | 102       |
| Using IV Guide On Screen <sup>***</sup>                           | 104       |
| Using the D-Net                                                   | 06        |
| How to connect compatible IEEE 1394 Devices                       | 106       |
| 4-Pin and 6-Pin Connectors                                        | 109       |
| Selecting a D-Net device                                          | 110       |
| The D-Net control panel                                           | 112       |
| Recording Tips                                                    | 115       |
| Tips on stopping recording                                        | 115       |
| Troubleshooting (D-Net)                                           | 116       |
| PC Display1                                                       | 22        |
| Using Your TV as a Computer (PC) Display                          | 122       |
| Adjusting the Picture Quality                                     | 125       |
| Adjusting the Picture Quality and Position Automatically          | 127       |
| Changing the Picture Size (PC Mode)                               | 128       |
| Viewing the Current Resolution                                    | 129       |
|                                                                   | 00        |
| AppendixI                                                         | 32        |
| rir semings                                                       | 132       |
| Troubleshooting                                                   | 134       |
| Cleaning and Maintaining Your TV                                  | 135       |
| Using your IV in Another Country                                  | 135       |
| opeaneurono                                                       | .00       |

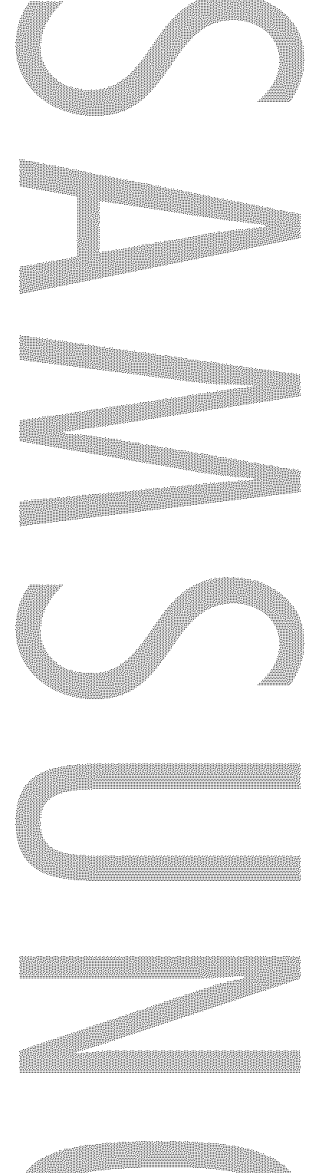

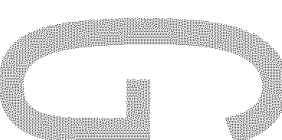

# Your New Wide TV

# Your New Wide TV

# **Viewing Position**

To optimize your viewing comfort, please follow the guidelines below for viewing distance. If viewing for an extended period of time, sit as far back from the screen as possible.

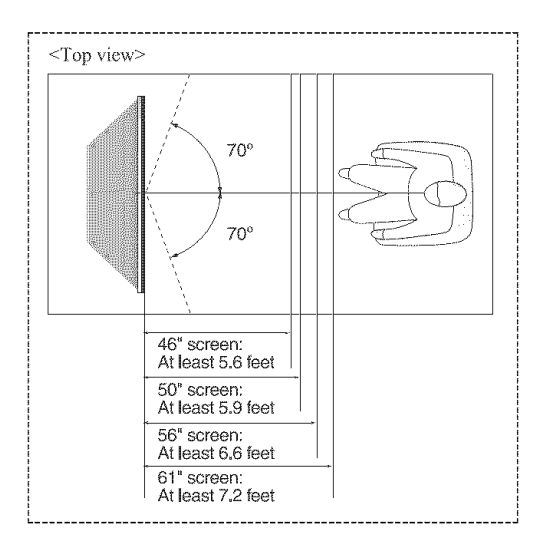

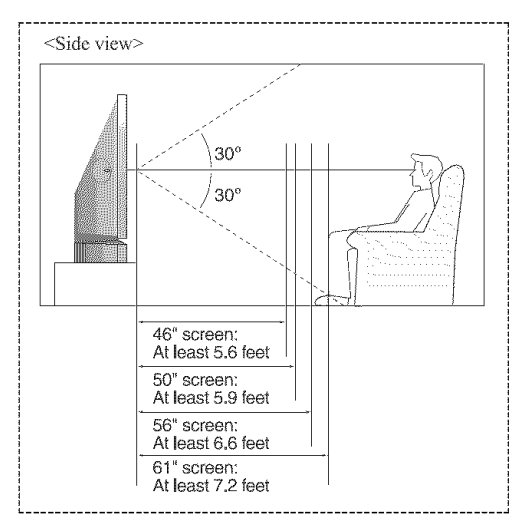

When installing the product, make sure to keep it away from the wall (more than 10cm/4 inches) for ventilation purposes.

• Poor ventilation may cause an increase in the internal temperature of the product, resulting in a shortened component life and degraded performance.

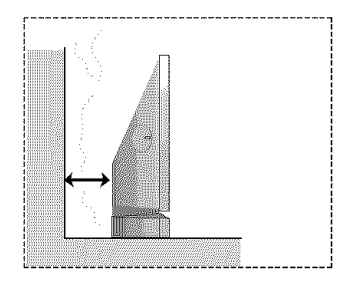

# List of Features

Your TV was designed and engineered using the latest technology. It is a full-featured, high-performance unit that exceeds industry standards. In addition, it has these special features:

- Easy-to-operate remote control
- Easy-to-use on-screen menu system you can access from right side buttons or remote control
- Automatic timer to turn the TV on and off at any time you choose
- Adjustable picture and sound settings and the ability to memorize your favorite settings
- Automatic channel tuning for up to 181 channels
- A special filter to reduce or eliminate reception problems
- Fine tuning control for the sharpest picture possible
- A built-in multi-channel sound decoder for stereo and bilingual listening
- Built-in, dual channel speakers
- A special sleep timer
- Picture-in-Picture capability that let you watch two channels at once
- Widescreen TV with adjustable image size
- Life-like clear images provided by DNIe technology
- My Color Control Mode for corresponding with your color style
- Color weakness Mode
- Digital Input (HDMI/DVI IN) jack
- Digital Audio Output (OPTICAL) jack
- AV network system (Anynet) that enables you to easily control Samsung audio-video(AV) devices from this TV.
- CableCARD slot
- D-Net (IEEE1394)
- TV Guide On Screen™

# Accessories

Once you have unpacked your TV, check to make sure that you have all the parts shown here. If any piece is missing or broken, call your dealer.

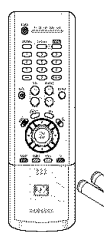

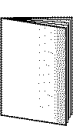

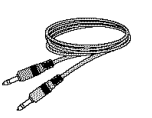

Anynet Cable (BN39-00518B)

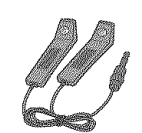

G-LINK™ Cable (MD96-00036A)

Remote Control (BP59-00071B)/ AAA Batteries

**Owner's Instructions** 

# Your New Wide TV

# **Right side buttons**

The buttons on the right side panel control your TV's basic features, including the on-screen menu system. To use the more advanced features, you must use the remote control.

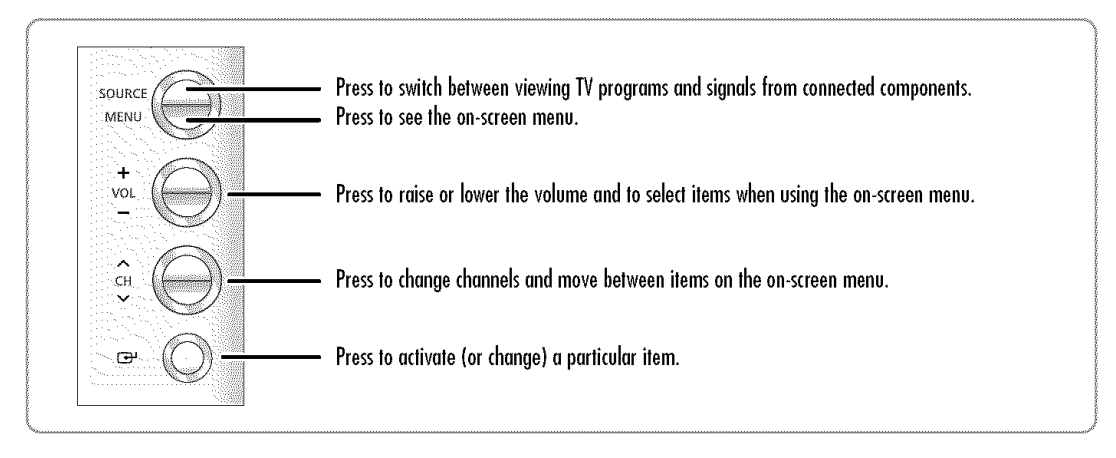

# Side Panel Jacks

Use the right side panel jacks to connect a component that is used only occasionally (a camcorder or video game, for example).

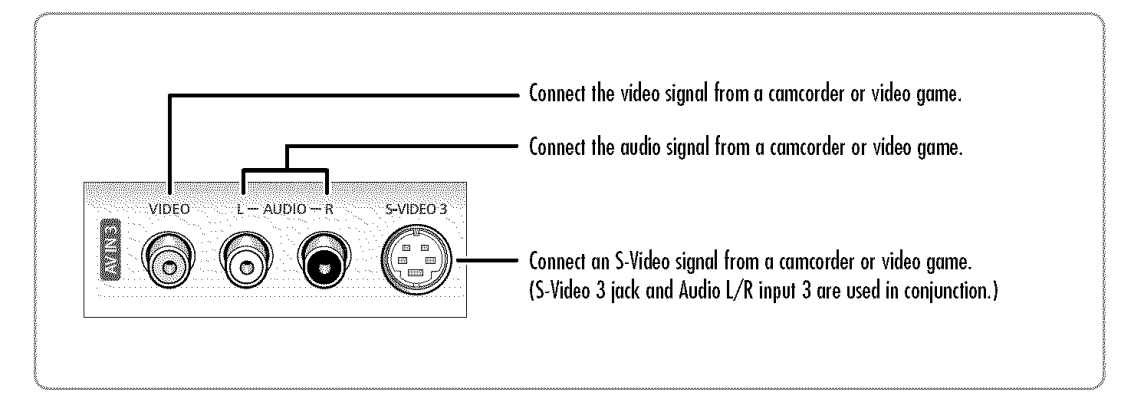

# Front Panel LED Indicators

The three lights on the front panel indicate the status of your TV.

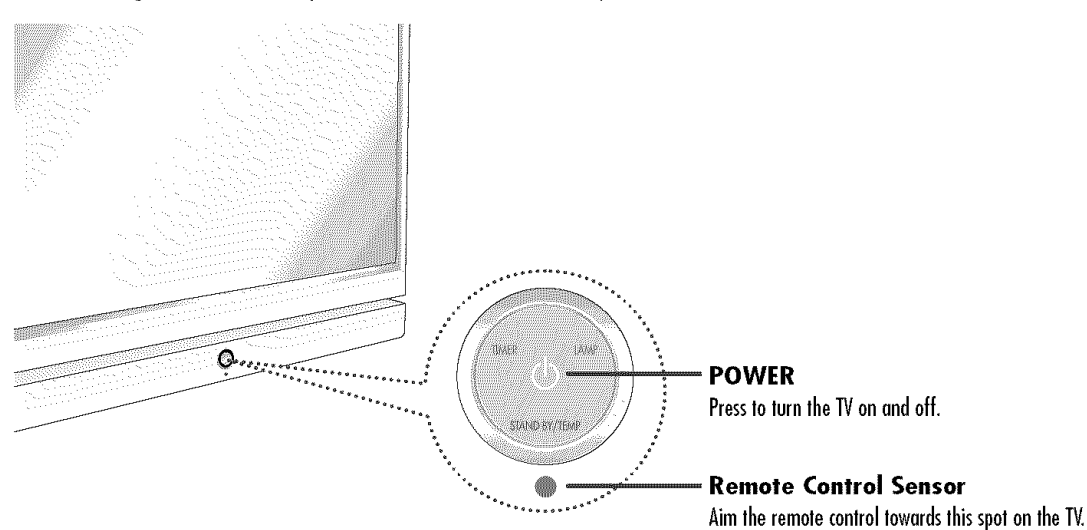

# Indicator Light Key

- : Light is On
- : Light is Blinking
- $\bigcirc$  : Light is Off

| TIMER | LAMP | STAND BY/TEMP | Indication                                                                                                    |  |
|-------|------|---------------|----------------------------------------------------------------------------------------------------|--|
| 0     | 0    | •             | Standby state.                                                                                                    |  |
| 0     | •    | 0             | The picture will automatically appear in about 15 seconds.                                                                              |  |
| •     | •    | 0             | Auto Timer ON/OFF has been set and the set will automatically be turned on in about 25 seconds.                                         |  |
| •     | 0    | 0             | A cooling fan inside the set is not operating normally.                                                                                 |  |
| 0     | •    | •             | Lamp cover on the rear of the set is not properly shut.                                                                                 |  |
| 0     | 0    | •             | Check if the ventilation hole on the rear of the set is blocked, because if the inner temperature is too high, the power will shut off. |  |
| •     | •    | •             | Lamp may be defective. Please contact a certified technician.                                                                           |  |

• It takes about 30 seconds for the TV to warm up, so normal brightness may not appear immediately.

• The TV has a fan to keep the inside lamp from overheating. You'll occasionally hear it working.

# Your New Wide TV

# **Rear Panel Jacks**

Use the rear panel jacks to connect components such as a VCR. You can connect different components such as VCRs, Set-Top Box and a DVD player etc., because there are two sets of video input jacks and two sets of component video input jacks on the rear panel of your TV. For more information, see "Connections".

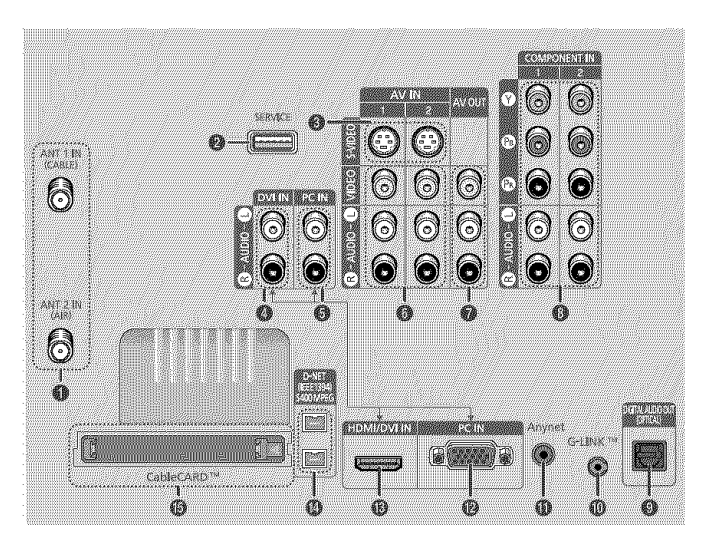

## ANTENNA terminals

Two independent cables or antennas can be connected to these terminals. Use "ANT 1 IN (CABLE)" and "ANT 2 IN (AIR)" terminals to receive a signal from VHF/UHF antennas or your cable system. (Refer to pages 18~20)

**Ø** SERVICE

This jack is for software upgrades.

## S-VIDEO INPUT jacks

Connects an S-Video signal from an S-VHS VCR or DVD player. (Refer to page 23)

OVI (Digital Video Interface) AUDIO INPUT jacks Connect to the digital audio output jacks of a device with DVI output. (Refer to page 25)

## PC AUDIO INPUT jacks

Connect these to the audio output jacks on your PC. (Refer to page 122)

### **O** VIDEO/AUDIO INPUT jacks

Connect video/audio signals from external sources, such as VCR or DVD players. (Refer to page 24)

## **O** VIDEO/AUDIO OUTPUT jacks

Sends video/audio signals from the TV to an external source, such as a VCR. These jacks are available only in RF, Video and S-Video modes.

## OMPONENT1, 2 jacks (Y, PB, PR, L, R)

Use these jacks to connect the component video/audio signals from a DVD player or a Set-Top Box. (Refer to pages 24~25)

## DIGITAL AUDIO OUT (OPTICAL) jack

Connect to a Digital Audio Component. (Refer to page 27)

#### **●** G-LINK<sup>™</sup>

Connect the IR controller cable to the G-LINK  $\ensuremath{^{\text{IM}}}$  terminal on your TV.

#### Anynet

Please refer to the Anynet Owner's Instruction.

#### PC VIDEO INPUT jack

Connect these to the video output jack on your PC.

### HDMI (High Definition Multimedia Interface) / DVI INPUT jack

Connect to the HDMI jack of a device with HDMI output. These inputs can also be used as a DVI connection with separate analog audio inputs. An optional HDMI/DVI cable will be necessary to make this connection. When using the optional HDMI/DVI adapter, the DVI analog audio inputs on your TV allow you to receive left and right audio from your DVI device. (Refer to pages 25~26)

## D-NET (IEEE1394) S400 MPEG

Connect to external IEEE1394 digital products such as digital VCRs and camcorders. Two jacks are provided for this purpose, which allow for a high degree of flexibility for connecting your D-Net controlled system.

### G CableCARD™

Insert the CableCARD into the slot. (Refer to page 22)

# **Remote Control**

You can use the remote control up to about 23 feet from the TV. When using the remote control, always point it directly at the TV. You can also use your remote control to operate your VCR, Cable box, DVD player or Samsung Set-Top Box. See pages 36~37 for details.

#### 1. POWER

Turns the TV on and off.

#### 2. TV Guide

Press to display the TV Guide On Screen<sup>™</sup> Interactive Program Guide (IPG). (Refer to the TV Guide On Screen<sup>™</sup> manual and TV Guide On Screen<sup>™</sup> Quick Setup Sheet for further information on G-LINK<sup>™</sup>.)

## 3. ANTENNA

Press to select "AIR" or "CABLE".

# 4. CHANNEL NUMBER

Press to directly tune to a particular channel.

#### 5. -

Press to select additional channels (digital and analog) being broadcast by the same station. For example, to select channel "54-3", press "54", then press "-" and "3".

 VOL +, VOL -Press to increase or decrease the volume.

### 7. MUTE

Press to mute the TV sound.

#### 8. Anynet Runs the Anynet view functions and sets up Anynet devices.

#### 9. MENU

Displays the main on-screen menu.

#### 10. CH.LIST

Displays the channel list.

**11. FAV.CH (Favorite Channel)** Press to switch between your favorite channels.

#### 12. MODE

Selects a target device to be controlled by the Samsung remote control (i.e., TV, STB, VCR, CABLE, or DVD).

#### 13. PRE-CH

Tunes to the previous channel.

#### 14. SOURCE

Press to display all of the available video sources (i.e., TV, Set-Top Box, VCR, DVD, DTV, PC).

#### 15. CH/PAGE $\wedge/\vee$

Press to change channels. Moves from one set of screen information to the next in the TV Guide On Screen™.

#### 16. INFO

Press to display information on the TV screen.

#### 17. EXIT

Press to exit the menu.

#### 18. ▲, ▼, ◄, ►, ENTER

Press to select highlight up, down, left, or right. While using the on-screen menus, press ENTER to activate (or change) a particular item.

#### 19. D-Net

Runs the D-Net view function. (Refer to pages 106~119)

#### 20. PIP (Picture In Picture)

Displays the available channels in sequence. (These buttons change channels in the PIP window only.) When in the TV Guide On Screen™, toggles the state between locked and unlocked in the Video Window.

### 21. STILL

Press to pause the current screen.

## **22. P.SIZE** Press to change the screen size.

23. REC Records a program in the TV Guide On Screen<sup>™</sup>.

## 24. DNIe (Digital Natural Image engine)

Activates DNIe Demo mode.

#### 25. SET

Used during set up of this remote control, so that it will work compatibly with other devices (Set-Top Box, VCR, Cable box, DVD, etc.)

#### 26. MTS (Multichannel Television Stereo)

Press to choose Stereo, Mono or SAP (Secondary Audio Program).

#### 27. PIP Controls

CH///: Press to display the available channels in sequence. (These buttons change channels in the PIP window only.)

#### 28. CAPTION

Controls the caption decoder.

#### 29. VCR/DVD Controls Controls VCR or DVD functions: Rewind, Stop, Play/Pause, Fast Forward. (◀◀/Day-, Day+/▶►: Moves forward or backwards in 24 hour increments in the

Listings Grid in the TV Guide On Screen™.)

#### 30. RESET

If your remote control is not functioning properly, take out the batteries and press the reset button for about 2~3 seconds. Re-insert the batteries and try using the remote control again.

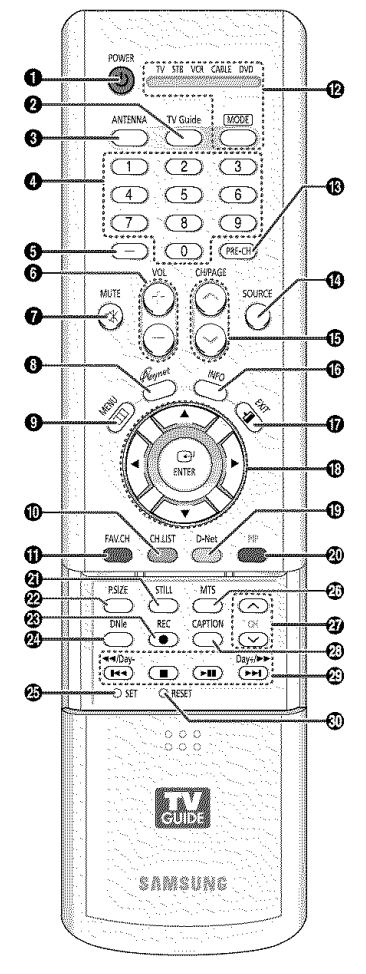

## NOȚE

If you are using a cable box, the TV Guide On Screen<sup>™</sup> system needs to be able to change channels on your cable box to download program listings when the TV is not in use. Please connect the supplied G-LINK<sup>™</sup> cable to the G-LINK<sup>™</sup> jack of the TV. After you connect the G-LINK<sup>™</sup> cable you will be able to control your cable box using the TV's remote. (Refer to the TV Guide On Screen<sup>™</sup> Quick Setup Sheet for further information on G-LINK<sup>™</sup>.)

# Your New Wide TV

## Installing Batteries in the Remote Control

With normal use, the batteries in the remote control should last about a year. If you notice a performance degradation while using the remote, the batteries may need to be replaced. Make sure you replace both batteries and do not mix old and new batteries in the remote control. If you won't be using the remote control for a long time, remove the batteries and store them in a cool dry place.

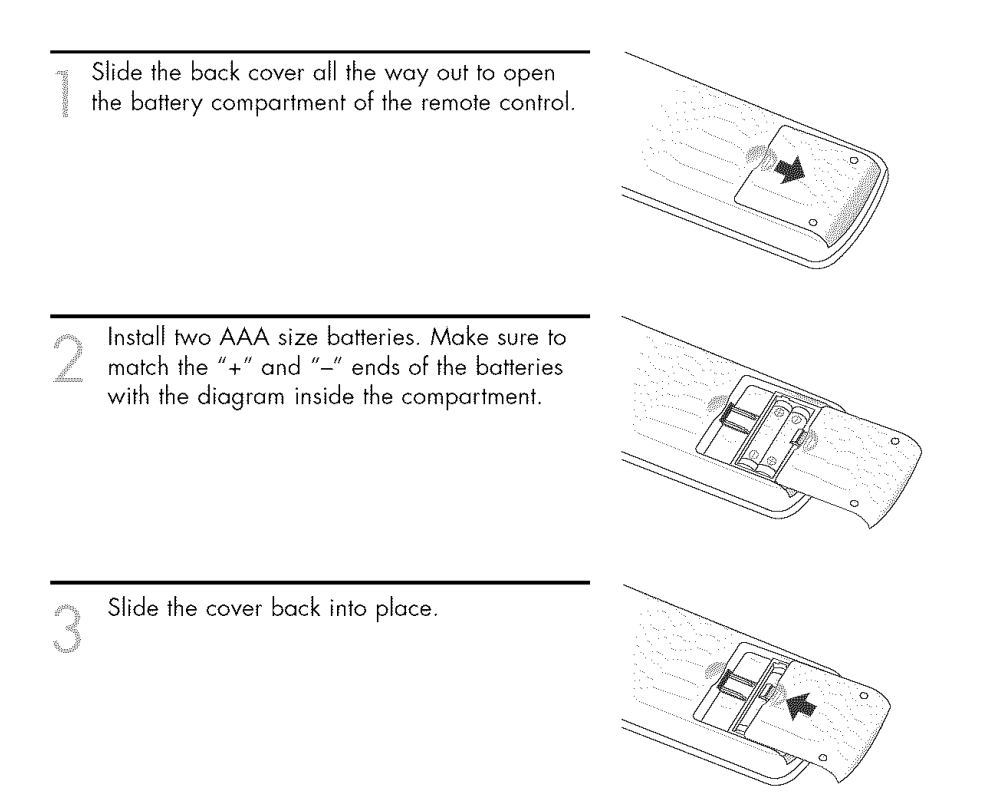

## NOTE

Do not mix battery types, i.e, alkaline and manganese.

# Connections

# Connections

# **Connecting VHF and UHF Antennas**

If you do not have a cable system, you will need to connect an antenna to your TV.

Ad.

# Antennas with 75-ohm Round Leads

If your antenna looks like this:

- it has 75-ohm round leads.

Plug the antenna lead into the ANT 2 IN (AIR) on the rear panel of your TV.

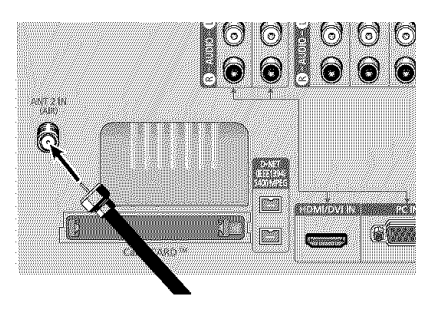

# **Connecting Cable TV**

You can connect different cable systems to your TV, including cable without a Cable box, and cable with a Cable box that descrambles some or all channels.

## Cable without a Cable Box

Plug the incoming cable into the ANT 1 IN (CABLE) on the rear panel of your TV.

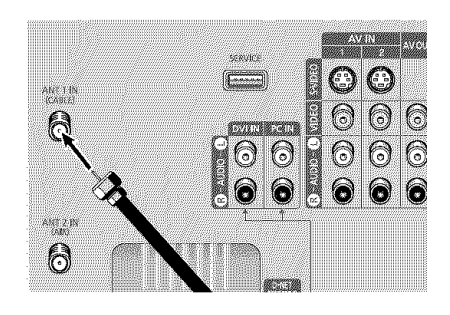

## Cable with a Cable Box that Descrambles All Channels

Find the cable connected to the ANTENNA OUT terminal on your Cable box. This terminal might be labeled "ANT OUT", "VHF OUT" or simply "OUT".

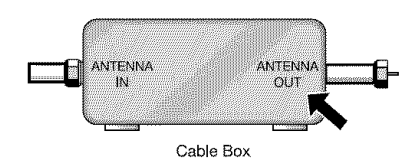

Connect the other end of the cable to the "ANT 1 IN (CABLE)" terminal on the rear panel of your TV.

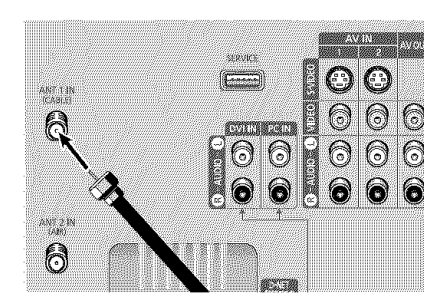

# Connections

## Cable with a Cable Box that Descrambles Some (But Not All) Channels

To complete this connection you will need a two-way splitter, an RF (A/B) switch, and four coaxial cables (which you can buy from your Samsung dealer or any electronics store).

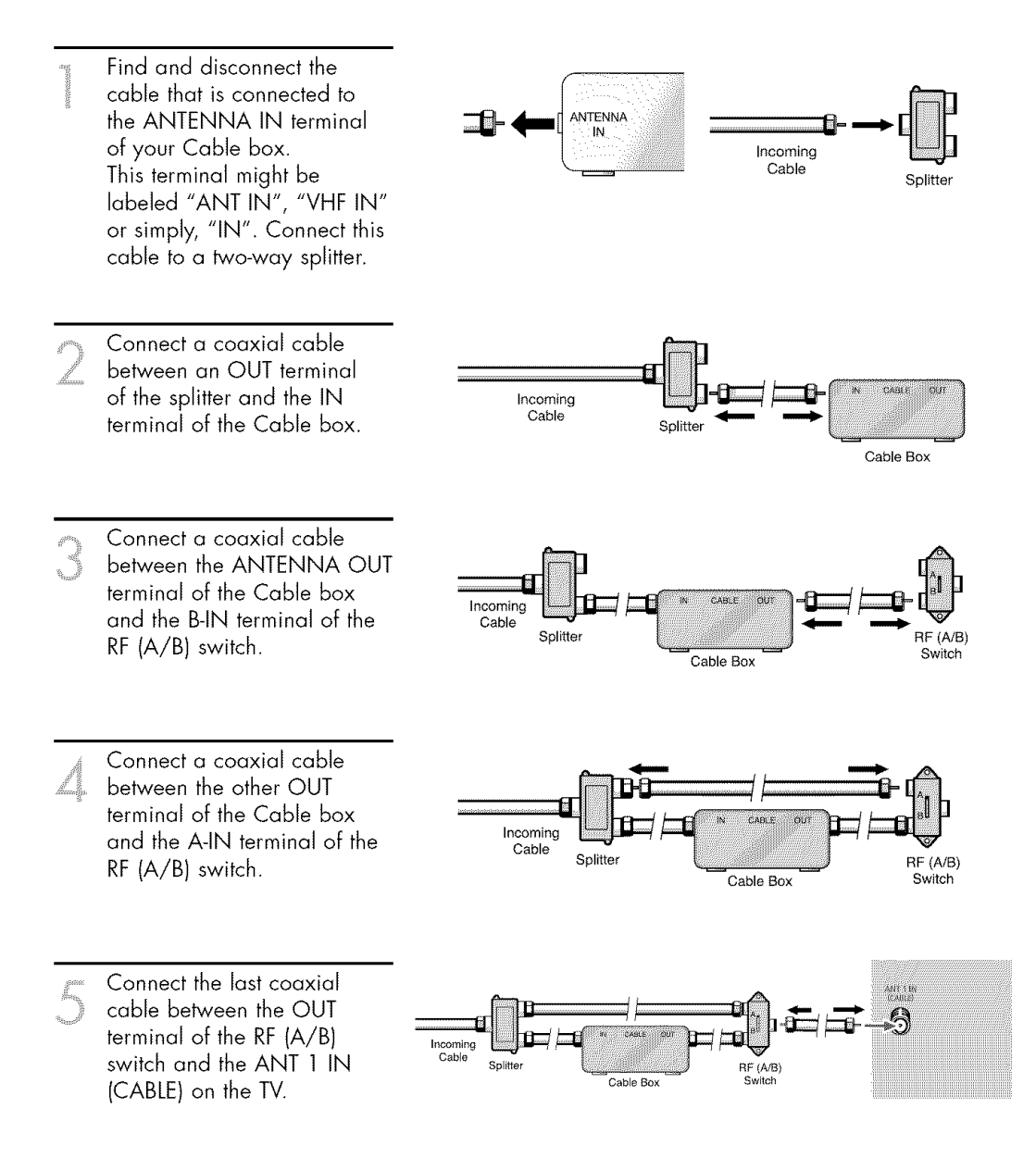

After you've made this connection, set the A/B switch to the "A" position for normal viewing. Set the A/B switch to the "B" position to view scrambled channels. (When you set the A/B switch to "B", you will need to tune your Set-Top Box to the Cable box's output channel, which is usually channel 3 or 4.)

# Connecting a VCR

## Connecting a VCR to the Video or S-Video/Audio jack

- Connect the Video/Audio cables between the VIDEO or S-VIDEO/AUDIO input jacks on the TV and VIDEO or S-VIDEO/AUDIO output jacks on the VCR.
- Connect a coaxial cable between the Antenna out terminal (i.e., "OUT to TV") on the VCR and the ANT 1 IN (CABLE) on the TV.
- Connect a video cable between the S-VIDEO IN jack on the TV and the S-VIDEO OUT jack on the VCR.

## **NOTES**

- For better video, use an S-Video cable.
- Please be sure to match the color coded input terminals and cable jacks.
- When connecting the VCR and turning it on, there may be some degradation of the visual quality with noise on the TV screen.

Press the TV/VCR button on the VCR remote control first to switch the VCR to the TV mode and you can tune the TV while the VCR is recording.

> Incoming Cable or

Antenna

## Alternate method

When changing the antenna connection, you do not need to press the TV/VCR button on the VCR remote control for using the recording function of the TV Guide On Screen<sup>™</sup>.

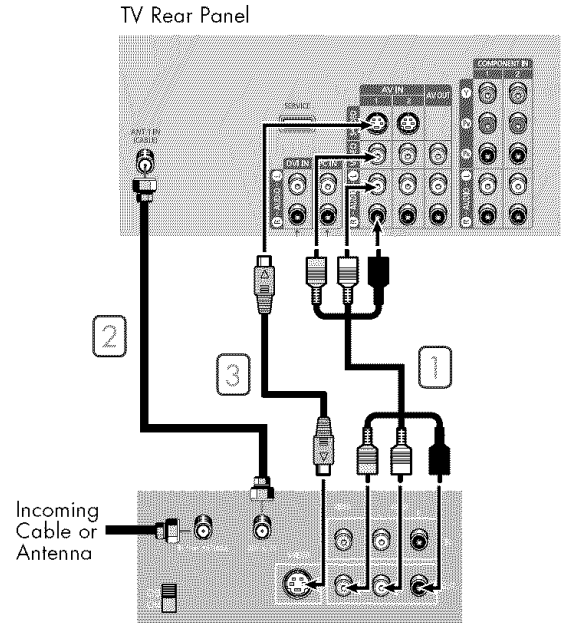

Stereo VCR

#### TV Rear Panel

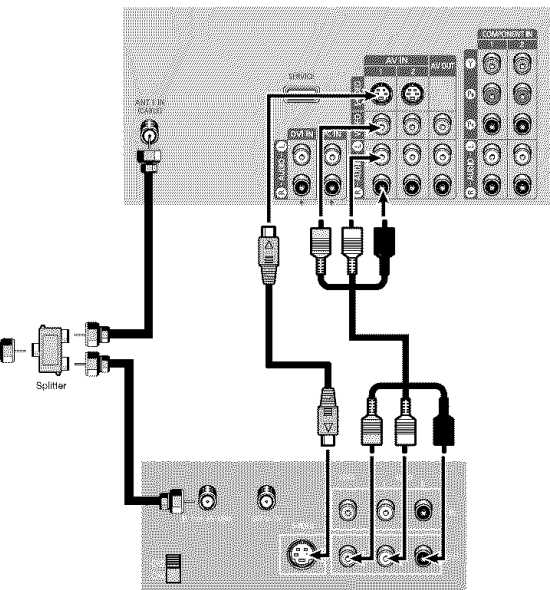

Stereo VCR

# Connections

# **Connecting CableCARD**

You must obtain a CableCARD from a local cable service provider.

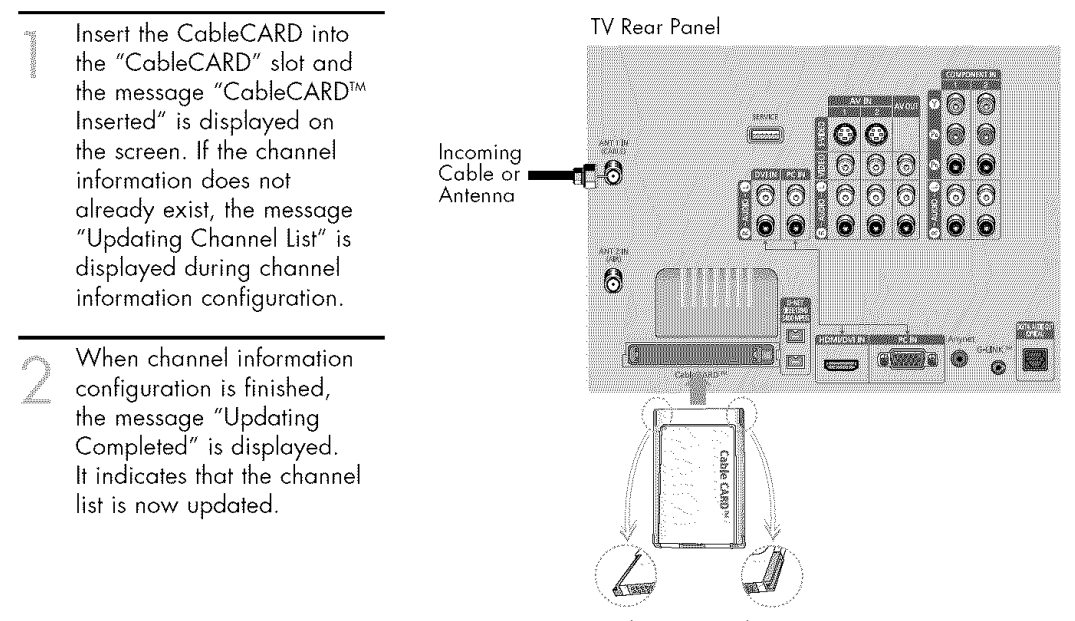

Please insert the card as shown.

# Connecting a Camcorder

The side panel jacks on your TV make it easy to connect a Camcorder to your TV. You can use your camcorder to view tapes without using a VCR.

- Locate the A/V output jacks on the camcorder. They are usually found on the side or back of the camcorder.
- 2 Connect a set of audio cables between the AUDIO IN jacks on the TV and the AUDIO OUT jacks on the camcorder. If you have a mono Camcorder, connect L(mono) to the Camcorder audio out using only one audio cable.
- Connect a video cable between the VIDEO IN (or S-VIDEO IN) jack on the TV and the VIDEO OUT jack on the Camcorder. The audio-video cables shown here are usually included with a Camcorder. (If not, check your local electronics store.) If your Camcorder is stereo, you need to connect a set of two cables.

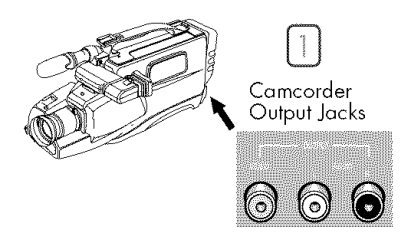

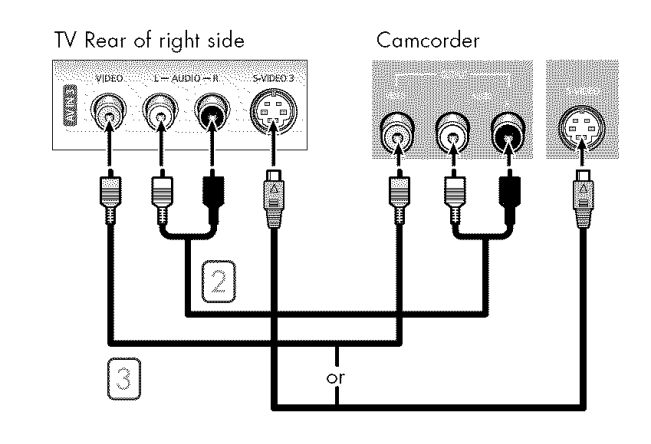

# Connections

# **Connecting a DVD Player**

The rear panel jacks on your TV make it easy to connect a DVD player to your TV.

## Connecting to Y, PB, PR

- Connect a set of audio cables between the COMPONENT (1 or 2) AUDIO (L, R) IN jacks on the TV and the AUDIO OUT jacks on the DVD player.
- 2 To enable Component video viewing, connect a set of video cables between the COMPONENT (1 or 2) VIDEO (Y, PB, PR) IN jacks on the TV and VIDEO (Y/PB/PR or Y/CB/CR) OUT jacks on the DVD player.

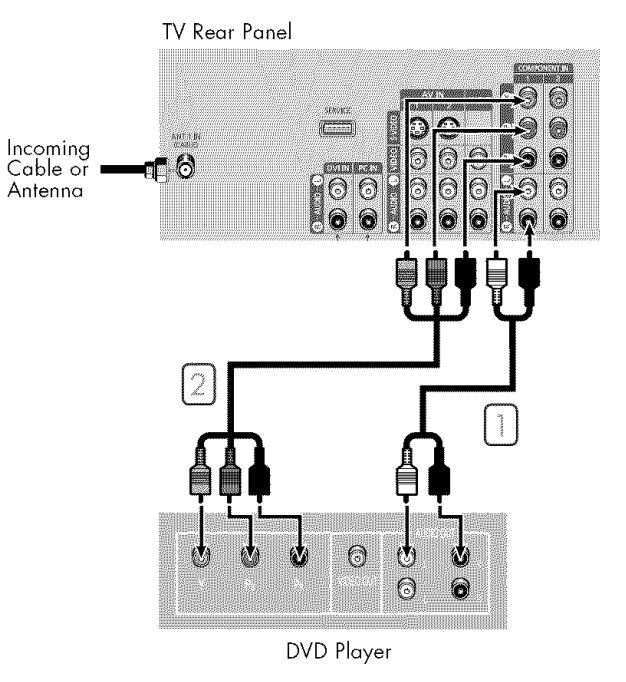

## **Connecting to Audio and Video Jacks**

- Connect a set of audio cables between the AUDIO IN (1 or 2) jacks on the TV and the AUDIO OUT jacks on the DVD player.
- Connect a video cable between the VIDEO IN (1 or 2) jack on the TV and the VIDEO OUT jack on the DVD player.

## NOTE

 For an explanation of Component video, see your DVD player's owner's manual.

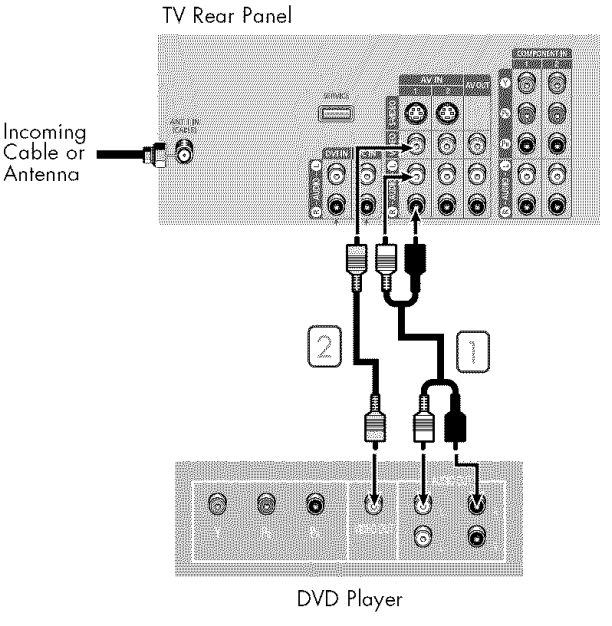

# **Connecting a DTV Set-Top Box**

## Connecting to Y, PB, PR

- Connect a set of audio cables between the COMPONENT (1 or 2) AUDIO (L, R) IN jacks on the TV and the AUDIO OUT jacks on the Set-Top Box.
- Connect a set of video cables between the COMPONENT (1 or 2) VIDEO (Y, PB, PR) IN jacks on the TV and VIDEO (Y/PB/PR or Y/CB/CR) OUT jacks on the Set-Top Box.
- Connect the Video/Audio cables between the VIDEO or S-VIDEO/AUDIO input jacks on the TV and VIDEO or S-VIDEO/AUDIO output jacks on the Set-Top Box.
- Connect a coaxial cable between the Antenna out terminal (i.e., "ANT.OUT") on the Set-Top Box and the ANT 1 IN (CABLE) on the TV.

# Connecting to DVI (Digital Visual Interface)

- Connect a set of audio cables between the DVI AUDIO (L, R) IN jacks on the TV and the AUDIO OUT jacks on the Set-Top Box.
- 2 Connect an HDMI/DVI video cable between the HDMI/DVI IN jack on the TV and the DVI OUT jack on the Set-Top Box.
- Connect the Video/Audio cables between the VIDEO or S-VIDEO/AUDIO input jacks on the TV and VIDEO or S-VIDEO/AUDIO output jacks on the Set-Top Box.
- Connect a coaxial cable between the Antenna out terminal (i.e., "ANT.OUT") on the Set-Top Box and the ANT 1 IN (CABLE) on the TV.

## NOTES

- For an explanation of Component video, see your Set-Top Box owner's manual.
- Requires a Cable Converter.
- To use the TV Guide On Screen<sup>™</sup>, you have to connect both the Video/Audio cable and the G-LINK<sup>™</sup> cable.

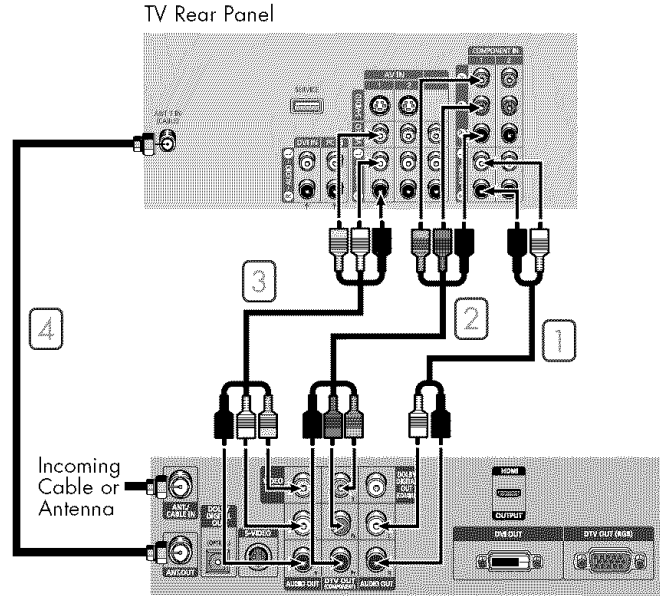

DTV Set-Top Box

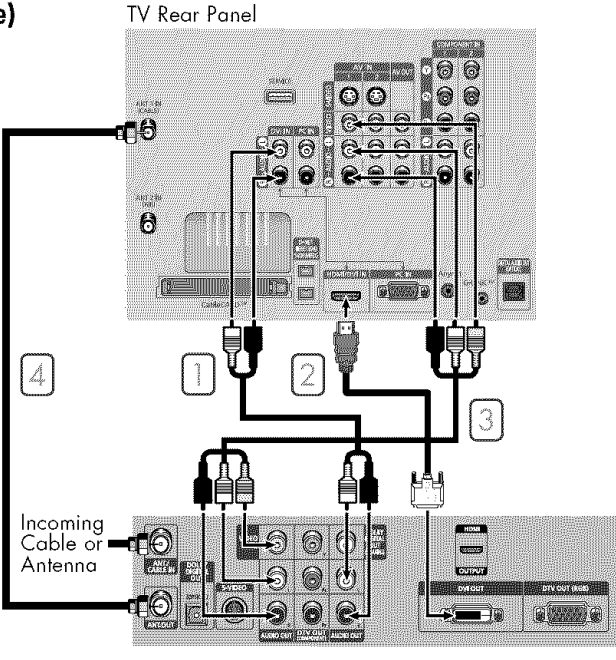

DTV Set-Top Box

# Connections

## Connecting a VCR and DTV Set-Top Box

- Connect the Video/Audio cables between the VIDEO or S-VIDEO/AUDIO input jacks on the TV and VIDEO or S-VIDEO/AUDIO output jacks on the VCR.
- 2 Connect the Video/Audio cables between the VIDEO or S-VIDEO/AUDIO input jacks on the TV and VIDEO or S-VIDEO/AUDIO output jacks on the Set-Top Box.
- 3 Use the coaxial cable to connect between the splitter and the ANT 1 IN (CABLE) on the TV and between the splitter and the ANT IN on the Set-Top Box.
- Use the coaxial cable to connect between the splitter and the ANT 1 IN (CABLE) on the TV and between the splitter and the ANT IN on the Set-Top Box.

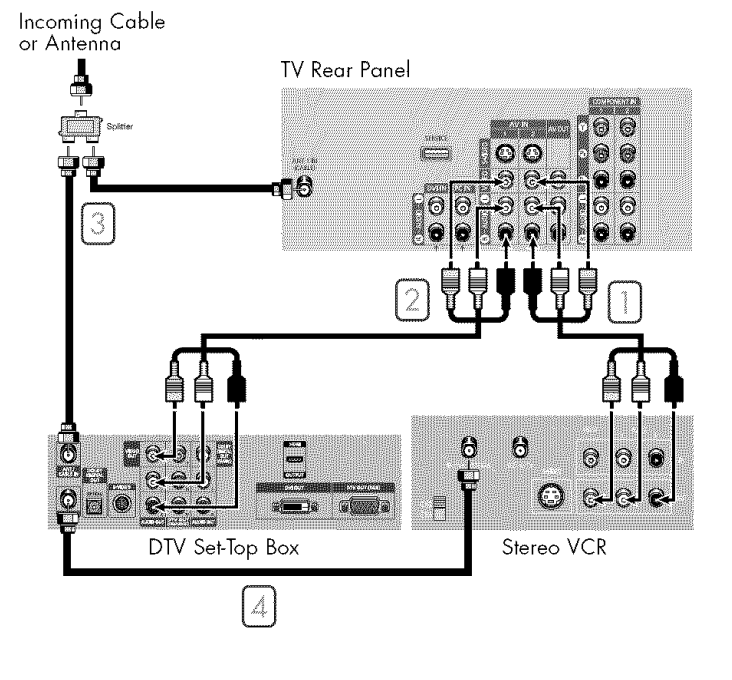

## Connecting to HDMI (High Definition Multimedia Interface)

- Connect an HDMI cable between the HDMI/DVI IN jack on the TV and the HDMI OUT jack on the Set-Top Box.
- 2 Connect the Video/Audio cables between the VIDEO or S-VIDEO/AUDIO input jacks on the TV and VIDEO or S-VIDEO/AUDIO output jacks on the Set-Top Box.
- Connect a coaxial cable between the Antenna out terminal (i.e., "ANT.OUT") on the Set-Top Box and the ANT 1 IN (CABLE) on the TV.

## NOTES

- Make sure the HDMI/DVI source's power is on, or you will be unable to select it in the menu's source list.
- For an explanation of Component video, see your Set-Top Box owner's manual.
- To use the TV Guide On Screen<sup>™</sup>, you have to connect both the Video/Audio cable and the G-LINK<sup>™</sup> cable.

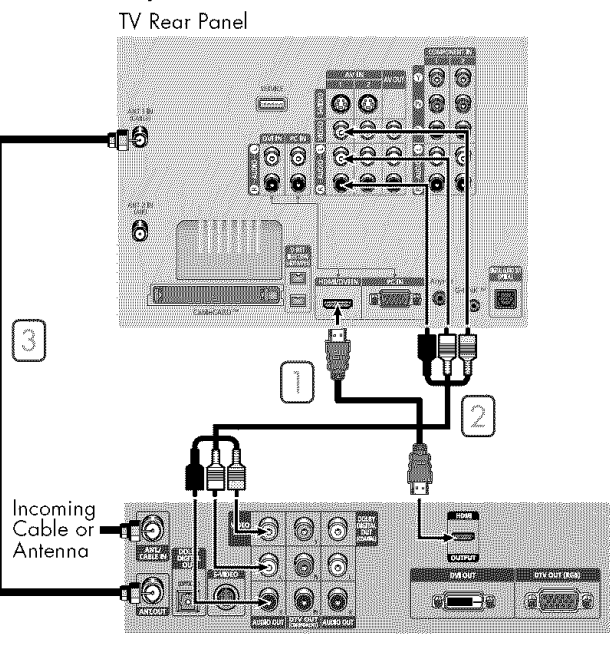

DTV Set-Top Box

# Connecting a Digital Audio System

There are many types of digital audio systems on the market today. A simplified illustration of an audio system is shown below. For more information, see your audio system owner's manual.

If your audio system has an optical digital audio input, connect to the "DIGITAL AUDIO OUT(OPTICAL)" jack on the TV.

## NOTE

• OPTICAL: converts the electric signal into an optical light signal, and transmits it through glass fibers. A transmission system of digital audio in the form of a light wave, S/PDIF format using a glass conductor. See page 80 to set the digital output format (Dolby Digital or PCM) appropriate to your digital audio component.

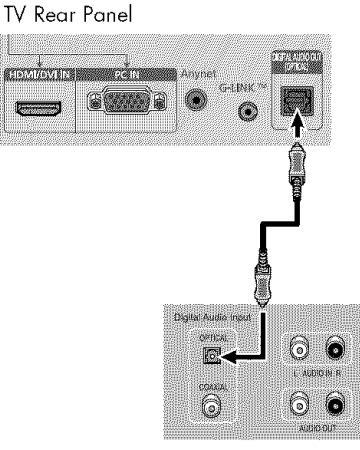

Audio System

# Connecting to an Analog Amplifier

The "AUDIO OUT" terminals cannot be used for external speakers. You must hook them up to an amplifier. When an audio amplifier is connected to the "AUDIO OUT" terminals: Decrease the gain (volume) of the audio amplifier, and adjust the volume level with the volume control on the TV. TV Rear Panel

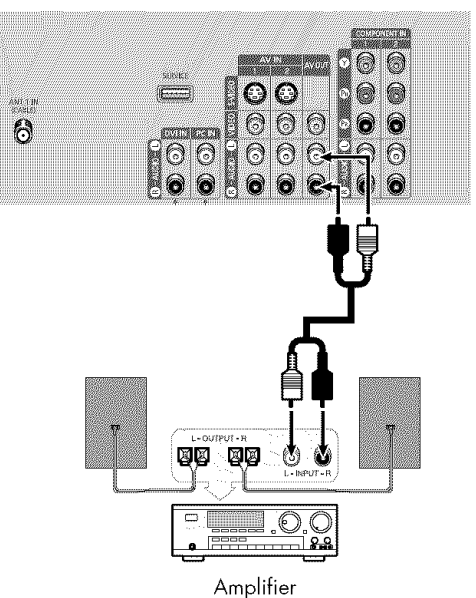

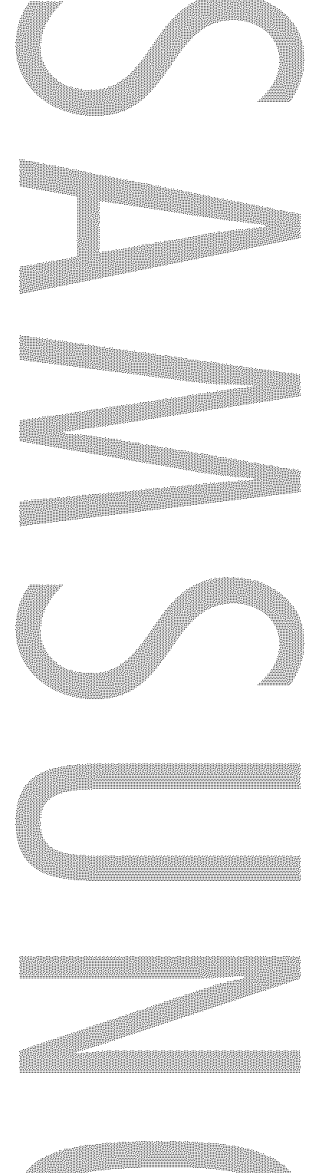

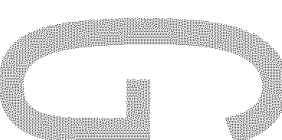

# Operation

# Operation

# Turning the TV On and Off

Press the POWER button on the remote control. You can also use the POWER button on the front panel.

# Viewing the Menus and On-Screen Displays

The on-screen menu system allows you to control the settings of your TV. Access the on-screen menu system by pressing the MENU button on the remote control. Once the on-screen menu appears, use the  $\Delta/\nabla/\langle/ENTER$  buttons on your remote control to select menu items and make adjustments. You can also view the on-screen menu system and make some adjustments using the TV's side panel buttons.

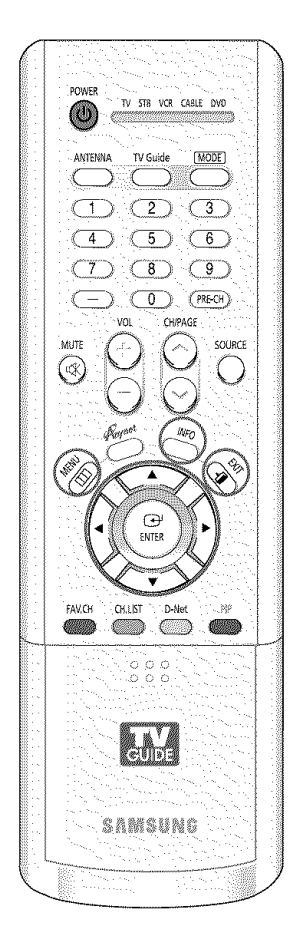

#### Viewing the Menus Press the MENU button. Source List :TV The main menu is displayed. Edit Name - Picto Anvnet There are six menu groups: D-Net "Input", "Picture", "Sound", Chaor "Channel", "Setup", and Sight "Listings". (Trin 🖙 Emer 💷 Exit Press the $\blacktriangle$ or $\blacktriangledown$ button to 🦾 հրդա Mode : Standard select an item you want : 16:9 Size Picturi Digital NR in the menu. : On () Sour **DNIe Demo** : Off Press the $\blacktriangleleft$ , $\blacktriangleright$ or ENTER My Color Control : Off button to display, change, Film Mode PIP . Sof or use the selected items. Rean Use the ENTER button to enter items in the menu. Press the EXIT button to exit. Viewing the Display

Press the INFO button on the remote control. The TV displays the current channel, the status of certain picture and sound settings and the current time.

The information displayed varies according to the selected source.

| Picture Mode | Standard |
|--------------|----------|
| Sound Mode   | Custom   |
| MTS          | Stereo   |
| Caption      | Off      |
| WChin        | OH .     |

# Selecting a Menu Language

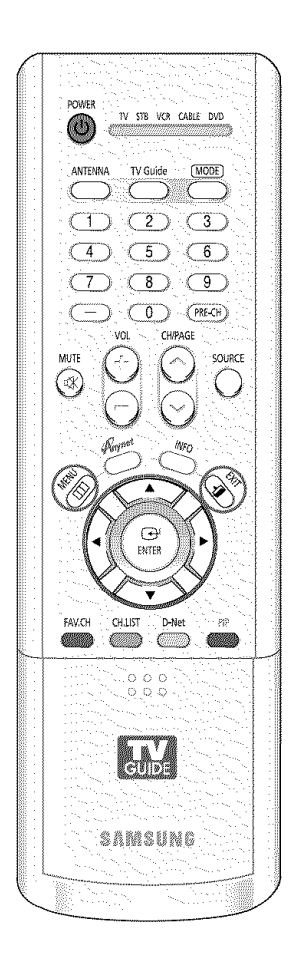

| HILE SOLUTION OF THE SOLUTION OF THE SOLUTION. | Press the MENU button.<br>Press the ▲ or ▼ button to<br>select "Setup", then press the<br>ENTER button.                                                        | TV<br>Input<br>Picture<br>Sound<br>Channel<br>Setup<br>IN Listings           | Set<br>Language<br>Time<br>V-Chip<br>Caption<br>MenuTransparency<br>Blue Screen<br>Color Weakness<br>▼ More  | tup<br>: English )<br>: Medium<br>: Off )<br>Enter LL Beturn |
|----------------------------------------------------------------------------------------------------|----------------------------------------------------------------------------------------------------|------------------------------------------------------------------------------|----------------------------------------------------------------------------------------------------|--------------------------------------------------------------|
| 2                                                                                                    | Press the ENTER button to<br>select "Language".<br>Press the ▲ or ▼ button to<br>select "English", "Español"<br>or "Français", then press the<br>ENTER button. | TV<br>Input<br>Input<br>Input<br>Sound<br>Channel<br>Setup<br>TV<br>Listings | Set<br>Language<br>Time<br>V-Chip<br>Caption<br>Menu Transparency<br>Blue Screen<br>Color Weakness<br>▼ More | Up<br>English<br>Español<br>Francis<br>: Medium<br>: Off     |

Press the EXIT button to exit.

# Operation

# Memorizing the Channels

Your TV can memorize and store all of the available channels for both "off-air" (antenna) and cable channels. After the available channels are memorized, use the CH/PAGE  $\land$  and CH/PAGE  $\checkmark$  buttons to scan through the channels. This eliminates the need to change channels by entering the channel digits. There are three steps for memorizing channels: selecting a broadcast source, memorizing the channels (automatic) and adding and deleting channels (manual).

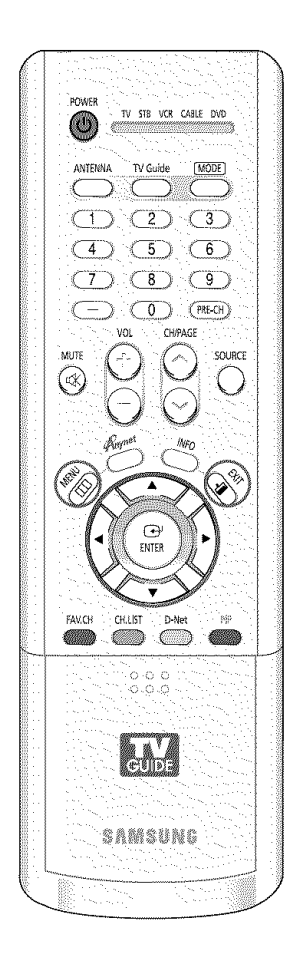

## Selecting the Video Signal Source

Before your television can begin memorizing the available channels, you must specify the type of signal source that is connected to the TV (i.e., an antenna or cable system).

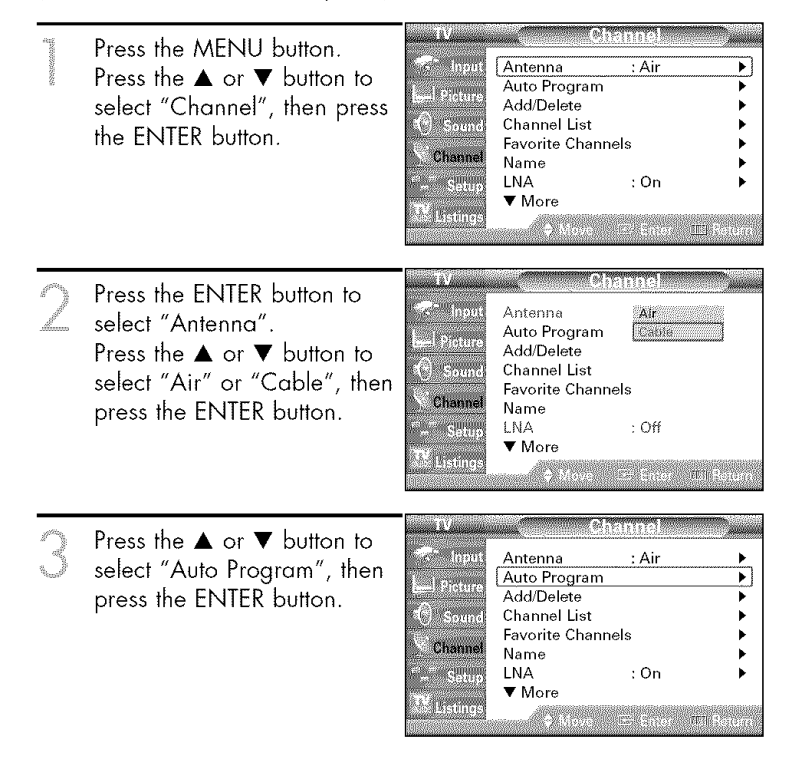

## NOTE

• All available DTV and analog channels are automatically stored in memory.

#### Press the $\blacktriangle$ or $\blacktriangledown$ button to select the Antenna connection, then press the ENTER button.

- Air : "Air" antenna signal Cable : "Cable" antenna signal Air+Cable : "Air" and "Cable" antenna signals
- If the CableCARD is inserted into the "CableCARD" slot on the rear panel, "Cable" and "Air+Cable" are not available

When selecting Cable TV system: Press the ENTER button to start the auto program. By default, the cable TV system is set to "STD".

If you want to select another type of cable system, press the ◀ button and use the  $\blacktriangle$  or  $\blacktriangledown$  button to select Analog or Digital "STD", "HRC" or "IRC". Press the ENTER button.

| 17                   | Auto             | Program                           |
|----------------------|------------------|-----------------------------------|
| input                | Select the anten | nas to memorize.                  |
| Picture              | Air              | Start                             |
| () Sound             | Cable            | Start                             |
| Channel              | Air+Cable        | Start                             |
| <sup>™</sup> ∽ Setup |                  |                                   |
| TV Listings          |                  |                                   |
|                      |                  | worksoffic lines with strict some |

| Colonitation of     | Select the cable system. |   |
|---------------------|--------------------------|---|
|                     | Analog                   |   |
| Picture             | ISTD V                   | 8 |
|                     | HRC                      | 3 |
| 1(1) Sound          | IRC                      |   |
| Channal             | Digital                  |   |
| Gilaimei            | ISTD V                   |   |
| - Setup             | HRC                      |   |
|                     | IRC                      |   |
| and the training of |                          | 1 |

• STD, HRC and IRC identify various types of cable TV systems. Contact your local cable company to identify the type of cable system that exists in your particular area.

At this point the signal source has been selected.

Press the ► button to select "Start", then press the ENTER button to start the auto program. The TV begins memorizing all available stations. Press the ENTER butto at any time to interrupt the memorization process.

Press the EXIT button to exit.

 The TV must be connected to an antenna in order to receive digital TV signals. Even if a particular channel is deleted from the memory, you can always tune to that channel directly by using the number buttons on the remote control.

| input           | Select the cable system.<br>Analog |
|-----------------|------------------------------------|
| - Picture       | STD 🖌 Start                        |
| () Sound        | IRC                                |
| Channel         | Digital                            |
| - Settio        | STD 🖌                              |
|                 | IRC                                |
| and a statistic | AN Marco 😂 Briton IVII Berry       |

| uto Program in progress |                  |
|-------------------------|------------------|
| 869666.                 | Cable Channel 26 |

# Operation

# Adding and Erasing Channels

You can add channels that were not memorized (or delete unwanted channels from memory).

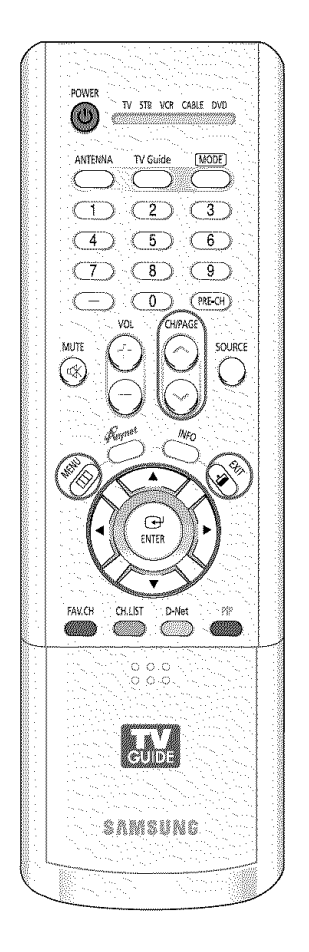

| Nonselection of the second second second second second second second second second second second second second | Press the MENU button.<br>Press the ▲ or ▼ button to<br>select "Channel", then press<br>the ENTER button.                                                                                                    | IV     Channel       Input     Antenna     : Cable       I Picture     Auto Program     >       Auto Program     >       Add/Delete     >       Channel List     >       Favorite Channels     >       Name     >       LNA     : Off       V Listings     ✓ More |
|----------------------------------------------------------------------------------------------------|----------------------------------------------------------------------------------------------------|----------------------------------------------------------------------------------------------------|
| 2                                                                                                    | Press the ▲ or ▼ button to<br>select "Add/Delete", then<br>press the ENTER button.                                                                                                    | TV     Channel       Input     Antenna     : Cable       Auto Program     ▲       Auto Program     ▲       Add/Delete     ▶       Channel List     ▶       Favorite Channels     ▶       Name     ▶       LNA     : Off       TM Listings     ♥       More     ♥  |
| 0                                                                                                    | Repeatedly pressing the<br>ENTER button will alternate<br>between add channel and<br>delete channel.<br>Press the CH/PAGE ∧ or<br>CH/PAGE ∨ button to<br>switch to the appropriate<br>channel, then repeat above. | Add/Delete<br>Cable 26 Not In Memory<br>Press ENTER to add the channel.<br>Add<br>Add/Delete<br>Cable 26 In Memory<br>Press ENTER to delete the channel.                                                                                                    |
|                                                                                                    | Press the EXIT button to exit.                                                                                                    | (Delete                                                                                                    |

# **Changing Channels**

## **Using the Channel Buttons**

Press the CH/PAGE  $\wedge$  or CH/PAGE  $\vee$  button to change channels.

When you press the CH/PAGE  $\land$  or CH/PAGE  $\checkmark$  button, the TV changes channels in sequence. You will see all the channels that the TV has memorized. (The TV must have memorized at least three channels.)

You will not see channels that were either erased or not memorized.

## **Using the Number Buttons**

Use the number buttons to quickly switch to any channel.

Press the number buttons to go directly to a channel. For example, to select channel 27, press "2," then "7." The TV will change channels when you press the second number.

## Using the "-" Button

The "-" button is used to select stations that broadcast both a digital and analog signal.

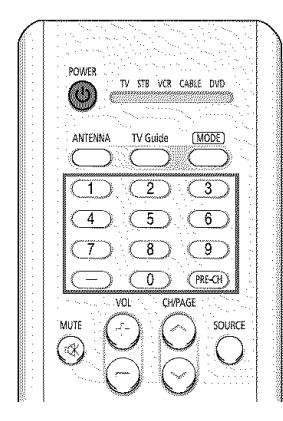

For example, for channel 7-1 DTV Air 7-1 (digital), press "7", then "-", English then "1". Picture Mode Sound Mode MTS Standard Standard English Caption V-Chip 12:00 am Ön Off For channel 7-2 (analog), press Air 7-2 "7", then "-", then "2". Mana Picture Mode Sound Mode MTS Standard Standard

Stereo On Off

Caption V-Chip

12:00 an

## NOTE

 HD indicates the TV is receiving a Digital High Definition signal.
 SD indicates the TV is receiving a Analog standard definition signal.

## Using the Previous Channel

Press the PRE-CH button. The TV changes to the last channel you were watching.

# **Customizing Your Remote Control**

Your TV comes equipped with a universal remote control. In addition to controlling the TV, the universal remote control can also operate a VCR, Cable box, DVD, and Samsung Set-Top Box (even if your VCR, Cable box and DVD are made by manufacturers other than Samsung).

# NOTE

• The remote control might not be compatible with all VCRs, DVD players and Cable boxes.

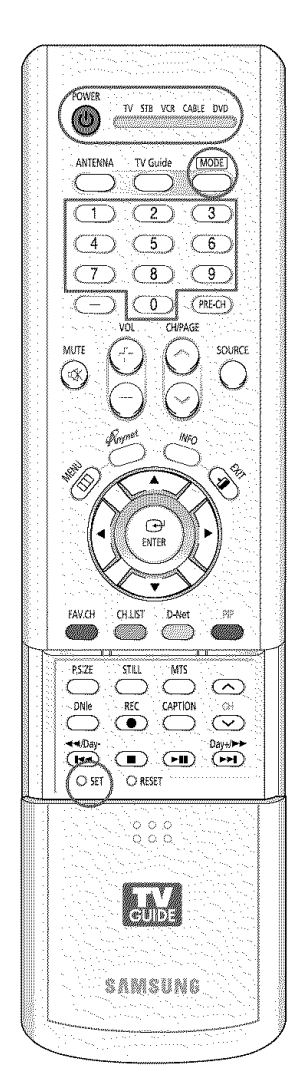

# Setting Up Your Remote Control to Operate Your VCR (Cable box or DVD player)

- Turn off your VCR (Cable box or DVD player).
- Press the MODE button to switch the remote control to the VCR (CABLE or DVD) mode.
- The remote control has five modes: TV, STB, VCR, CABLE, and DVD.
- On your Samsung remote control, press the SET button.
- Enter 3 digits of the VCR (Cable box or DVD player) code listed on next page for your brand of VCR (Cable box or DVD player). Make sure you enter 3 digits of the code, even if the first digit is a "0". (If more than one code listed, try the first one.)
- Press the POWER button. Your VCR (Cable box or DVD player) should turn on. If your VCR (Cable box or DVD player) turns on, your remote control is now set correctly.
   If your VCR (Cable box or DVD player) does not turn on, repeat steps 2, 3, and 4, but try one of the other codes listed for the brand of your particular VCR (Cable box or DVD player).
- Once your remote control is set up, press the MODE button any time you want to use the remote to operate your VCR (Cable box or DVD player).

## NOTES

- When your remote is in the TV mode, the VCR (or DVD player) control buttons (REW, STOP, PLAY/PAUSE, and FF) will still operate your VCR (or DVD player).
- When your remote control is in the STB, VCR, CABLE, or DVD mode, the volume buttons still control your TV's volume.
# **Remote Control Codes**

# VCR Codes

| Admiral          | 015,088                  | Hitachi          | 014,024,044,045          | Quasar      | 017,053                  |
|------------------|--------------------------|------------------|--------------------------|-------------|--------------------------|
| Aiwa             | 024                      | Instant Replay   | 017                      | Radio Shack | 011,015,017,018,021,024, |
| Akai             | 026,031,032              | JC Penny         | 011,014,016,017,023,025, |             | 028,036,052,062          |
| Audio Dynamics   | 022,025                  |                  | 039,044,060,062          | RCA         | 009,014,016,017,037,044, |
| Bell & Howell    | 011                      | JCL              | 011,017,023,025,039,055  |             | 046,063,078              |
| Broksonic        | 019                      | Kenwood          | 011,023,025,039,055      | Realistic   | 011,015,017,018,021,024, |
| Candle           | 016,018,022,054,055,061  | KIH              | 082                      |             | 028,036,052,062          |
| Canon            | 017,062                  | LG(Goldstar)     | 001,002,007,018,023,055, | Samsung     | 000,016,022, 031,041,051 |
| Citizen          | 016,018,022,054,055,061  |                  | 069                      | Sansui      | 025                      |
| Colortyme        | 023                      | Lloyd            | 024                      | Sanyo       | 011,021                  |
| Craig            | 016,021                  | Logik            | 040                      | Scott       | 022,050,058,077          |
| Curtis Mathes    | 009,016,017,023,024,055, | LXI              | 024                      | Sears       | 011,014,018,021,027,028, |
|                  | 062,073,076              | Magnavox         | 017,038,062,065          |             | 044,052,057              |
| Daewoo           | 003,004,005,006,007,008, | Marantz          | 011,017,023,025,038,039, | Sharp       | 015,036,048,054          |
|                  | 022,054,085              |                  | 055,070                  | Shintom     | 026,035,040,064          |
| DB               | 023,025                  | MTC              | 016,024                  | Signature   | 024                      |
| Dimensia         | 009                      | Multitech        | 016,024,040,041          | Sony        | 026,035,047              |
| Dynatech         | 024                      | NEC              | 011,023,025,039,055,070, | Sylvania    | 017,024,038,062,065      |
| Electrohome      | 036                      |                  | 073                      | Symphonic   | 024                      |
| Emerson          | 017,018,019,022,024,029, | Optimus          | 015                      | Tandy       | 011,024                  |
|                  | 032,036,043,050,051,056, | Panasonic        | 017,062,084,086          | Tatung      | 039                      |
|                  | 058,066,071,074,076,077, | Pentax           | 014,044                  | Téac        | 024,039,078              |
|                  | 079                      | Pentex Research+ | 055                      | Technics    | 017                      |
| Fisher           | 011,021,027,028,052,057, | Philco           | 017,038,062,065          | Teknika     | 017,018,024,030          |
|                  | 067                      | Philips          | 017,038                  | тмк         | 076                      |
| Funai            | 024                      | Pioneer          | 014,025,042,059          | Tashiba     | 014,022,028,057,058      |
| General Electric | 009,016,017,041,062      | Portland         | 053,054,061              | Toshiko     | 018                      |
| Go Video         | 016                      | PROSCAN          | 009                      | Totevision  | 016,018                  |
| Harman Kardon    | 023                      | Quartz           | 011                      |             |                          |

# Cable Box Codes

| Anvision              | 015,016                  | Magnavox  | 015,016,027,029,034,036, | Signature    | 054                      |
|-----------------------|--------------------------|-----------|--------------------------|--------------|--------------------------|
| Cable Star            | 015,016                  |           | 037,040,041,048,049      | Sprucer      | 035                      |
| DaeHan                | 005                      | Nawoo     | 001                      | Starcom      | 054                      |
| DeaRyung              | 003                      | NSC       | 017                      | Stargate2000 | 066                      |
| DongKuk               | 004                      | Oak       | 024,046                  | Sylvania     | 019,067                  |
| Eagle                 | 015,016                  | Osk Sigma | 024                      | TaePyungYang | 002                      |
| Eastern International | 020                      | Panasonic | 011,035,047,069          | Texscan      | 019,067                  |
| General Instrument    | 054                      | Philips   | 015,016,027,029,034,036, | Tocom        | 025,029,057,058,063      |
| GI                    | 012,013,023,031,032,033, |           | 037,040,041,048,049      | Unika        | 039,040,049              |
|                       | 038,044,075,076,077      | Pioneer   | 026,028,052              | Universa     | 059,060                  |
| Hamlin                | 011,012,020,021,042,056  | Randtek   | 015,016                  | Viewstar     | 015,016,027,029,034,036, |
| Hitachi               | 045,051,054              | RCA       | 008,035,074              |              | 037,040,041,048,049      |
| Jerrold               | 012,013,023,031,032,033, | Regal     | 011,020,021              | Warner Amex  | 052                      |
|                       | 038,044,054,070,073      | Regency   | 010,041                  | Zenith       | 022,050,065,069          |
| LG(Goldstar)          | 006                      | Saewoo    | 007                      |              |                          |
| Macom                 | 045,051                  | Samsung   | 000,011,030,052,071,072  |              |                          |

# **DVD** Codes

| Curtis Mathes | 009 | Philips | 007 | Sharp   | 005 |
|---------------|-----|---------|-----|---------|-----|
| JVC           | 003 | PROSCAN | 008 | Sony    | 004 |
| LG(Goldstar)  | 001 | RCA     | 008 | Toshiba | 002 |
| Panasonic     | 006 | Samsung | 000 |         |     |

# Operation

# Setting the Clock

Setting the clock is necessary in order to use the various timer features of the TV. Also, you can check the time while watching the TV. (Just press the INFO button.)

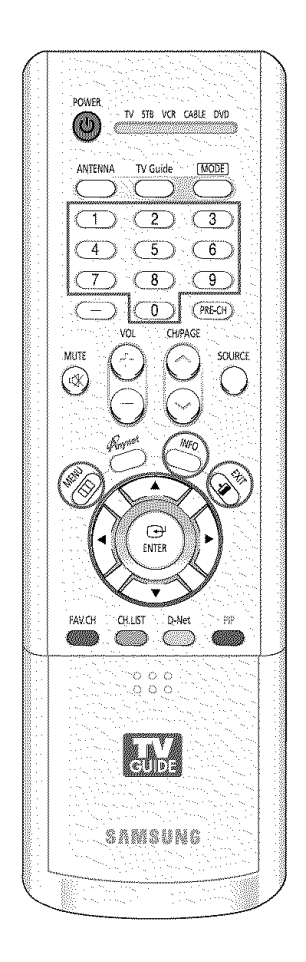

### **Option 1: Setting the Clock Manually**

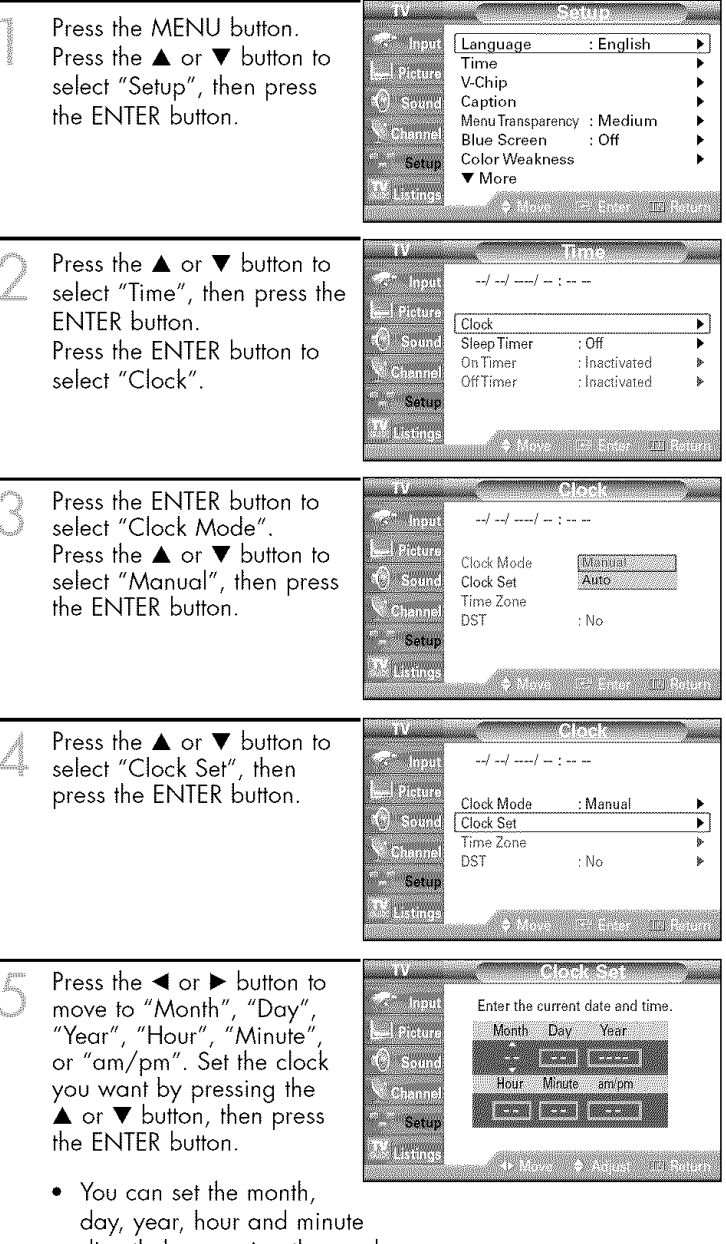

 day, year, hour and minute directly by pressing the number buttons on the remote control.

Press the EXIT button to exit.

### NOTE

• The current time will appear every time you press the INFO button.

### **Option 2: Setting the Clock Automatically**

The Clock can be set automatically if you are receiving a digital signal.

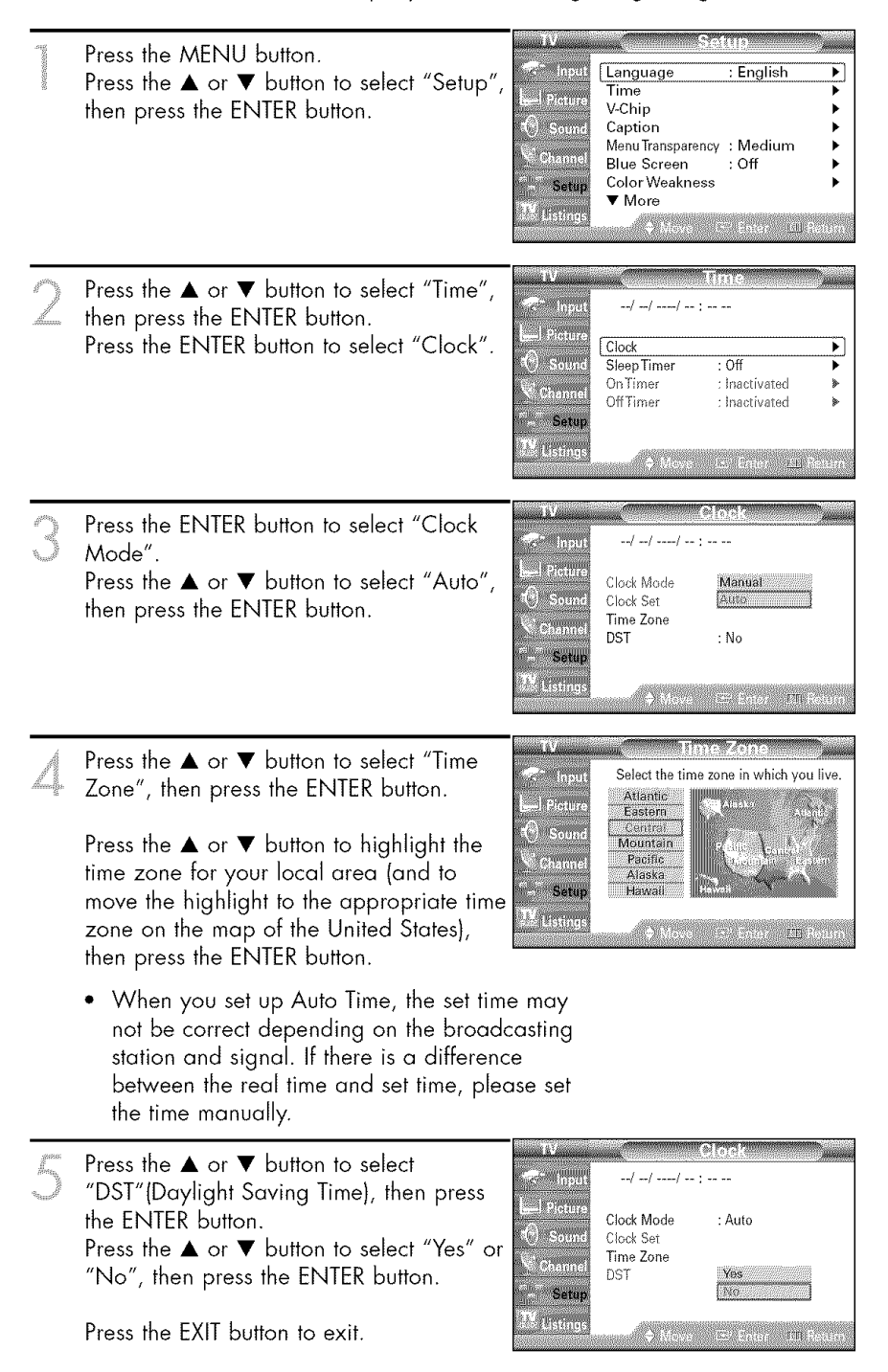

# Operation

# Setting the On/Off Timer

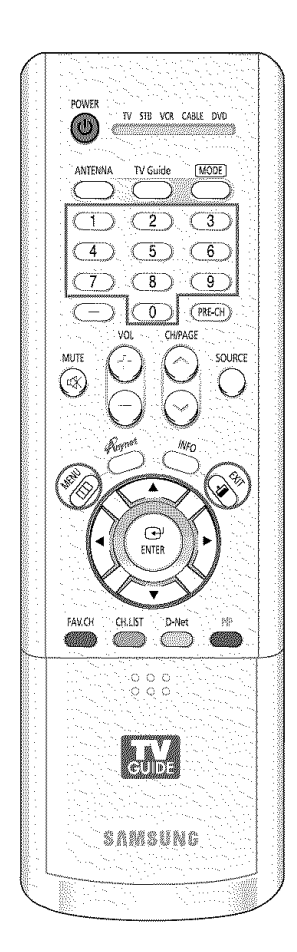

### NOTE

### Auto Power Off

When you set the timer "On", the television will eventually turn off, if no controls are operated for 3 hours after the TV was turned on by the timer. This function is only available in timer "On" mode and prevents overheating or leakage, which may occur if a TV is on for too long (when you are on vacation, for example).

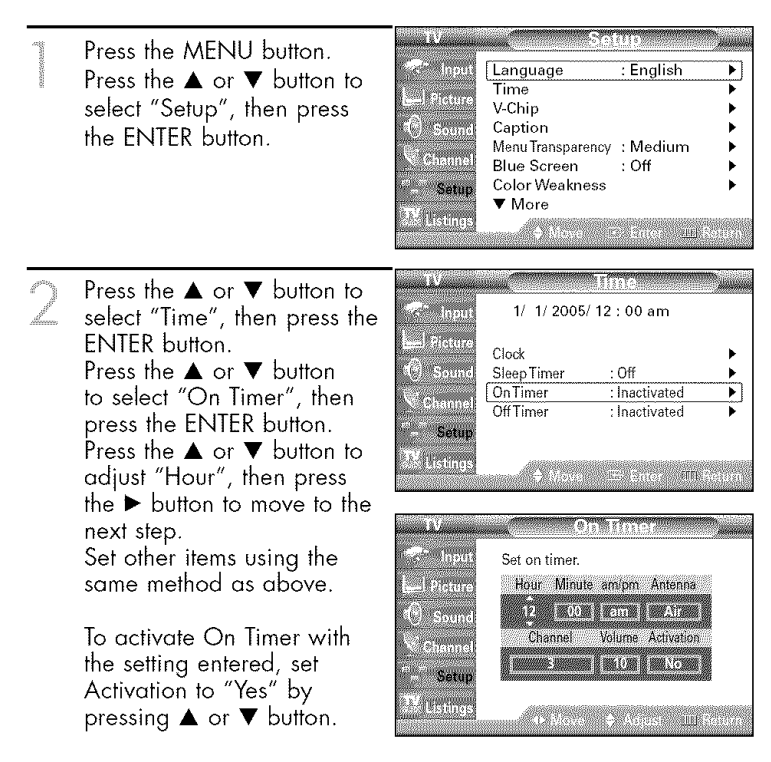

 You can set the hour, minute, channel, and volume directly by pressing the number buttons on the remote control.

When finished, press the MENU button to return.

Press the ▲ or ▼ button to select "Off Timer", then press the ENTER button. Press the ▲ or ▼ button to adjust "Hour", then press the ▶ button to move to the next step. Set other items using the same method as above.

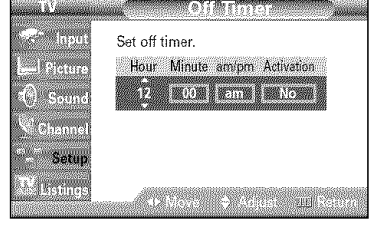

To activate Off Timer with the setting entered, set Activation to "Yes" by pressing  $\blacktriangle$  or  $\blacktriangledown$  button.

When finished, press the EXIT button to exit.

# Setting the Sleep Timer

The sleep timer automatically shuts off the TV after a preset time (from 30 to 180 minutes).

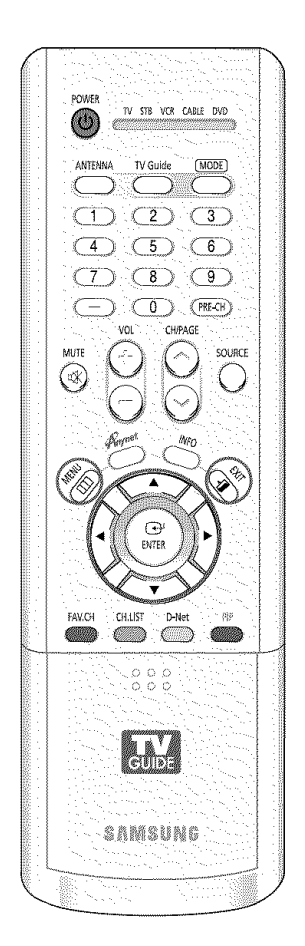

| in the second second se | Press the MENU button.<br>Press the ▲ or ♥ button to<br>select "Setup", then press<br>the ENTER button.                                                             | TV     Setup       Input     Language     : English       I Picture     V-Chip       O Sound     Caption       Menu Transparency     : Medium       Blue Screen     : Off       Color Weakness     •       Move     : Enter |
|----------------------------------------------------------------------------------------------------|----------------------------------------------------------------------------------------------------|----------------------------------------------------------------------------------------------------|
| 2                                                                                                    | Press the ▲ or ▼ button to<br>select "Time", then press the<br>ENTER button.<br>Press the ▲ or ▼ button to<br>select "Sleep Timer", then<br>press the ENTER button. | TV     Time       Input     1/ 1/ 2005/ 12 : 00 am       Picture     Clock       SepTimer     : Off       Channel     OnTimer       Setup     OffTimer       Listings     ♦ Move                                            |
| 3                                                                                                    | Press the ▲ or ▼ button to adjust "Minute".                                                                                                    | IV     Steep Timer       Input     Set sleep timer.       I Picture     Minute Advation       I Sound     No       I Channel     Setup       Thistings     +> Move ⇒ Acjust mill Return.                                    |
| Ą                                                                                                    | Setting the Timer sets the<br>Activation to "Yes"<br>automatically.<br>Press the EXIT button to exit.                                                               | Imput     Set sleep timer.       Pitture     Minute       Adivation       Channel       Setup       W       Listings                                                                                                    |

# Viewing an External Signal Source

Use the remote control to switch between viewing signals from connected equipment, such as a VCR, DVD, Set-Top Box or the TV source (broadcast or cable).

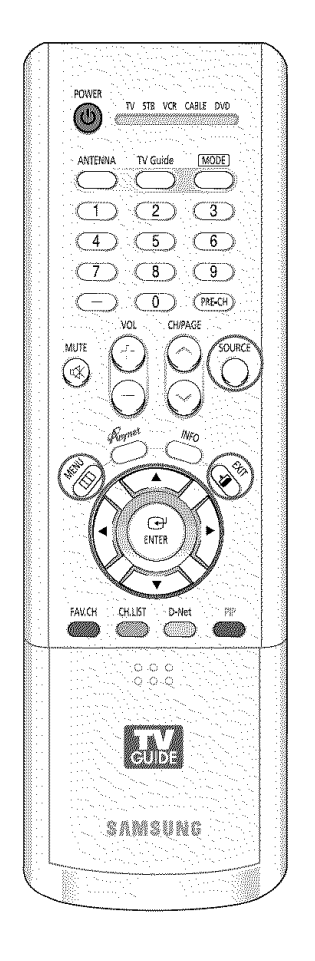

### Setting the Signal Source

| 122000000000000000000000000000000000000 | Press the MENU button.<br>Press the ENTER button to<br>select "Input".                                                                                                    | <ul> <li>Input</li> <li>Input</li> <li>Picture</li> <li>Sound</li> <li>Channel</li> <li>Setup</li> <li>Listinge</li> </ul>                                                                                                    | Source List : TV Edit Name Anynet D-Net Move of Enter III Raturn                                                                                                    |
|-----------------------------------------|----------------------------------------------------------------------------------------------------|----------------------------------------------------------------------------------------------------|----------------------------------------------------------------------------------------------------|
| 2                                       | <ul> <li>Press the ENTER button to select "Source List".</li> <li>Press the ▲ or ▼ button to select a signal source, then press the ENTER button.</li> <li>When you connect equipment to the TV, you can choose between the following sets "S-VIDEO1", "S-VIDEO2", "COMPONENT2", "PC", or panel and "AV3" or "S-VID</li> <li>HDMI input can be selected is turned on and connected</li> </ul> | TV<br>The letters<br>Sound<br>Channel<br>Channel<br>Channe | Source List<br>TV<br>AV1<br>AV3<br>S-Video1<br>S-Video2<br>S-Video3<br>▼ More<br>◆ More<br>More<br>More<br>More<br>* More<br>* AV1", "AV2",<br>ONENT1",<br>N/DVI" on the TV's rear<br>n the TV's side panel.<br>then the external device<br>TV. |

### Alternate method

Press the SOURCE button on the remote control repeatedly to select an external signal source.

| AV1 |
|-----|
|     |
|     |
|     |

# Assigning Names to External Input Mode

This feature enables you to name the input source you have connected.

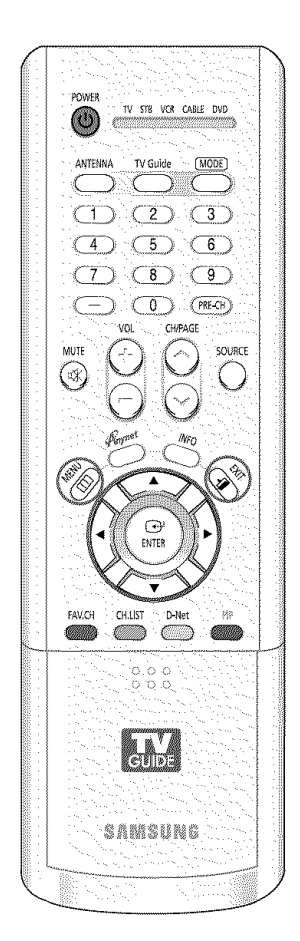

| and a second second sec | Press the MENU button.<br>Press the ENTER button to<br>select "Input".                                                                                                    | <ul> <li>✓ Input</li> <li>✓ Picture</li> <li>✓ Sound</li> <li>✓ Channel</li> <li>✓ Setup</li> <li>✓ Listings</li> </ul> | Source List<br>Edit Name<br>Anynet<br>D-Net                                           | Enter III. Reium                                                                                                    |
|----------------------------------------------------------------------------------------------------|----------------------------------------------------------------------------------------------------|----------------------------------------------------------------------------------------------------|---------------------------------------------------------------------------------------|----------------------------------------------------------------------------------------------------|
|                                                                                                    | Press the ▲ or ▼ button to<br>to select "Edit Name", then<br>press the ENTER button.                                                                                                    | TV<br>Input<br>Picture<br>Sound<br>Channel<br>Setup<br>Y Listings                                                       | fi<br>Source List<br>Edit Name<br>Anynet<br>D-Net                                     | nput<br>:TV →<br>→                                                                                                    |
|                                                                                                    | Press the ▲ or ▼ button to<br>select a signal source to<br>edit, then press the ENTER<br>button.                                                                                                    | TV<br>Input<br>Picture<br>Sound<br>Channel<br>Setup<br>TV Listings                                                      | Edit<br>AV1<br>AV2<br>AV3<br>S-Video1<br>S-Video2<br>S-Video3<br>Component1<br>▼ More | :         :           :         :           :         :           :         :           :         :           :         :           :         :           :         :           :         :           :         :           :         :           :         :           :         :           :         :           :         :           :         :           :         :           :         : |
| Â,                                                                                                    | Press the ▲ or ▼ button to<br>select the external device :<br>VCR, DVD, D-VHS, Cable<br>STB, HD STB, Satellite STB,<br>PVR STB, AV Receiver, DVD<br>Receiver, GAME, Camcorder,<br>DVD Combo, DVD HDD<br>Recorder, PC, Internet TV<br>Recv., Interactive TV Recv.,<br>VOD (Video On Demand) ST<br>Press the ENTER button. | TV<br>Input<br>Sound<br>Channel<br>Setup<br>Listings<br>B, TV.                                                          | Edit<br>AV1<br>AV2<br>AV3<br>S-Video1<br>S-Video2<br>S-Video3<br>Component1<br>▼ More | Vame<br>VCR<br>DVD<br>D-VHS<br>Cable STB<br>HD STB<br>Satelite STB<br>PVR STB<br>Cable STB<br>Satelite STB<br>PVR STB<br>Cable STB<br>Satelite STB<br>PVR STB                                                                                                    |

Press the ENTER button. Set other signal sources (AV2, AV3, S-Video1, S-Video2, S-Video3, Component1, Component2, PC, HDMI) using the same method as listed above.

Press the EXIT button to exit.

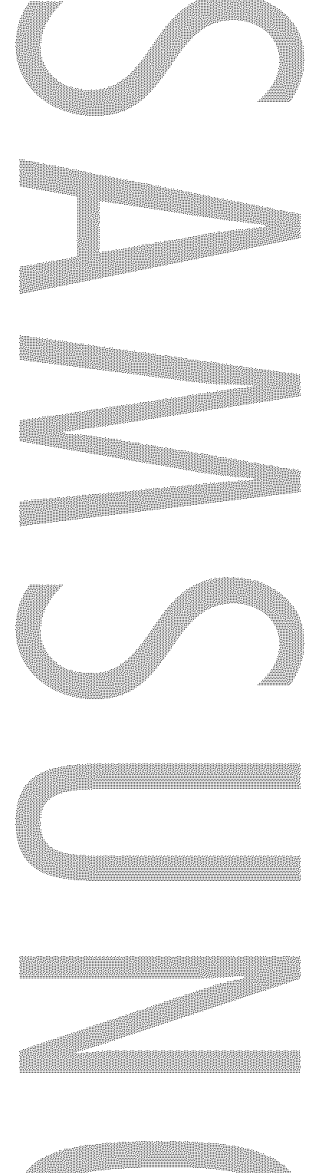

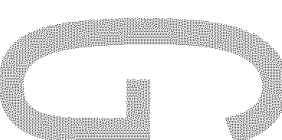

# **Channel Control**

# **Channel Control**

# **Selecting Your Favorite Channels**

You can store your favorite channels for each available input source (such as TV and CATV). This allows you to quickly and easily find frequently watched channels by pressing the FAV.CH button on the remote control.

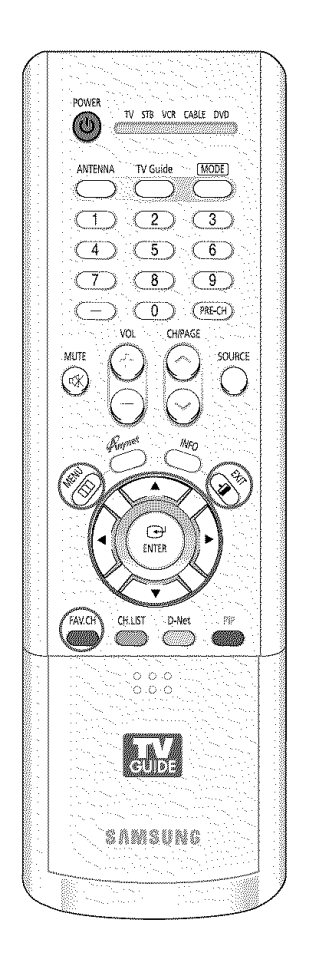

### To Store Your Favorite Channels:

- Press the MENU button. Press the ▲ or ▼ button to select "Channel", then press the ENTER button.
- Press the ▲ or ▼ button to select "Favorite Channels", then press the ENTER button. Press the ▲ or ▼ button to select a channel, then press the ENTER button and a check mark will appear. Press the ENTER button again to deselect the selected channel and the check mark will disappear.

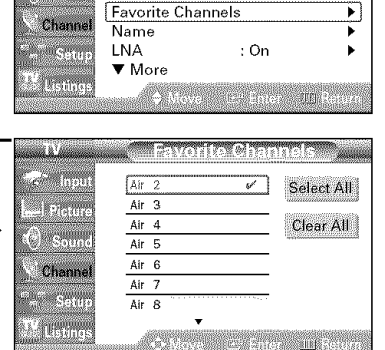

: Air

Press the EXIT button to exit.

### NOTES

• Only memorized channels can be set as Favorite channels.

is <sup>ter</sup> inpu

() soun

Antenna

Auto Program

Add/Delete

Channel List

- Select All : Press to select all channels.
- Clear All : Press to clear all channels.

### To View Your Favorite Channels:

Press the FAV.CH button repeatedly to jump from one favorite channel to another.

# Viewing the Channel Lists

You can display a list of all channels or your favorite channels.

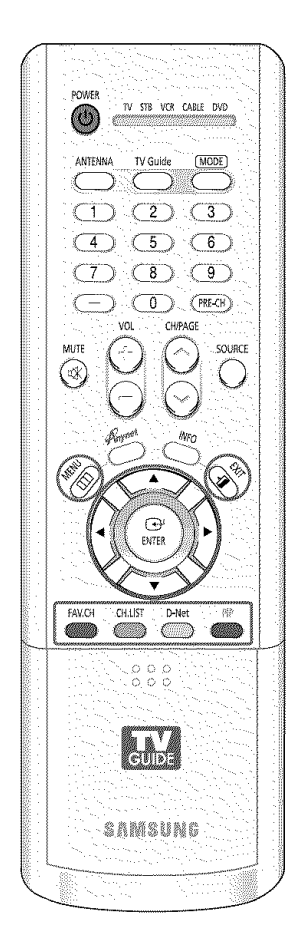

| an some some some some some som som som som som som som som som som | Press the MENU button.<br>Press the ▲ or ▼ button to<br>select "Channel", then press<br>the ENTER button.                                                                              | IV     Channel       < Input     Antenna     : Cable       Auto Program     Add/Delete        Add/Delete        Channel List        Favorite Channels        Name       LNA     : Off        More        Move        Move                                                                                                    |
|---------------------------------------------------------------------|----------------------------------------------------------------------------------------------------|----------------------------------------------------------------------------------------------------|
| J.                                                                  | Press the ▲ or ▼ button to<br>select "Channel List", then<br>press the ENTER button.                                                                                                   | tv     Channel       Input     Antenna     : Cable       Auto Program     Add/Delete     Add/Delete       Auto Program     Add/Delete     Add/Delete       Channel List     Favorite Channels     Name       Channel     Name     >       Listings     Vore     Channel State                                                                                                    |
|                                                                     | Press the ▲ or ♥ button to<br>select "All" or "Favorite",<br>then press the ENTER button.<br>To toggle between your<br>favorite channels or all<br>channels, use the Yellow<br>button. | TV     Channel List       Input     All       Edit     Favorite       Sound     Channel       Setup     Setup       Witstings     Move                                                                                                    |
|                                                                     | Press the CH/PAGE ∧ or<br>CH/PAGE ∨ button to<br>display the previous or<br>next channel list page.                                                                                    | All         2/3           ▲ More         37         45           30         37         45           31         38         47           323         41         49           34         42         50           36         443         51           36         443         51           36         443         51           36         443         51           36         443         51           36         443         51           36         443         51           36         444         51           36         443         51           36         443         51           36         444         51           36         444         51           37         44         49           38         44         51           36         444         51           36         444         51           36         444         51           37         38         48           38         49         49           39         49         49 |

• Yellow button : Press to toggle between your favorite channels or all channels. Blue or EXIT button : Press to exit.

### Alternate method

Press the CH.LIST button on the remote control to display a list of channels.

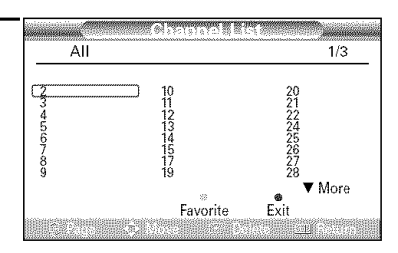

# **Channel Control**

# Adding and Erasing Channels

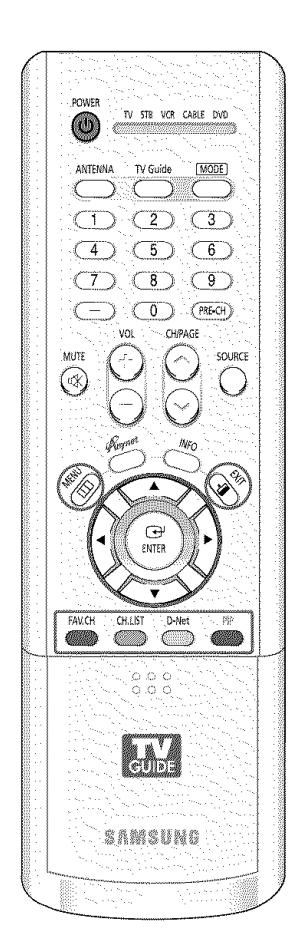

| 10000000000000000000000000000000000000 | Press the MENU button.<br>Press the ▲ or ▼ button to<br>select "Channel", then press<br>the ENTER button.                                                        | TV     Channel       Input     Antenna     : Cable       Auto Program     Add/Delete       Add/Delete     >       Channel List     >       Channel List     >       Channel List     >       Name     >       LNA     : Off       TV     Wore       Wore     : Enter |
|----------------------------------------|----------------------------------------------------------------------------------------------------|----------------------------------------------------------------------------------------------------|
| 2                                      | Press the ▲ or ▼ button to<br>select "Channel List", then<br>press the ENTER button.                                                                             | TV     Channel       Input     Antenna     : Cable       ▲ Uto Program     Add/Delete     >       ④ Sound     Channel List     >       Channel     List     >       Favorite Channels     >       Name     >       LNA     : Off       ▼ More     >                  |
| 3                                      | Press the ▲ or ▼ button to<br>select "Edit", then press the<br>ENTER button.                                                                                     | Input     All       Picture     Edit       Sound     Favorite       Channel     Setup       Listings     Mave                                                                                                    |
| Â.                                     | Press the ▲ or ▼ button to<br>change channels you want<br>to add or delete.<br>Repeatedly pressing ENTER<br>button will alternate between<br>"Add" and "Delete". | Edit         2/3           ▲ More                                                                                                    |

Press the CH/PAGE ∧ or CH/PAGE ∨ button to display the previous or next channel list page.

• Red button : Press to add all channels of the channel list. Green button : Press to delete all channels of the channel list. Yellow button : Press to add favorite channels. Blue or EXIT button : Press to exit.

# Labeling the Channels

Use this feature to assign an easy-to-remember label to analog channels (i.e., "CBS", "ESPN", "PBS2", CNN02", etc.) A label consists of five fields, where each field is a letter, a number or a blank. When the INFO button is pressed, the channel label will appear below to the channel number.

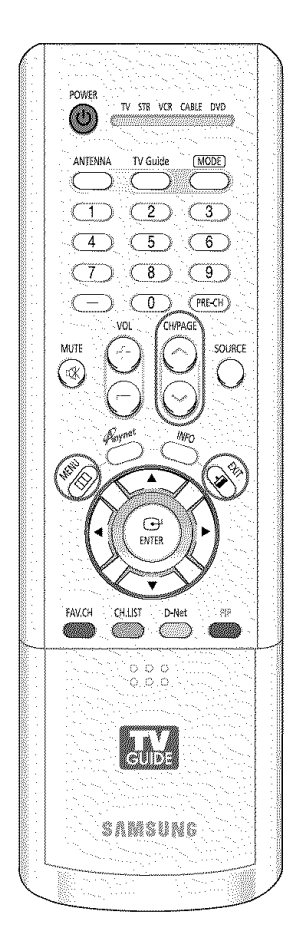

### NOTE

 If you add or delete a TV channel, the labeled channels will also be added or deleted. Press the CH/PAGE  $\land$  or CH/PAGE  $\checkmark$  button to tune to the channel that will be labeled.

- Pietlan

Som

Chann

Setu

- Press the MENU button. Press the ▲ or ▼ button to select "Channel", then press the ENTER button. Press the ▲ or ▼ button to select "Name", then press the ENTER button.
- Press the ▲ or ▼ button to move to the channel to be assigned to a new name, then press the ENTER button. Press the ▲ or ▼ button to select a letter, a number or a blank. (Results in this sequence: A...Z, 0...9, +, -, \*, /, blank).

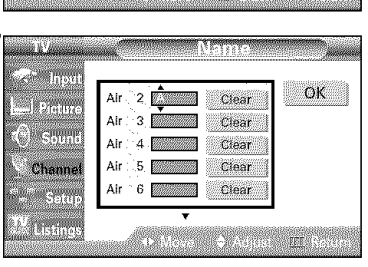

Antenna

Name

▼ More

LNA

Auto Program

Add/Delete

Channel List

Favorite Channels

: Air

: On

•

Þ

Press the ► button to switch to the next field, which will be selected. Select a second letter or digit pressing ▲ or ▼ button, as above. Repeat the process to select the last three digits. When you have finished, press the ENTER button. To erase the assigned new name, select "Clear" by pressing the ◄ or ► button, then press the ENTER button.

Press the EXIT button to exit.

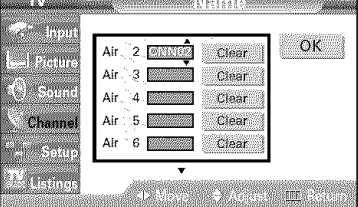

# **Channel Control**

# LNA (Low Noise Amplifier)

If the TV is operating in a weak-signal area, sometimes the LNA function can improve the reception (a low-noise preamplifier boosts the incoming signal).

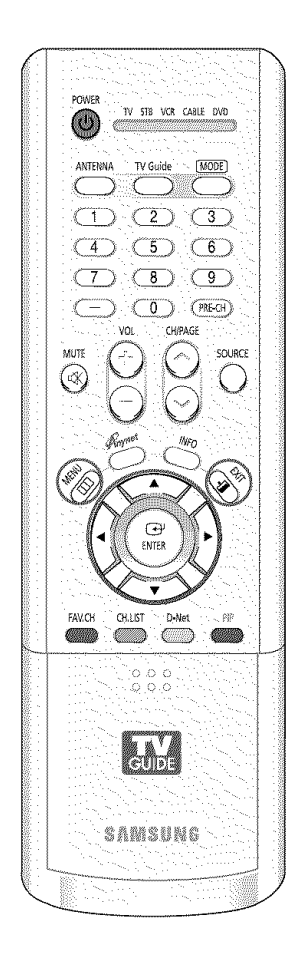

|    | Press the MENU button.<br>Press the ▲ or ▼ button to<br>select "Channel", then press<br>the ENTER button. | IV     Channel       ▲ Input     Antenna     : Air       ▲ Auto Program     ▲       Auto Program     ▲       Add/Delete     ▲       Channel List     ▶       Favorite Channels     ▶       Name     ▶       LNA     : On       ▼ Listings     ♥ Move |
|----|----------------------------------------------------------------------------------------------------|----------------------------------------------------------------------------------------------------|
| 2  | Press the ▲ or ▼ button to<br>select "LNA", then press the<br>ENTER button.                               | Input     Antenna     : Air       → Picture     Auto Program     →       → Osona     →     →       → Channel List     →       → Channel List     →       → Channel List     →       → Setup     ►       W Listings     →       → More     ➡          |
| ×, | Press the ▲ or ▼ button to<br>select "On" or "Off", then<br>press the ENTER button.                       | IV     Channel       Input     Antenna     : Air       Auto Program     Add/Delete       O Sound     Channel List       Favorite Channels     Name       LNA     Off       V Listings     More       More     On                                     |

Press the EXIT button to exit.

### NOTE

• LNA functions only when antenna is set to Air. The settings will be stored separately in each channel.

# Fine Tuning Analog Channels Analog

Use fine tuning to manually adjust a particular channel for optimal reception.

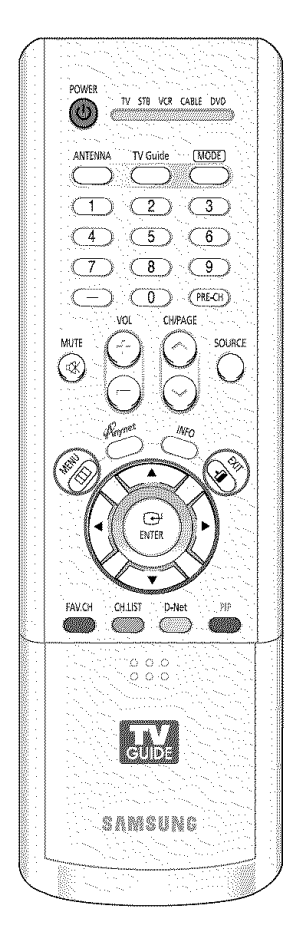

### NOTE

 Only analog TV channels can be fine tuned.

| and the second second se | Press the MENU button.<br>Press the ▲ or ▼ button to<br>select "Channel", then press<br>the ENTER button.                                                                                           | Input     Antenna     : Cable       Auto Program     Auto Program       Auto Program     Add/Delete       Sound     Channel List       Channel     Favorite Channels       Name     LNA       Setup     More       Listings     € Movs       Seture     Beturn |
|----------------------------------------------------------------------------------------------------|----------------------------------------------------------------------------------------------------|----------------------------------------------------------------------------------------------------|
| 2                                                                                                    | Press the ▲ or ▼ button to<br>select "Fine Tune", then press<br>the ENTER button.                                                                                                    | Input     A More       Input     A More       Fine Tune     Signal Strength       O Sound     Setup       Channel     Setup       Zk Listings     Mous                                                                                                    |
|                                                                                                    | Press the ◀ or ► button to<br>adjust the fine tuning.                                                                                                    | Fine Tune       Cable 26     Not Fine Tuned       3       Reset       U actors                                                                                                    |
| Â,                                                                                                    | To store the fine tuning<br>setting in the TV's memory,<br>press the ENTER button.<br>To reset the fine tuning<br>setting, press the ▼ button to<br>select "Reset", then press the<br>ENTER button. | Eine Tune<br>Cable 26 Fine Tuned<br>3<br>Reset                                                                                                    |
|                                                                                                    | Press the EXIT button to exit.                                                                                                    | Eine Trine<br>Cable 26 Not Fine Tuned<br>0<br>Reset                                                                                                    |

# **Channel Control**

# Checking the Digital-Signal Strength Digital

Unlike analog channels, which can vary in reception quality from "snowy" to clear, digital (HDTV) channels have either perfect reception quality or you will not receive them at all. So, unlike analog channels, you cannot fine tune a digital channel.

You can, however, adjust your antenna to improve the reception of available digital channels.

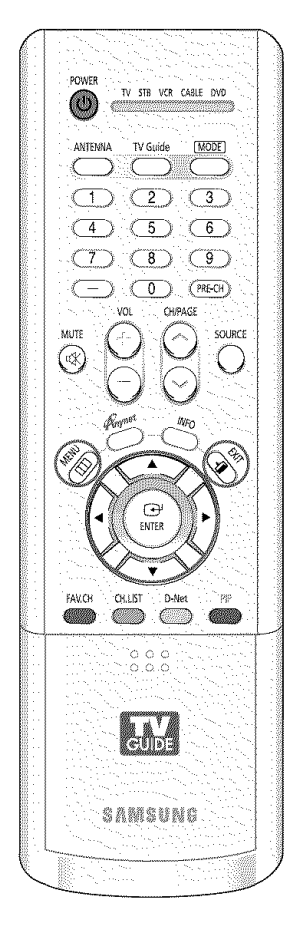

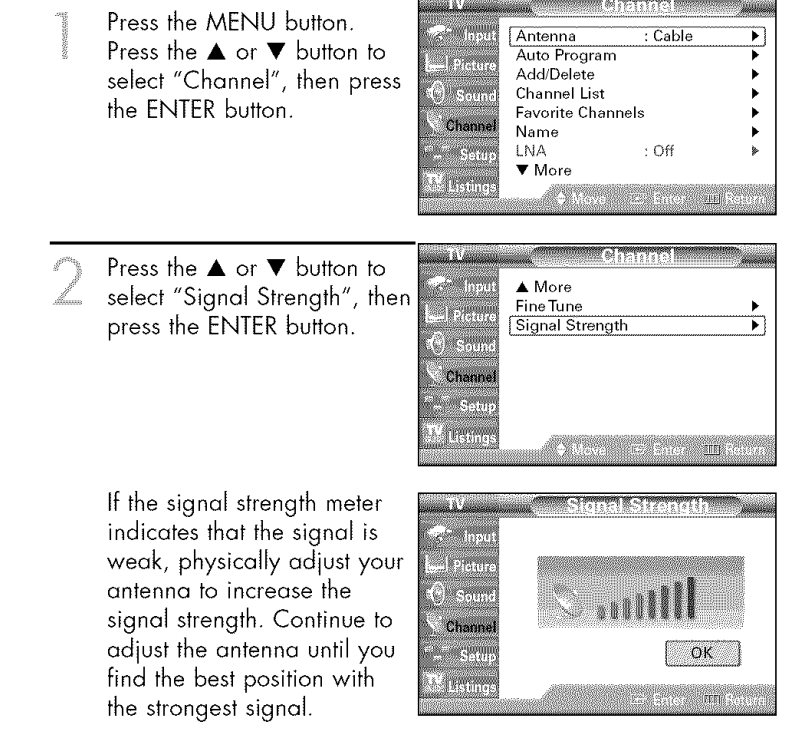

Press the EXIT button to exit.

# **Picture Control**

You can select the type of picture which best corresponds to your viewing requirements.

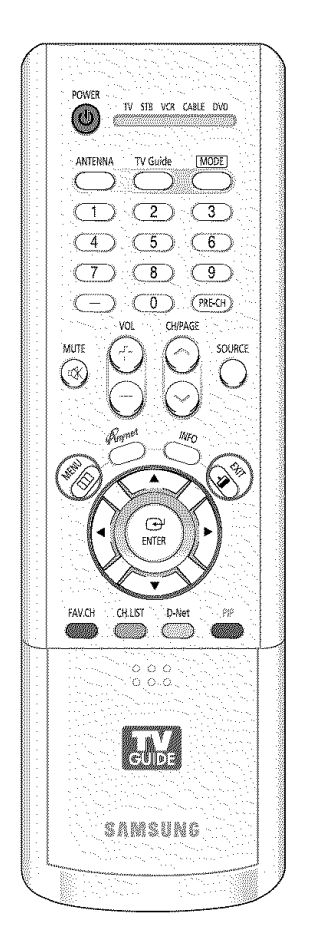

### **Changing the Picture Standard**

| 14<br>14<br>14<br>14<br>14<br>14<br>14<br>14<br>14<br>14<br>14<br>14<br>14<br>1 | Press the MENU button.<br>Press the ▲ or ♥ button to<br>select "Picture", then press<br>the ENTER button.                                                                                     | IV     Picture       Input     Mode     : Standard       Size     : 16:9       Digital NR     : On       DNIe Demo     : Off       My Color Control     +       Film Mode     : Off       Film Mode     : Off       PIP     +       W Ustings <ul> <li>Meve</li> <li>Setue</li> <li>Meve</li> <li>Enter</li> <li>Return</li> </ul> |
|---------------------------------------------------------------------------------|----------------------------------------------------------------------------------------------------|----------------------------------------------------------------------------------------------------|
| 2                                                                               | Press the ENTER button<br>again to select "Mode".                                                                                                    | TV     Mode       Input     Mode     : Standard       Picture     Contrast     90       Brightness     50       Sound     Sharpness     65       Color     55       Tint     G 50     R 50       Warm1     Reset       W Listings     More     Enter                                                                               |
| 0                                                                               | Press the ENTER button.<br>Press the ▲ or ▼ button to<br>select the desired picture<br>mode (Dynamic, Standard,<br>Cinema), then press the<br>ENTER button.<br>Press the EXIT button to exit. | V     Mode       Input     Mode     Dynamic       Picture     Contrast     Exandard       Sound     Sharpness     65       Color     55       Tint     G 50       Setup     Color Tone     :Warm1       Reset     Move     Enter     Return                                                                                        |

- Choose "Dynamic" for viewing the TV during the day or when there is a bright light in the room.
- Choose "Standard" for the standard factory settings.
- Choose "Cinema" when viewing a movie.

### **Customizing the Picture Settings**

You can use the on-screen menus to change the "Contrast", "Brightness", "Sharpness", "Color", "Tint", and "Color Tone" according to personal preference. You can select "Standard" which automatically recalls your personalized picture settings.

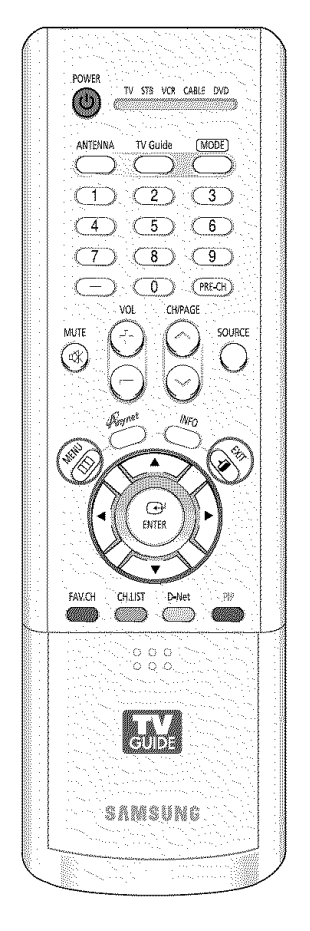

| ja seremente seremente se | Press the MENU button.<br>Press the ▲ or ▼ button to<br>select "Picture", then press the<br>ENTER button.                                                                                                    | Input     Mode     Standard       Image: Standard     Image: Standard     Image: Standard       Size     : 16:9       Digital NR     : On       Digital NR     : On       My Color Control     Image: Standard       Film Mode     : Off       Film Mode     : Off       PIP     Image: Standard       Move     :: Enter |
|----------------------------------------------------------------------------------------------------|----------------------------------------------------------------------------------------------------|----------------------------------------------------------------------------------------------------|
| 2                                                                                                    | Press the ENTER button to select "Mode".                                                                                                    | TV     Mode       Input     Mode     : Standard       I Picture     Contrast     90       Brightness     50       Sound     Sharpness     65       Color     55       Tint     G 50     R 50       W Channel     Color Tone     :Warm1 ▶       Reset     Move     :Enter     Int Return                                  |
|                                                                                                    | Press the ENTER button.<br>Press the ▲ or ▼ button to<br>select the desired picture mode<br>(Dynamic, Standard, Cinema),<br>then press the ENTER button.                                                                                                    | TV     Mode       Input     Mode       Dynamic     Contrast       Standard     100       Brightness     Cinema       Sharpness     75       Color     60       Tint     G 50       Setup     Color Tone       Wore     Enter       Wore     Enter                                                                        |
| Д.                                                                                                    | <ul> <li>Press the ▲ or ▼ button to select a particular option (Contrast, Brightness, Sharpness, Color, or Tint), then press the ENTER button.</li> <li>Press the ◄ or ► button to decrease or increase the value of a particular item.</li> <li>You can also select these options (Contrast, Brightness, Sharpness, Color, or Tint) by</li> </ul> | Mode     Dynamic       Input     Mode     : Dynamic       Contrast     100       Brightness     45       Chennel     60       Color 0     60       Tint     G 50       Setup     Color Tone       Setup     Move       Move     Color Tot Reset                                                                          |

### **NOTES**

- "Tint" doesn't operate in HDMI or 480p Component or higher modes.
- The Tint cannot be adjusted while watching Digital TV.

Press the ENTER button to return to "Mode". Press the  $\blacktriangle$  or  $\blacktriangledown$  button to select

"Color Tone", then press the ENTER button.

Press the  $\blacktriangle$  or  $\triangledown$  button to select a

Warm1, or Warm2), then press the

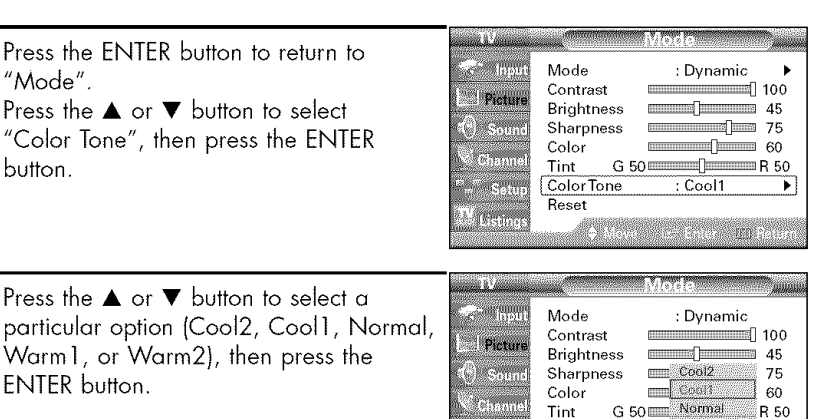

**ColorTone** 

Reset

Warm1

Warm2

Press the EXIT button to exit.

ENTER button.

### NOTE

• Color tone is not available in the "Cinema" picture mode.

### **Resetting the Picture Settings to the Factory Defaults**

- To return the factory defaults, select "Reset" by pressing the ▲ or ▼ button. Press the ENTER button.
  - The previously adjusted settings will be reset to the factory defaults.
  - The "Reset" will be set each picture mode.

| 🗧 Inpaj | Mode       | : Dynamic | ۲  |
|---------|------------|-----------|----|
| 1       | Contrast   | 10        | 0  |
| Picture | Brightness | 49        | 5  |
| Sound   | Sharpness  | 7         | 5  |
|         | Color      | 60        | )  |
| Channe  | Tint G5    | 0 R 5     | 60 |
| Setur   | ColorTone  | : Cool1   | ۲  |
|         | Reset      |           |    |

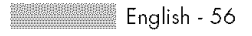

# Changing the Picture Size

You can select the picture size which best corresponds to your viewing requirements.

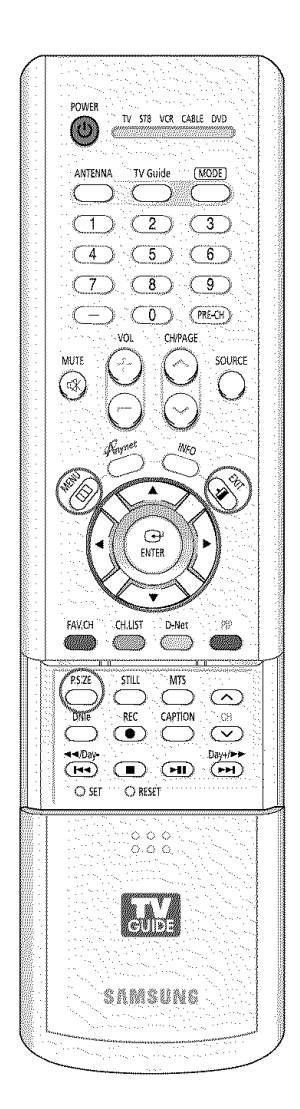

Press the MENU button. Mode Press the  $\blacktriangle$  or  $\blacktriangledown$  button to Size Picture Digital NR select "Picture", then press Sou DNIe Demo the ENTER button. My Color Control Press the  $\blacktriangle$  or  $\blacktriangledown$  button to с., ф Film Mode PIP Setu select "Size", then press the n a ENTER button. 16 R 40 Press the ◀ or ► button to select the screen format you Picture want, then press the ENTER Soum button. 

Press the EXIT button to exit.

# IV Size Input Input Picture Image: Setup Setup Image: Setup M Listings Image: Setup

Standard

•

•

۲

۲

۲

16:9

On

: Off

: Off

### Alternate method

Press the P.SIZE button on the remote control repeatedly to select one of the picture size settings.

- "16:9": Sets the picture to 16:9 wide mode.
- "Panorama": Use this mode for the wide aspect ratio of a panoramic picture.
- "Zoom1": Magnifies the size of the picture on screen.
- "Zoom2": Magnifies the size of the picture more than "Zoom1".
- "4:3": Sets the picture to 4:3 normal mode. This is a standard TV screen size.

### NOTE

• You can select only the 16:9 and 4:3 screen sizes in the Component (720p, 1080i) mode.

# **Digital Noise Reduction**

If the broadcast signal received by your TV is weak, you can activate the Digital Noise Reduction feature to help reduce any static and ghosting that may appear on the screen.

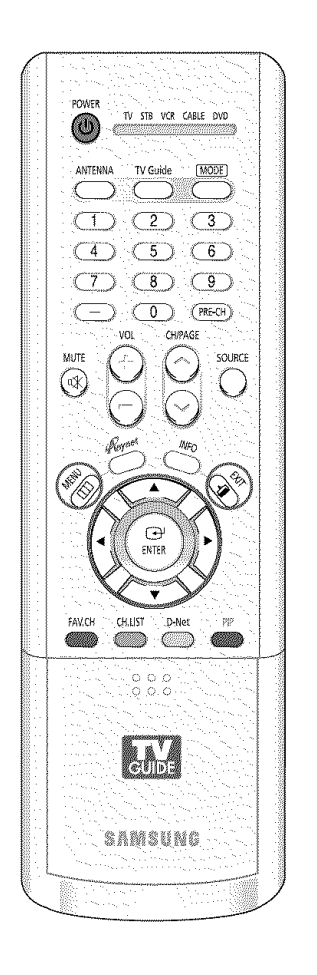

| (BS-September Control of Control of Control | Press the MENU button.<br>Press the ▲ or ♥ button to<br>select "Picture", then press<br>the ENTER button.             | TV<br>Picture<br>Sound<br>Channel<br>Setup<br>Kistings                    | Pict<br>Mode<br>Size<br>Digital NR<br>DNIe Demo<br>My Color Control<br>Film Mode<br>PIP | Ure<br>Standard →<br>: 16:9 →<br>: On →<br>: Off →<br>: Off →<br>Enter IIII Return   |
|----------------------------------------------------------------------------------------------------|----------------------------------------------------------------------------------------------------|---------------------------------------------------------------------------|-----------------------------------------------------------------------------------------|--------------------------------------------------------------------------------------|
| 2                                                                                                    | Press the ▲ or ▼ button to<br>select "Digital NR", then<br>press the ENTER button.                                    | TV<br>- Input<br>- Picture<br>- Sound<br>- Setup<br>- Setup<br>- Listings | Pict<br>Mode<br>Size<br>Digital NR<br>DNIe Demo<br>My Color Control<br>Film Mode<br>PIP | Ure<br>: Standard<br>: 16:9<br>: On<br>: Off<br>: Off<br>: Off<br>- Enter TTT Ratura |
|                                                                                                    | Press the ▲ or ♥ button to<br>select "Off" or "On", then<br>press the ENTER button.<br>Press the EXIT button to exit. | TV<br>Input<br>I Picture<br>Sound<br>Channel<br>Listings                  | Pict<br>Mode<br>Size<br>Digital NR<br>DNIe Demo<br>My Color Control<br>Film Mode<br>PIP | Ure<br>: Standard<br>: 16:9<br>Off<br>: Off<br>: Ence IE Rature                      |

# Viewing the DNIe Demonstration

This TV includes the DNIe function so as to provide a high visual quality. If you set DNIe Demo to On, you can view an applied DNIe and a normal picture on the screen, for demonstration purposes. Using this function, you can view the difference in the visual quality.

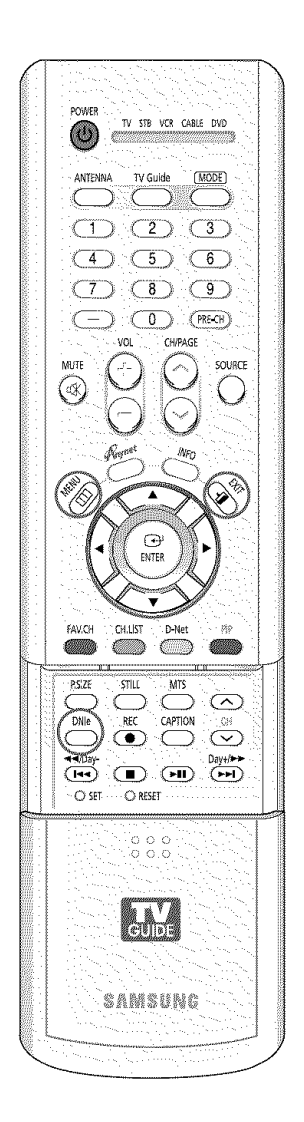

| in the second second se | Press the MENU button.<br>Press the ▲ or ▼ button to<br>select "Picture", then press<br>the ENTER button.             | <ul> <li>✓ Input</li> <li>✓ Picture</li> <li>✓ Sound</li> <li>✓ Channel</li> <li>✓ Setup</li> <li>✓ Listings</li> </ul> | Mode<br>Size<br>Digital NR<br>DNIe Demo<br>My Color Control<br>Film Mode<br>PIP         | If Sendard         ▶           : 16:9         ▶           : 0n         ▶           : Off         ▶           : Off         ▶           : Off         ▶           : Off         ▶           : Off         ▶           : Off         ▶           : Off         ▶           : Off         ▶           : Entar         ↓ |
|----------------------------------------------------------------------------------------------------|----------------------------------------------------------------------------------------------------|----------------------------------------------------------------------------------------------------|-----------------------------------------------------------------------------------------|----------------------------------------------------------------------------------------------------|
| 2                                                                                                    | Press the ▲ or ♥ button to<br>select "DNIe Demo", then<br>press the ENTER button.                                     | TV<br>- Input<br>I Picture<br>O Sound<br>Channel<br>                                                                    | Pict<br>Mode<br>Size<br>Digital NR<br>DNIe Demo<br>My Color Control<br>Film Mode<br>PIP | Ure                                                                                                    |
|                                                                                                    | Press the ▲ or ▼ button to<br>select "Off" or "On", then<br>press the ENTER button.<br>Press the EXIT button to exit. | TV<br>← Input<br>L Picture<br>① Sound<br>← Channel<br>Setup<br>TV<br>Listings                                           | Pict<br>Mode<br>Size<br>Digital NR<br>DNIe Demo<br>My Color Control<br>Film Mode<br>PIP | Ure<br>: Standard<br>: 16:9<br>: On<br>On<br>: Off<br>Cone<br>: Off                                                                                                    |

### Alternate method

Press the DNIe button on the remote control repeatedly to select one of the settings.

- On: Switches on the DNIe Demo mode.
- Off: Switches off the DNIe Demo mode.

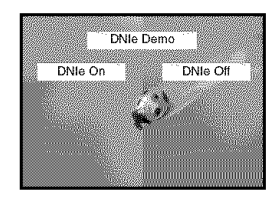

### NOTE

 DNIe<sup>™</sup> (Digital Natural Image engine) DNIe<sup>™</sup> This feature bring you more detailed image with 3D noise reduction, detail enhancement, contrast enhancement and white enhancement. New image compensation Algorithm gives brighter, clearer, much detailed image to you. DNIe<sup>™</sup> technology will fit every signals into your eyes.

# Setting the My Color Control Mode

My Color Control allows users to adjust colors according to their preferences, by adjusting skin, sky, and grass tones using the predefined settings ("Blue", "Green", "Pink", "Standard", and "Custom") without affecting other colors on the screen.

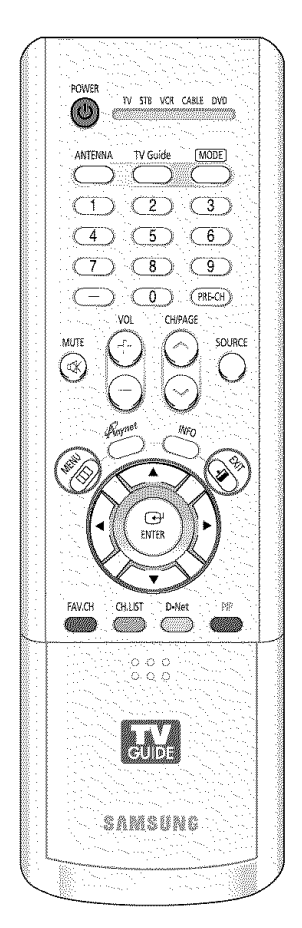

### NOTE

• Changing the settings in the "Detail Control" menu (see next page) will automatically set the My Color Control mode to "Custom".

### Using the Easy Control Menu

- Press the MENU button. < Inn Mode Standard Press the  $\blacktriangle$  or  $\blacktriangledown$  button to Size : 16:9 select "Picture", then press Pictur Digital NR : On () bear DNIe Demo : Off the ENTER button. My Color Control Film Mode : Off PIF Sett . Thistory Press the  $\blacktriangle$  or  $\blacktriangledown$  button to <<sup>15</sup> Inpu Mode : Standard select "My Color Control", Size · 16·9 Picture then press the ENTER button. Digital NR • On 6 Sour DNIe Demo : Off My Color Control • Channe : Off Film Mode Seti PIP ni Uistind Press the ENTER button to Easy Control s Inpu : Custom select "Easy Control". Detail Control Picture Press the ◀ or ► button to () Soun select one of the picture 1 Shann settings you want. The original picture (before (USING adjustment) is shown 🔶 Move - Les Sanar III Rospa on the left side, while the selected mode is shown on the right side. Original Custon Press the ENTER button to accept the selected mode. Standard Custom Press the EXIT button to exit. "Blue": Emphasizes Clear Blues.

  - "Green": Emphasizes Mild Greens.
  - "Pink": Emphasizes Warm Skin Colors.
  - "Standard": Standard Picture. .

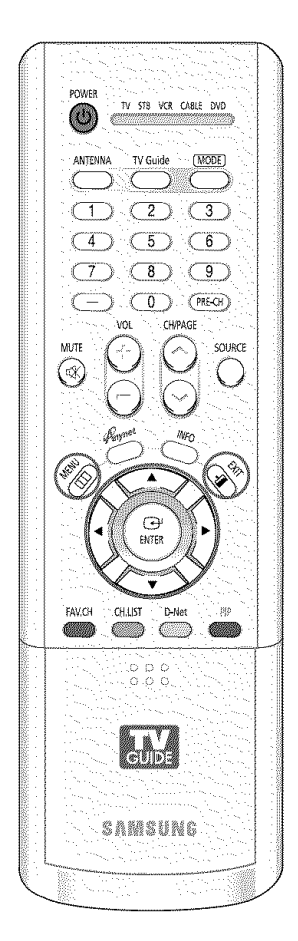

### **Custom Settings**

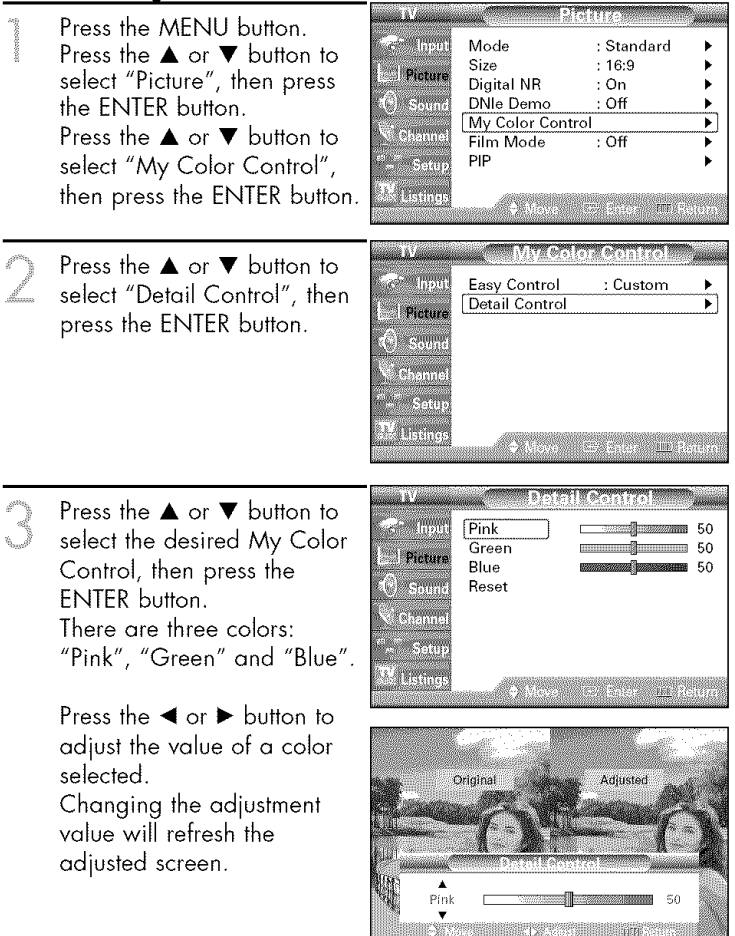

### Resetting the My Color Control Colors to the Factory Defaults

You can return to the factory default settings for My Color Control colors.

Press the MENU button to display the "Detail Control" menu. Press the ▲ or ▼ button to select "Reset", then press the ENTER button.

> The previously adjusted My Color Control colors will be reset to the factory defaults.

| and Westerner               | 2000 CONTRACTOR - | Detail Control                         | aanaa ka |
|-----------------------------|-------------------|----------------------------------------|----------|
| 🧟 Input                     | Pink              | -5///12/00                             | 50       |
| Disture                     | Green             |                                        | 50       |
| riciui#                     | Blue              |                                        | 50       |
| () Sound                    | Reset             |                                        |          |
|                             |                   |                                        |          |
| <ul> <li>Channel</li> </ul> |                   |                                        |          |
| Setup                       |                   |                                        |          |
| <b>T</b> 1                  |                   |                                        |          |
| leitings                    | A1792             |                                        |          |
| DESCRIPTION OF              |                   | 1.1.1.1.1.1.1.1.1.1.1.1.1.1.1.1.1.1.1. |          |

# Using the Color Weakness Enhancement Feature

This feature adjusts the Red, Green or Blue color to enhance the picture according to the user's particular color weakness.

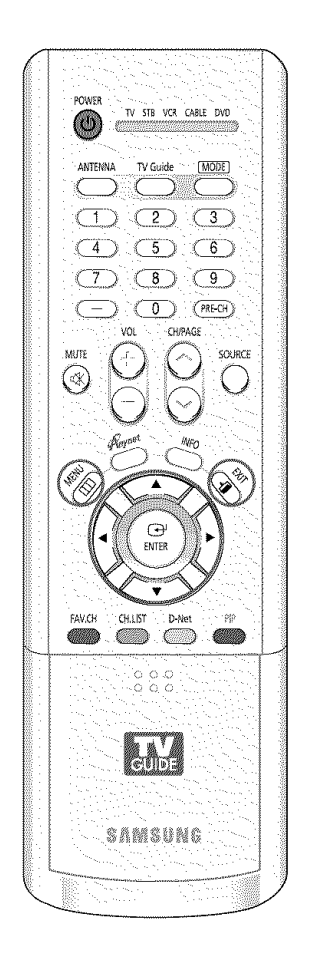

| select "Setup", then press<br>the ENTER button.                                                                                                    | Picture     V-Chip     Caption     Menu Transparency : Medium     Blue Screen : Off     Color Weakness     More     More     Move := Enter ::::::::::::::::::::::::::::::::::::                                                                                                    |
|----------------------------------------------------------------------------------------------------|----------------------------------------------------------------------------------------------------|
| Press the ▲ or ▼ button to<br>select "Color Weakness",<br>then press the ENTER button.                                                                     | IV     Setup       Iput     Language     : English       I Picture     V-Chip     V       O Sound     Caption     Menu Transparency : Medium       Channel     Blue Screen     : Off       Setup     Color Weakness     V       T Listings     Move     Seturn                                                                                                    |
| Press the ENTER button to<br>select "Color Weakness".<br>Press the ▲ or ▼ button to<br>select "On", then press the<br>ENTER button.                        | IV     Color Weakness       Input     Color Weakness       Picture     Red       Picture     Green       Sound     Blue       Channel     0       Setup     Move       Listings     Move                                                                                                    |
| Press the ▲ or ▼ button to<br>select a color to be adjusted,<br>then press the ENTER button.<br>Press the ◀ or ► button to<br>adjust the value of a color. | Input     Color Weakness       Input     Color Weakness       Input     Color Weakness       Input     Color Weakness       Input     Color Weakness       Input     Color Weakness       Input     Color Weakness       Input     Color Weakness       Input     Color Weakness       Input     Color Weakness       Input     Input       Input     Input |
| <ul> <li>You can also select these options (Red, Green or Blue) by pressing the ▲</li> </ul>                                                               | Move Enter All Return<br>Color Weakness<br>Red 0                                                                                                    |
|                                                                                                    | Press the ▲ or ▼ button to<br>select "Color Weakness",<br>then press the ENTER button.<br>Press the ENTER button to<br>select "Color Weakness".<br>Press the ▲ or ▼ button to<br>select "On", then press the<br>ENTER button.<br>Press the ▲ or ▼ button to<br>select a color to be adjusted,<br>then press the ENTER button.<br>Press the ▲ or ▶ button to<br>adjust the value of a color<br>selected.<br>• You can also select these<br>options (Red, Green or<br>Blue) by pressing the ▲<br>or ▼ button.                                                                                                    |

Press the EXIT button to exit.

# Setting the Film Mode

You can automatically sense and process film signals from all sources and adjust the picture for optimum quality.

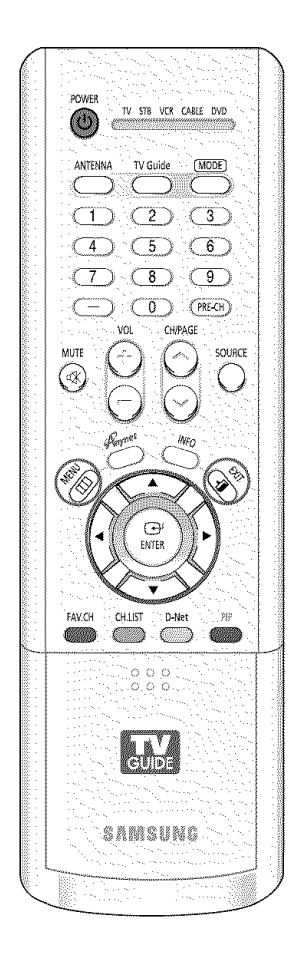

|   | Press the MENU button.<br>Press the ▲ or ▼ button to<br>select "Picture", then press<br>the ENTER button.             | TV<br>Thous<br>Input<br>Picture<br>Sound<br>Channel<br>""" Setup<br>X Listings | Pict<br>Mode<br>Size<br>Digital NR<br>DNIe Demo<br>My Color Control<br>Film Mode<br>PIP        | Ure                                                                              |
|---|----------------------------------------------------------------------------------------------------|--------------------------------------------------------------------------------|------------------------------------------------------------------------------------------------|----------------------------------------------------------------------------------|
| 2 | Press the ▲ or ▼ button to<br>select "Film Mode", then<br>press the ENTER button.                                     | TV<br>Input<br>Picture<br>Sound<br>Channel<br>"~" Setup<br>IV<br>Listings      | Pict<br>Mode<br>Size<br>Digital NR<br>DNie Demo<br>My Color Control<br>Film Mode<br>PIP        | Ure       : Standard       : 16:9       : On       : Off       : Off       : Off |
| ~ | Press the ▲ or ▼ button to<br>select "Off" or "On", then<br>press the ENTER button.<br>Press the EXIT button to exit. | TV<br>→ Input<br>→ Picture<br>→ Sound<br>→ Channel<br>→ → Setup<br>TY Listings | Pict<br>Mode<br>Size<br>Digital NR<br>DNIe Demo<br>My Color Control<br>Film Mode<br>PIP<br>PIP | Ure<br>: Standard<br>: 16:9<br>: On<br>: Off<br>Off<br>On<br>: Enter IFE Return  |

### NOTE

• Film mode is supported in 480i only.

# **Viewing Picture-In-Picture**

One of the best features of your TV is the Picture-In-Picture (PIP) feature. The advanced PIP system allows you to watch two different pictures at once, even if you don't have a VCR or DVD connected to your TV.

## Activating the PIP

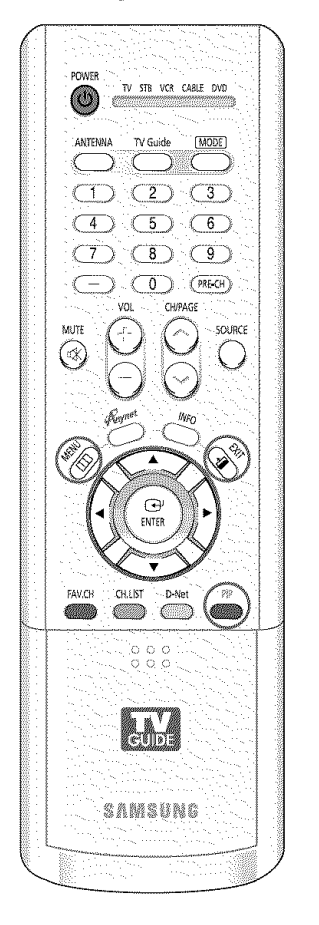

| ATT IS TO BE A COMPANY OF A COMPANY OF A COM | Press the MENU button.<br>Press the ▲ or ▼ button to<br>select "Picture", then press<br>the ENTER button.                                                                                                    | TV     Picture       Input     Mode     : Standard       Size     : 16:9     Digital NR       Digital NR     : On     DNIe Demo       Ochannel     My Color Control     My Color Control       Film Mode     : Off     PIP       YY Listings     Mave     : Enter     Ittl Return |
|----------------------------------------------------------------------------------------------------|----------------------------------------------------------------------------------------------------|----------------------------------------------------------------------------------------------------|
| 2                                                                                                    | Press the ▲ or ▼ button to<br>select "PIP", then press the<br>ENTER button.                                                                                                    | IV     Picture       Input     Mode     : Standard       I Picture     Size     : 16:9       Digital NR     : On     >       Sound     DNIe Demo     : Off       Channel     Film Mode     : Off       Film Mode     : Off       W Listings     Avea                              |
|                                                                                                    | Press the ENTER button to<br>select "PIP".<br>Press the ▲ or ▼ button to<br>select "On", then press the<br>ENTER button.<br>The sub picture appears in<br>the corner of the screen.<br>Press the EXIT button to exit. | TV     PIP       Input     PIP       Source     On       Source     On       Source     On       Source     On       Source     On       Position     Image: Channel       Air/CATV     : Air       Setup     Channel       Y Listings     # Move                                 |

### Alternate method

 $\ensuremath{\mathsf{Press}}$  the PIP button on the remote control repeatedly to activate or deactivate the PIP.

### NOTES

- This feature doesn't function when the "V-Chip" is active.
- If you turn the TV off while watching and turn it on again, then the mode will return to normal video.
- Digital channels cannot be viewed in the PIP window.

### Selecting an External Source

You can use PIP to view a signal from an external source, such as a VCR.

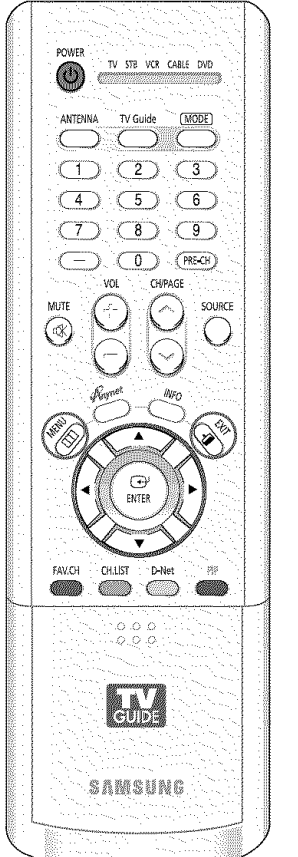

|  | 1245<br>1245<br>1245<br>1245<br>1245<br>1245<br>1245<br>1245 | Press the MENU button.<br>Press the ▲ or ▼ button to<br>select "Picture", then press<br>the ENTER button.                                                                                                    | TV<br>Input<br>I Picture<br>Sound<br>Channel<br>"-" Setup<br>IV Listings      | Pict<br>Mode<br>Size<br>Digital NR<br>DNIe Demo<br>My Color Control<br>Film Mode<br>PIP  | Ure<br>: Standard →<br>: 16:9 →<br>: On →<br>: Off →<br>: Off →<br>: Off →                               |
|--|--------------------------------------------------------------|----------------------------------------------------------------------------------------------------|-------------------------------------------------------------------------------|------------------------------------------------------------------------------------------|----------------------------------------------------------------------------------------------------|
|  | 2                                                            | Press the ▲ or ▼ button to<br>select "PIP", then press the<br>ENTER button.                                                                                                    | .TV<br>← Input<br>↓ Picture<br>④ Sound<br>♥ Channel<br>♥ Setup<br>TV Listings | Pict<br>Mode<br>Size<br>Digital NR<br>DNIe Demo<br>My Color Control<br>Film Mode<br>[PIP | UT0<br>: Standard<br>: 16:9<br>: On<br>: Off<br>: Off<br>: Off<br>: Enter<br>: 2 Return                  |
|  | 3                                                            | Press the ▲ or ▼ button to<br>select "Source", then press<br>the ENTER button.<br>If you have not connected<br>any equipment to the TV's<br>input jacks, the signal from<br>these inputs will not appear.<br>Press the ▲ or ▼ button to<br>select an external signal,<br>then press the ENTER button. | TV<br>← Input<br>← Picture<br>① Sound<br>← Channel<br>~                       | PIP<br>Source<br>Swap<br>Size<br>Position<br>Air/CATV<br>Channel                         | P V<br>V1<br>V2<br>V3<br>V43<br>V46e01<br>SVIde02<br>SVIde03<br>Somponent1<br>V<br>V<br>Enter III Return |

Press the EXIT button to exit.

### NOTE

• For more information about external signals, see "Viewing an External Signal Source" (See page 42) and the "PIP Settings" (See page 132).

### Swapping the Sub (PIP) Picture and Main Picture

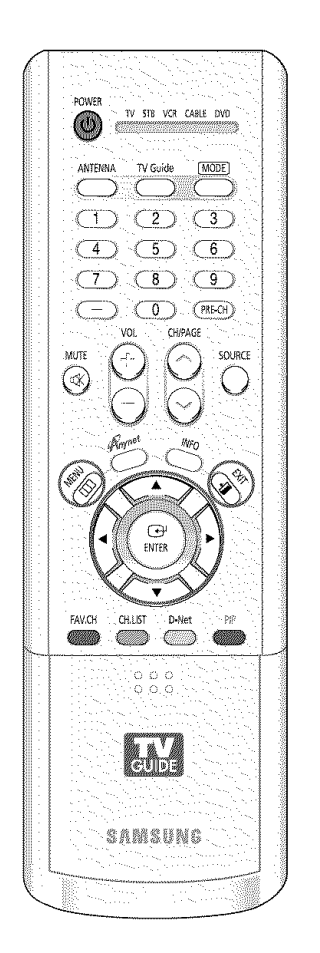

| un and a second second s | Press the MENU button.<br>Press the ▲ or ♥ button to<br>select "Picture", then press<br>the ENTER button.                                                                            | TV<br>Input<br>I Picture<br>Sound<br>Channel<br>""" Setup<br>Listings             | Pic<br>Mode<br>Size<br>Digital NR<br>DNIe Demo<br>My Color Contro<br>Film Mode<br>PIP | ture<br>: Standard<br>: 16:9<br>: On<br>: Off<br>: Off                           |                                       |
|----------------------------------------------------------------------------------------------------|----------------------------------------------------------------------------------------------------|-----------------------------------------------------------------------------------|---------------------------------------------------------------------------------------|----------------------------------------------------------------------------------|---------------------------------------|
| 2                                                                                                    | Press the ▲ or ▼ button to<br>select "PIP", then press the<br>ENTER button.                                                                                                    | TV<br>Input<br>Picture<br>Sound<br>Channel<br>Setup<br>Listings                   | Pic<br>Mode<br>Size<br>Digital NR<br>DNIe Demo<br>My Color Contro<br>Film Mode<br>PIP | ture<br>: Standard<br>: 16:9<br>: On<br>: Off<br>: Off<br>: Off<br>: Enter III F | • • • • • • • • • • • • • • • • • • • |
| 3                                                                                                    | Press the ▲ or ▼ button to<br>select "Swap", then press<br>the ENTER button.<br>The sub picture appears in<br>the main picture, and vice<br>versa.<br>Press the EXIT button to exit. | TV<br>≪ Input<br>L I Picture<br>(*) Sound<br>≪ Channel<br>*** Setup<br>I Listings | PIP :<br>Source :<br>Swap<br>Size [<br>Position ]<br>Air/CATV :<br>Channel :          | 219<br>On<br>TV<br>Air<br>Air<br>Air 3                                           | • • • • • • • • • • • • • • • • • • • |

### NOTE

• SWAP is not available when the Main picture is a Digital broadcast.

# Changing the Size of the Sub (PIP) Picture

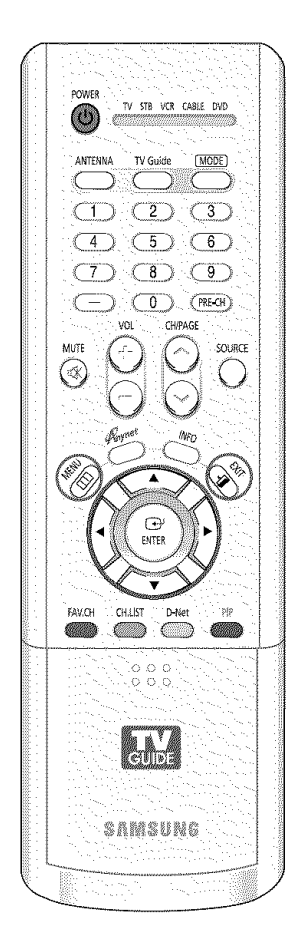

| 4.4600000000000000000000000000000000000 | Press the MENU button.<br>Press the ▲ or ▼ button to<br>select "Picture", then press<br>the ENTER button.                                                             | TV<br>The Input<br>Picture<br>Sound<br>Channel<br>                                           | Picture         Mode       : Standard         Size       : 16:9         Digital NR       : On         DNIe Demo       : Off         My Color Control       >         Film Mode       : Off         PIP       > |
|-----------------------------------------|----------------------------------------------------------------------------------------------------|----------------------------------------------------------------------------------------------|----------------------------------------------------------------------------------------------------|
| 2                                       | Press the ▲ or ▼ button to<br>select "PIP", then press the<br>ENTER button.                                                                                           | TV<br>- Input<br>I Picture<br>Sound<br>Channel<br>- Setup<br>I Listings                      | Picture         Mode       : Standard         Size       : 16:9         Digital NR       : On         DNle Demo       : Off         My Color Control       +         Film Mode       : Off         PIP       + |
| 3                                       | Press the ▲ or ▼ button to<br>select "Size", then press the<br>ENTER button.<br>Press the ▲ or ▼ button to<br>select a size you want, then<br>press the ENTER button. | TV<br>← Input<br>kael Picture<br>① Sound<br>≪ Channel<br><sup>™</sup> ~ Setup<br>T¥ Listings | PIP<br>PIP : On<br>Source : TV<br>Swap<br>Size<br>Position<br>Air/CATV<br>Channel<br>★ Meye 23 Enter ⊥2 Return                                                                                                 |
|                                         | Press the EXIT button to exit.                                                                                                    |                                                                                              |                                                                                                    |

# Changing the Location of the Sub (PIP) Picture

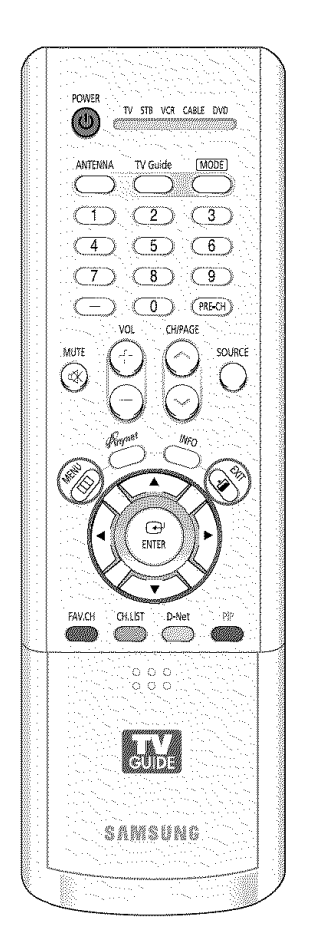

| Picture<br>: Standard<br>: 16:9<br>R : On<br>: Off<br>Control<br>e : Off<br>e : Off<br>Picture<br>: Standard<br>: 16:9<br>: Control<br>: Off<br>: Off<br>: Off<br>: On<br>: Off<br>: On<br>: Off<br>: Off<br>: On<br>: Off<br>: Off |
|----------------------------------------------------------------------------------------------------|
| PIP<br>: On<br>: TV<br>                                                                                                    |
|                                                                                                    |

- NOTE
- The Double (💷 , 🔟 ) mode cannot be selected in Position.

### Changing the Channel of the Sub (PIP) Picture

After you set the signal source (antenna or cable) of the sub picture, it is easy to change channels.

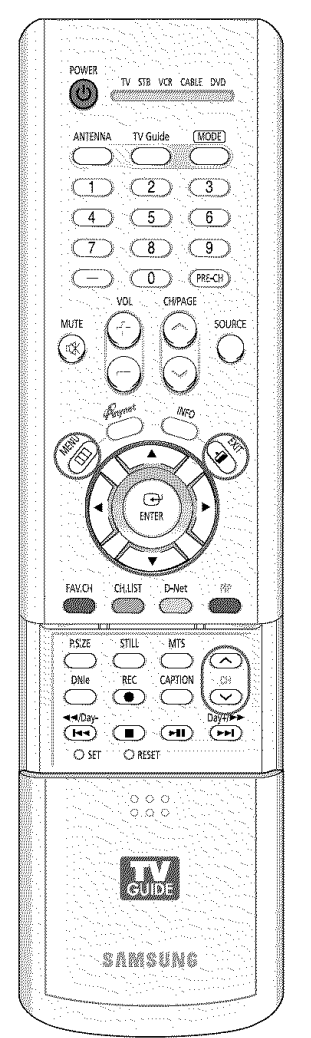

| 44245<br>1999 | Press the MENU button.<br>Press the ▲ or ♥ button to<br>select "Picture", then press<br>the ENTER button.                                                                   | TV<br>Input<br>Picture<br>Sound<br>Channel<br>Setup<br>TV<br>Listings                    | Pic<br>Mode<br>Size<br>Digital NR<br>DNIe Demo<br>My Color Contro<br>Film Mode<br>PIP | fure<br>: Standard<br>: 16:9<br>: On<br>: Off<br>: Off<br>: Off<br>: Off        | <b>•</b> • • • • • |
|---------------|----------------------------------------------------------------------------------------------------|------------------------------------------------------------------------------------------|---------------------------------------------------------------------------------------|---------------------------------------------------------------------------------|--------------------|
| 2             | Press the ▲ or ▼ button to<br>select "PIP", then press the<br>ENTER button.                                                                                                 | TV<br>← Input<br>⊢ Picture<br>⊕ Sound<br>♥ Channel<br>™ <sup>™</sup> Setup<br>№ Listings | Pic<br>Mode<br>Size<br>Digital NR<br>DNIe Demo<br>My Color Contro<br>Film Mode<br>PIP | EUre<br>: Standard<br>: 16:9<br>: On<br>: Off<br>: Off<br>: Off<br>: Enter 22 F | · · · · ·          |
| 2             | Press the ▲ or ▼ button to<br>select "Channel", then press<br>the ENTER button.<br>Press the ▲ or ▼ button to<br>select a channel you want,<br>then press the ENTER button. | IV<br>← Input<br>← Picture<br>① Sound<br>← Channel<br>← Setup<br>T Listings              | PIP :<br>Source :<br>Swap<br>Size<br>Position E<br>Air/CATV :<br>Channel :<br>More    | IP<br>On<br>TV<br>Air<br>Air<br>Air<br>Air<br>Air<br>Enter III. F               | eiurb.             |
|               | <ul> <li>Air : "Air" antenna signal<br/>Cable : "Cable" antenna signal</li> </ul>                                                                                           | signal                                                                                   |                                                                                       |                                                                                 |                    |

### Alternate method

Press the CH  $\wedge$  or CH  $\vee$  button under the cover of the remote control to change the sub picture channels while PIP is on.

### Selecting the Sound Source

You can use this feature to hear sound from the main or sub (PIP) picture.

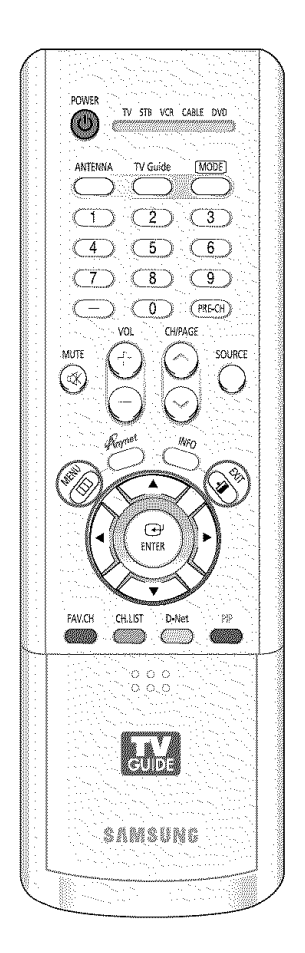

| n na na na na na na na na na na na na na | Press the MENU button.<br>Press the ▲ or ▼ button to<br>select "Sound", then press<br>the ENTER button.                                                                                                    | TV<br>Input<br>Picture<br>Sound<br>Channel<br>Setup<br>Listings | Sou<br>Mode<br>Equalizer<br>SRS TSXT<br>Multi-Track Options<br>Auto Volume<br>Internal Mute<br>Digital Output<br>▼ More<br>\$ Move | nd<br>: Custom<br>: Off<br>: Off<br>: Off<br>: PCM<br>Enter up Re |  |
|------------------------------------------|----------------------------------------------------------------------------------------------------|-----------------------------------------------------------------|----------------------------------------------------------------------------------------------------|-------------------------------------------------------------------|--|
|                                          | Press the ▲ or ▼ button to<br>select "Sound Select", then<br>press the ENTER button.<br>Press the ▲ or ▼ button to<br>select "Main" or "Sub", then<br>press the ENTER button.<br>Press the EXIT button to exit. | TV<br>Input<br>Picture<br>Sound<br>Channel<br>Setup<br>Listings | Sour<br>▲ More<br>Sound Select<br>Melody<br>\$.Move                                                                                | nd<br>(Man<br>Sub<br>Sub                                          |  |
|                                          |                                                                                                    |                                                                 |                                                                                                    |                                                                   |  |

# Freezing the Picture

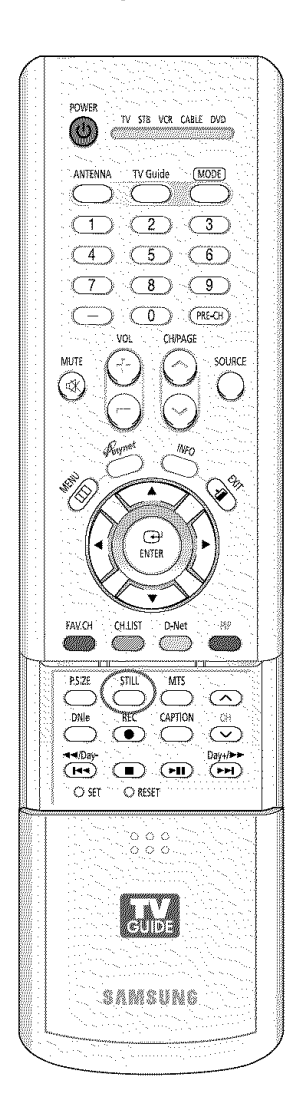

Press the STILL button to freeze a moving picture. (Normal sound will still be heard.)

Press again to cancel.

### NOTE

• In the PIP mode, the main and sub pictures are stilled at the same time.

# Setting the Blue Screen Mode

If no signal is being received or the signal is very weak, a blue screen automatically replaces the noisy picture background. If you wish to continue viewing the poor picture, you must set the "Blue Screen" mode to "Off".

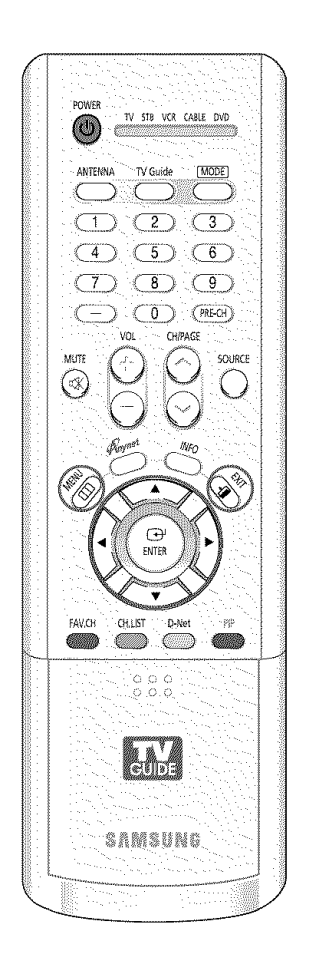

| Regi<br>Province States<br>Province States<br>Province | Press the MENU button.<br>Press the ▲ or ▼ button to<br>select "Setup", then press<br>the ENTER button.               | IV     Setup       Input     Language     : English       Time     V.Chip     Image: Caption       Caption     Menu Transparency     Medium       Channet     Blue Screen     : Off       Color Weakness     Vore       Move     ::= Enter     : Caption |
|----------------------------------------------------------------------------------------------------|----------------------------------------------------------------------------------------------------|----------------------------------------------------------------------------------------------------|
| 2                                                                                                    | Press the ▲ or ▼ button to<br>select "Blue Screen", then<br>press the ENTER button.                                   | Imput     Language     : English       Iput     Language     : English       Iput     Chipe     >       Caption     >       Channel     Blue Screen     : Off       Color Weakness     >       Ustings     >       Move     Enter       Move     Enter   |
| 3                                                                                                    | Press the ▲ or ♥ button to<br>select "On" or "Off", then<br>press the ENTER button.<br>Press the EXIT button to exit. | TV     Setup       Input     Language     : English       Language     : English       Time     V-Chip       Sound     Caption       Menu Transparency     : Medium       Blue Screen     Off       Color Weakness     On       More     More            |
# Sound Control

### **Sound Control**

### **Sound Control**

You can control and customize the sound levels and settings of the TV with the remote control.

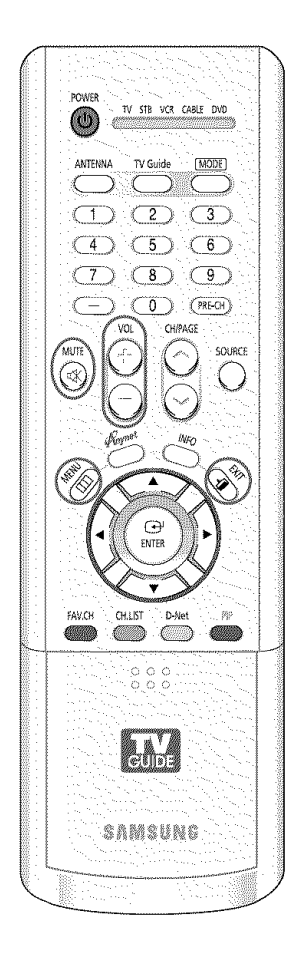

### Adjusting the Volume

Press the VOL+ or VOL- button to increase or decrease the volume.

#### **Using the MUTE Button**

At any time, you can temporarily cut off the sound. Press the MUTE button on the remote control. The message "Mute" is displayed and the sound cuts off.

To turn mute off, press the MUTE button again or press either the VOL+ or VOL- button.

# Mute

### **Customizing the Sound**

The sound settings can be adjusted to suit your personal preference. (Alternatively, you can use one of the automatic settings. See next page.)

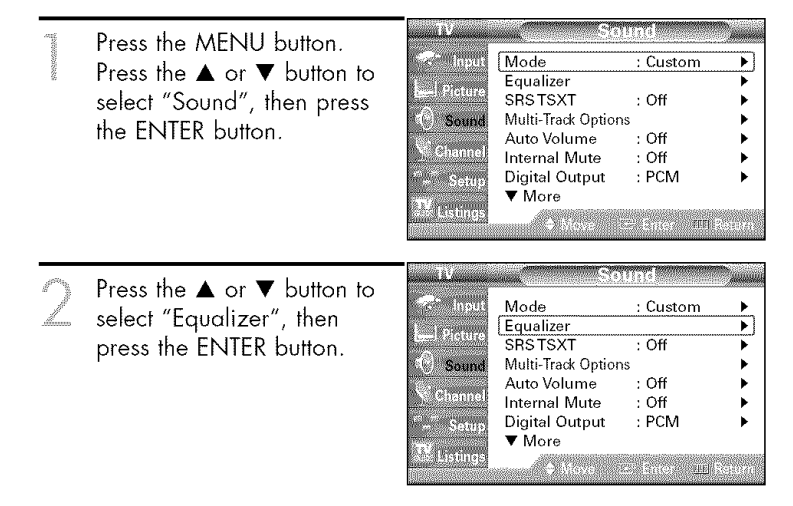

Continued...

Press the ◄ or ➤ button to select a particular item to be changed. Press the ▲ or ▼ button to increase or decrease the selected frequency.

Press the EXIT button to exit.

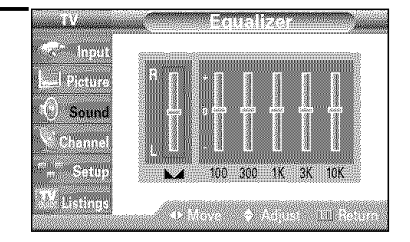

#### **Using Automatic Sound Settings**

Your TV has automatic sound settings ("Standard", "Music", "Movie", and "Speech") that are preset at the factory. You can select "Custom", which automatically recalls your personalized sound settings.

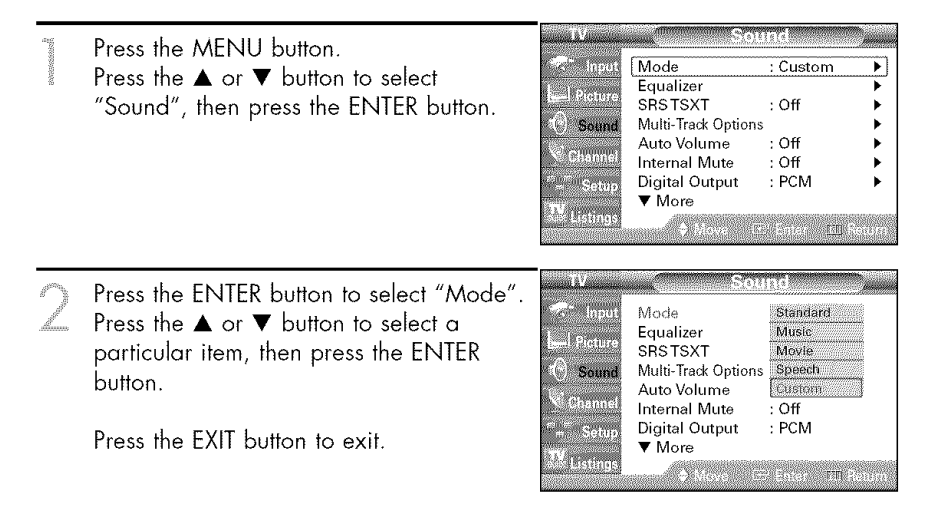

- Choose "Standard" for the standard factory settings.
- Choose "Music" when watching music videos or concerts.
- Choose "Movie" when watching movies.
- Choose "Speech" when watching a show that is mostly dialog (i.e., news).
- Choose "Custom" to recall your personalized settings.

### Sound Control

### Setting the SRS TSXT

TruSurround XT is a patented SRS technology that solves the problem of playing 5.1 multichannel content over two speakers. Trusurround delivers a compelling, virtual surround sound experience through any two-speaker playback system, including internal television speakers. It is fully compatible with all multichannel formats.

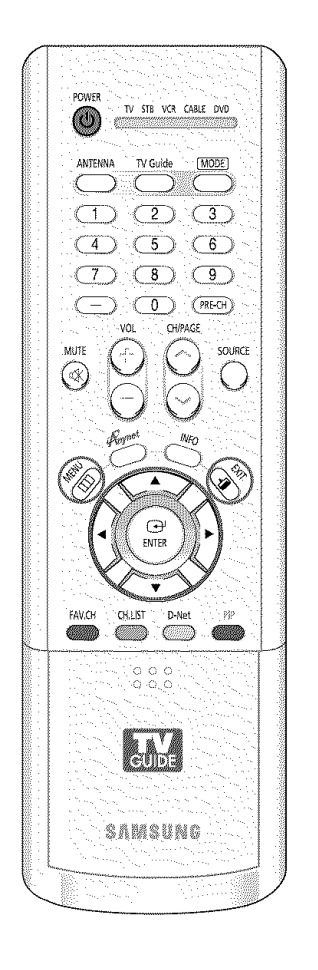

| n server and a server and a server and a server and a server a server a s | Press the MENU button.<br>Press the ▲ or ▼ button to<br>select "Sound", then press<br>the ENTER button.                                 | IV<br>Input<br>Picture<br>Sound<br>Channel<br>Setup<br>Listings                | Sou<br>Mode<br>Equalizer<br>SRS TSXT<br>Multi-Track Options<br>Auto Volume<br>Internal Mute<br>Digital Output<br>▼ More          | Ind    : Custom    : Off    : Off    : Off    : Off    : PCM                        |
|----------------------------------------------------------------------------------------------------|----------------------------------------------------------------------------------------------------|--------------------------------------------------------------------------------|----------------------------------------------------------------------------------------------------|-------------------------------------------------------------------------------------|
|                                                                                                    | Press the ▲ or ▼ button to<br>select "SRS TSXT", then<br>press the ENTER button.                                                        | TV<br>Thout<br>Input<br>Picture<br>Sound<br>Channel<br>Setup<br>TV<br>Listings | Sou<br>Mode<br>Equalizer<br>SBS TSXT<br>Multi-Track Options<br>Auto Volume<br>Internal Mute<br>Digital Output<br>▼ More          | Ind                                                                                 |
|                                                                                                    | Press the ▲ or ▼ button to<br>select "Off", "3D Mono" or<br>"Stereo", then press the<br>ENTER button.<br>Press the EXIT button to exit. | IV<br>Input<br>Picture<br>Sound<br>Chennel<br>Setup<br>IV<br>Listings          | Sou<br>Mode<br>Equalizer<br>SRSTSXT<br>Multi-Track Options<br>Auto Volume<br>Internal Mute<br>Digital Output<br>▼ More<br>♥ More | Ind<br>: Custom<br>Off<br>3D Mone<br>Stereo<br>: Off<br>: PCM<br>: Enter III Ratera |

#### NOTE

• Press the INFO button on the remote control to see the current status of sound settings.

### Auto Volume

Each broadcasting station has its own signal conditions, and it is inconvenient to adjust the volume every time the channel is changed. "Auto Volume" automatically adjusts the volume of the desired channel by lowering the sound output when the modulation signal is high or by raising the sound output when the modulation signal is low.

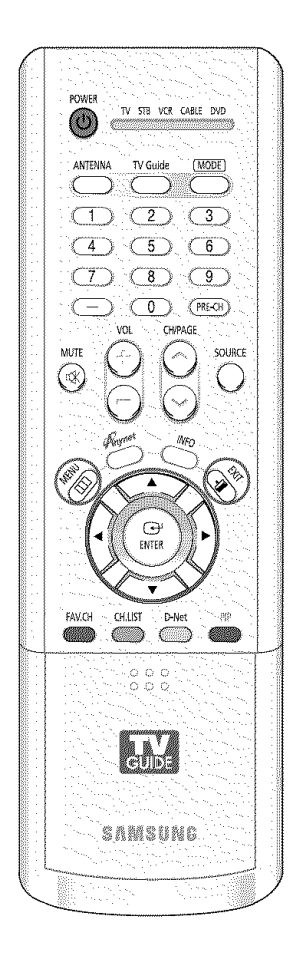

| And the second second s | Press the MENU button.<br>Press the ▲ or ▼ button to<br>select "Sound", then press<br>the ENTER button.               | TV<br>→ Input<br>→ Picture<br>→ Sound<br>→ Channel<br>*** Setup<br>T¥ Listings | Sou<br>Mode<br>Equalizer<br>SRSTSXT<br>Multi-Track Options<br>Auto Volume<br>Internal Mute<br>Digital Output<br>▼ More<br>\$ Move ☎ | : Custom       : Off       : Off       : Off       : Off       : Off       : PCM |
|----------------------------------------------------------------------------------------------------|----------------------------------------------------------------------------------------------------|--------------------------------------------------------------------------------|----------------------------------------------------------------------------------------------------|----------------------------------------------------------------------------------|
|                                                                                                    | Press the ▲ or ▼ button to<br>select "Auto Volume", then<br>press the ENTER button.                                   | TV<br>Input<br>Picture<br>Sound<br>Channel<br>Setup<br>TV Listings             | Sou<br>Mode<br>Equalizer<br>SRS TSXT<br>Multi-Track Options<br>Auto Volume<br>Internal Mute<br>Digital Output<br>V More             | Ind                                                                              |
| 3                                                                                                    | Press the ▲ or ▼ button to<br>select "Off" or "On", then<br>press the ENTER button.<br>Press the EXIT button to exit. | TV<br>The Input<br>I Picture<br>O Sound<br>Channel<br>The Listings             | Sou<br>Mode<br>Equalizer<br>SRSTSXT<br>Multi-Track Options<br>Auto Volume<br>Internal Mute<br>Digital Output<br>V More              | nd<br>: Custom<br>: Off<br>On<br>: PCM<br>: Enter : EI Return                    |

### **Sound Control**

### Choosing a Multi-Channel Sound (MTS) track Digital

The digital-TV transmission system is capable of simultaneous transmission of many audio tracks (for example, simultaneous translations of the program into foreign languages). The availability of these additional "multitracks" depends upon the program.

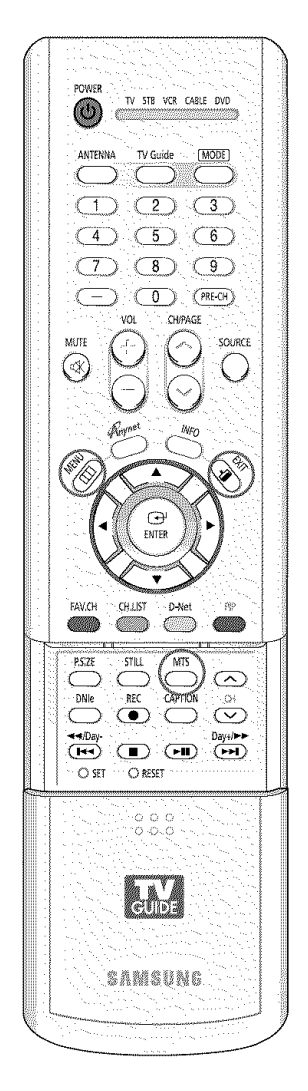

| 41000000000000000000000000000000000000 | Press the MENU button.<br>Press the ▲ or ▼ button to<br>select "Sound", then press<br>the ENTER button.                                                                                                    | IV     Sound       Input     Mode     : Custom       Equalizer     >       SRSTSXT     : Off       Multi-Track Options     >       Auto Volume     : Off       Internal Mute     : Off       Internal Mute     : Off       Digital Output     : PCM       W Listings     * More                                                     |
|----------------------------------------|----------------------------------------------------------------------------------------------------|----------------------------------------------------------------------------------------------------|
| 2                                      | Press the ▲ or ▼ button to<br>select "Multi-Track Options",<br>then press the ENTER button.                                                                                                    | Input     Sound       Input     Mode     : Custom       Equalizer     :     :       Seund     Multi-Track Options     :       Multi-Track Options     :     :       Auto Volume     : Off     :       Internal Mute     : Off     :       Internal Mute     : Off     :       Digital Output     : PCM     :       W     Wore     : |
| 0                                      | Press the ENTER button to<br>select "Preferred Language".<br>Press the ▲ or ▼ button to<br>choose the language<br>(English, Spanish or French)<br>you want, then press the<br>ENTER button.<br>Press the EXIT button to exit. | TV     Multi-Track Options       Input     Preferred Language<br>Multi-Track Sound     Enclish<br>Spanish<br>Prench       Sound     Channel<br>Setup     Enclish<br>Prench       Listings     Move     Enter                                                                                                    |
| Alte                                   | rnate method                                                                                                    |                                                                                                    |

Press the MTS button on the remote control. You can listen in a language other than the favorite language by pressing the MTS button.

| English |  |
|---------|--|
|         |  |

### Choosing a Multi-Channel Sound (MTS) track Analog

Depending on the particular program being broadcast, you can listen to Mono, Stereo or SAP.

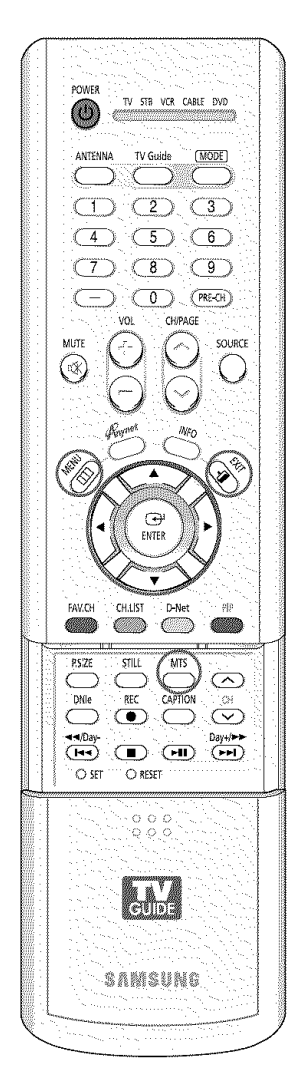

| eleventeren eren eren eren eren eren eren er | Press the MENU button.<br>Press the ▲ or ♥ button to<br>select "Sound", then press                                                                                                    | TV Sound                                                                                                    |
|----------------------------------------------|----------------------------------------------------------------------------------------------------|----------------------------------------------------------------------------------------------------|
|                                              | the ENTER button.                                                                                                    | Channel Contended Contended Contend |
| 2                                            | Press the ▲ or ▼ button to<br>select "Multi-Track Options",<br>then press the ENTER button.                                                                                                    | TV     Sound       Input     Mode     : Custom       Equalizer     SRSTSXT     : Off       Sound     Mode     : Off       O Sound     Multi-Track Options     >       Channel     Internal Mute     : Off       Internal Mute     : Off     >       Digital Output     : PCM     >       W Listings     ♦ More     : Enter     : Return                                                                                                    |
| 3                                            | Press the ▲ or ▼ button to<br>select "Multi-Track Sound",<br>then press the ENTER button.<br>Press the ▲ or ▼ button to<br>select a setting you want,<br>then press the ENTER button.<br>Press the EXIT button to exit. | Input     Preferred Language     : English       Input     Preferred Language     : English       Multi-Track Sound     Mono       Sound     Sterno       Channel     Setup       Listings     Move                                                                                                    |
| Alte<br>Pres                                 | rnate method<br>s the MTS button on the                                                                                                    |                                                                                                    |
| rema<br>an e                                 | ote control repeatedly to select<br>external signal source.                                                                                                    |                                                                                                    |
|                                              |                                                                                                    | Stereo                                                                                                    |

### NOTES

- Choose "Mono" for channels that are broadcasting in mono, or if you are having difficulty receiving a stereo signal.
- Choose "Stereo" for channels that are broadcasting in stereo.
- Choose "SAP" to listen to the Separate Audio Program, which is usually a foreign-language translation.

### Choosing a Digital Sound Format Digital

Digital sound can be output from the rear-panel connector on your TV. The digital sound output is an optical connector labeled "Optical Out". After connecting an optical digital-audio component, you must specify the transmission format (Dolby or PCM, as appropriate to your digital audio component). See the owner's manual of your Digital Audio component for further information.

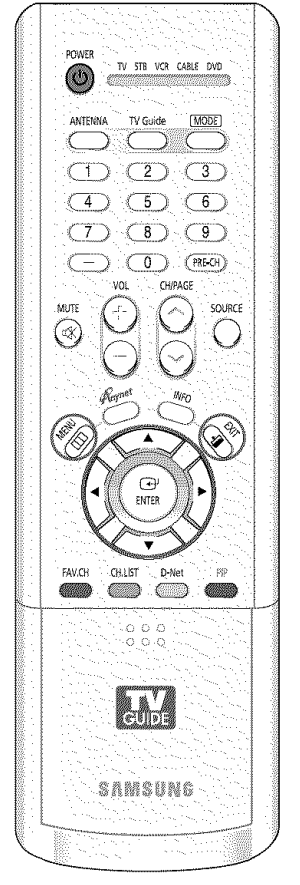

|   | select "Sound", then press<br>the ENTER button.                                                                                                    | Picture<br>Channel<br>Channel<br>Listings                       | Mode<br>Equalizer<br>SRS TSXT<br>Multi-Track Options<br>Auto Volume<br>Internal Mute<br>Digital Output<br>▼ More                  | : Custom<br>: Off<br>: Off<br>: Off<br>: Off<br>: PCM                               |
|---|----------------------------------------------------------------------------------------------------|-----------------------------------------------------------------|----------------------------------------------------------------------------------------------------|-------------------------------------------------------------------------------------|
| 2 | Press the ▲ or ▼ button to<br>select "Digital Output", then<br>press the ENTER button.<br>Press the ▲ or ▼ button to<br>select "Dolby Digital" or<br>"PCM", then press the<br>ENTER button. | TV<br>Input<br>Picture<br>Sound<br>Channel<br>Setup<br>Listings | Sot<br>Mode<br>Equalizer<br>SRSTSXT<br>Multi-Track Option:<br>Auto Volume<br>Internal Mute<br>Digital Output<br>▼ More<br>\$ Move | Ind<br>: Custom<br>: Off<br>: Off<br>: Off<br>Oolby Digital<br>PCM<br>- Enter ILD R |
|   | Press the EXIT button to exit.                                                                                                    |                                                                 |                                                                                                    |                                                                                     |

### Selecting the Internal Mute

When using a device such as a Home Theater or Amplifier with external speakers, you can set Internal Mute to On to cut off sound from the TV's internal speakers.

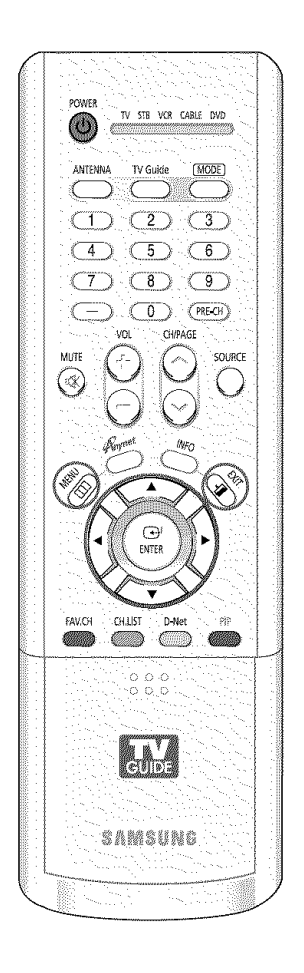

| A second second s | Press the MENU button.<br>Press the ▲ or ▼ button to<br>select "Sound", then press<br>the ENTER button.                                                                                 | TV<br>Input<br>Picture<br>Sound<br>Channel<br>"-" Setup<br>Listings          | Sou       Mode       Equalizer       SRSTSXT       Multi-Track Options       Auto Volume       Internal Mute       Digital Output       ▼ More | rid                                                               |
|----------------------------------------------------------------------------------------------------|----------------------------------------------------------------------------------------------------|------------------------------------------------------------------------------|----------------------------------------------------------------------------------------------------|-------------------------------------------------------------------|
| 1                                                                                                    | Press the ▲ or ▼ button to<br>select "Internal Mute", then<br>press the ENTER button.                                                                                                   | TV<br>The Input<br>Picture<br>Sound<br>Channel<br>""" Setup<br>It Listings   | Sou<br>Mode<br>Equalizer<br>SRSTSXT<br>Multi-Track Options<br>Auto Volume<br>Internal Mute<br>Digital Output<br>▼ More<br>\$ More              | nd                                                                |
| 3                                                                                                    | Press the ▲ or ▼ button to<br>select "On", then press the<br>ENTER button.<br>Pressing the ▲ or ▼ button<br>will alternate between "On"<br>and "Off".<br>Press the EXIT button to exit. | TV<br>← Input<br>← Picture<br>← Sound<br>← Channel<br>← Sotup<br>TV Listings | Sou<br>Mode<br>Equalizer<br>SRSTSXT<br>Multi-Track Options<br>Auto Volume<br>Internal Mute<br>Digital Output<br>♥ More                         | nd<br>: Custom<br>: Off<br>Off<br>Off<br>Con<br>Enter III. Return |

#### **NOTES**

- The VOL +, VOL and Mute buttons do not operate when the Internal Mute is set to On.
- When Internal Mute is on, only the Multi-Track Options and Melody menu are available.

### Sound Control

### Setting the On/Off Melody

A melody sound can be set to come on when the TV is powered On or Off.

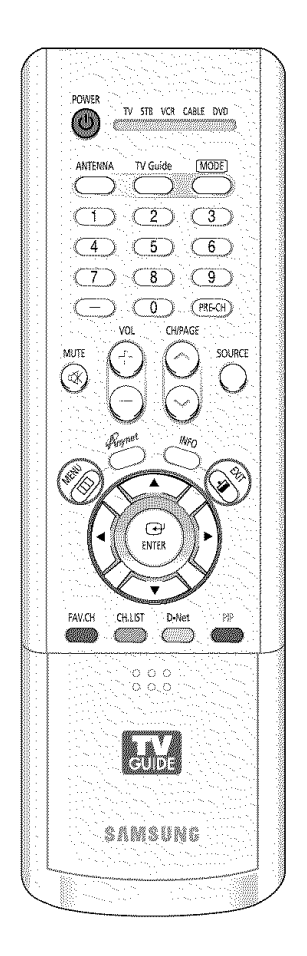

| 10000000000000000000000000000000000000 | Press the MENU button.<br>Press the ▲ or ▼ button to<br>select "Sound", then press<br>the ENTER button.                                                                                                 | TV<br>The Input<br>I Picture<br>Sound<br>Channel<br>Setup<br>Listings | Mode<br>Equalizer<br>SRSTSXT<br>Multi-Track Options<br>Auto Volume<br>Internal Mute<br>Digital Output<br>▼ More | nd<br>: Custom<br>: Off<br>: Off<br>: Off<br>: PCM<br>Entor III Re |             |
|----------------------------------------|----------------------------------------------------------------------------------------------------|-----------------------------------------------------------------------|----------------------------------------------------------------------------------------------------|--------------------------------------------------------------------|-------------|
| 2                                      | Press the ▲ or ▼ button to<br>select "Melody", then press<br>the ENTER button.<br>Press the ▲ or ▼ button to<br>select "On" or "Off", then<br>press the ENTER button.<br>Press the EXIT button to exit. | IV<br>Input<br>III Picture<br>Sound<br>Channel<br>Setup<br>Eistings   | Sound Select<br>Melody<br>♦ Move 2                                                                              | nd<br>Off<br>On<br>Enter #11 Se                                    | <b>2000</b> |
|                                        |                                                                                                    |                                                                       |                                                                                                    |                                                                    |             |

### Setting the Function Help

Displays Help on the menu functions.

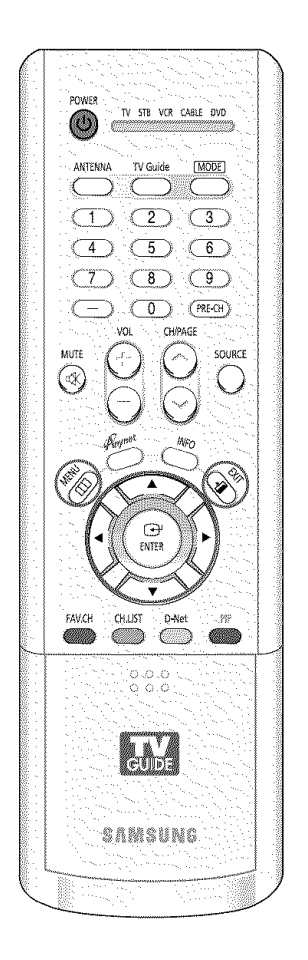

|   | Press the MENU button.<br>Press the ▲ or ▼ button to<br>select "Setup", then press<br>the ENTER button.      | IV     Setup       Input     Language     : English       Time     V.Chip       Channel     Caption       Channel     Blue Screen       Setup     Color Weakness       V     Listings                                                                                               |
|---|----------------------------------------------------------------------------------------------------|----------------------------------------------------------------------------------------------------|
| 2 | Press the ▲ or ▼ button to<br>select "Function Help", then<br>press the ENTER button.                        | TV     Setup       Input     ▲ More       PC     Port Selection : G-Link       Port Selection Help : Off     ►       Channel     CableCARD™       Setup     CableCARD™ Setup       N Listings     ▲ Move                                                                            |
|   | Press the ▲ or ▼ button to<br>select "On", then press the<br>ENTER button.<br>Press the EXIT button to exit. | Input     ▲ More       Picture     PC       Port Selection     :G-Link       Channel     Off       Channel     Off       Setup     Off       Listings     Move       Ø Move     Enter       Ø Move     Enter       Ø Move     Enter       Ø Move     Switches the Function Help on. |

### Menu Transparency Level

Adjusts the transparency of the menu screen.

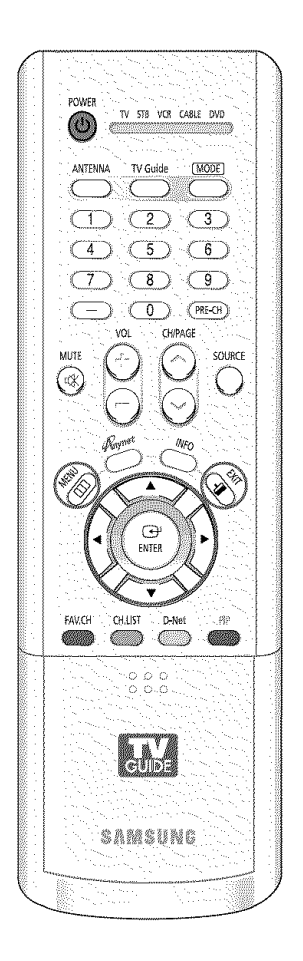

1 6 M Press the MENU button. 2.788 MON Language Press the  $\blacktriangle$  or  $\blacktriangledown$  button to Time \_] Pilita select "Setup", then press V-Chip Solur Caption the ENTER button. Setur ▼ More 1 di sella 14 A. 444 Press the  $\blacktriangle$  or  $\blacktriangledown$  button to 68 100

 select "Menu Transparency", then press the ENTER button.
 Press the ▲ or ▼ button to select level, then press the ENTER button.

Press the EXIT button to exit.

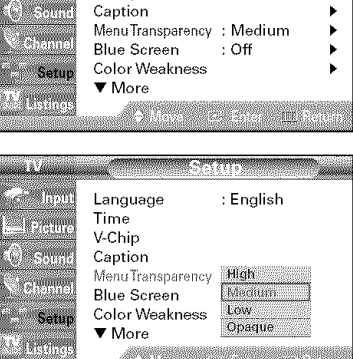

English

Þ

•

۲

### Using the V-Chip

Access to channels and programs is controlled by a password (i.e., a 4-digit secret code that is defined by the user). The on-screen menu will instruct you to assign a password (you can change it later, if necessary).

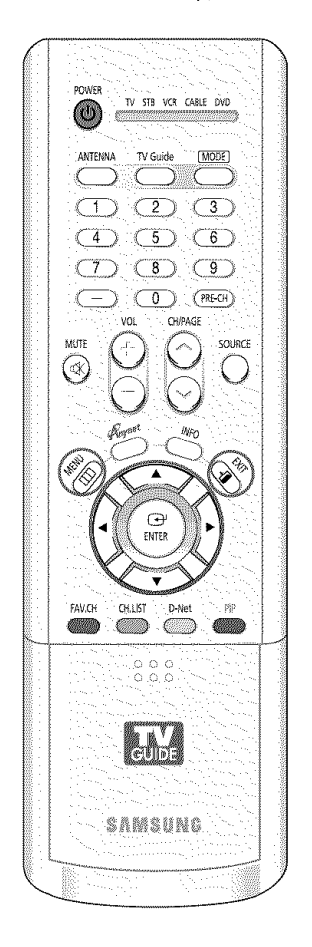

#### How to Change Your Password Press the MENU button. Language e la che English Press the $\blacktriangle$ or $\blacktriangledown$ button to Time \_] Pictu V-Chip select "Setup", then press 1.62000 Caption the ENTER button. Menu Transparency : Medium Cham Blue Screen : Off Press the $\blacktriangle$ or $\checkmark$ button to Color Weakness Setu select "V-Chip", then press ▼ More 1. Denin the ENTER button. Press the number buttons to e hpu Enter PIN enter your current 4-digit pin \_\_\_\_ Pictor number. (i) <sub>Soun</sub> (The default pin number for Chann a new TV set is "0000".) Setup The "V-Chip" menu is 13 Listing displayed. 0.0 Ency PIN <u>ut</u>rise on Press the $\blacktriangle$ or $\blacktriangledown$ button to C<sup>r</sup> Input V-Chip Lock : Off select "Change PIN", then TV Parental Guidelines \* \_l Pictur press the ENTER button. MPAA Rating () Soun Canadian English **Canadian French** Þ Chan Change PIN - Setup TV distinc Control of the Press the number buttons to a dhi ulmou Enter New PIN enter your new 4-digit pin \_\_\_] Pictor number. Confirm New PIN () Soun Re-enter your new pin . Chan number to confirm. Setur T<sup>2</sup> Usting Press the EXIT button to exit. La France Pilot 🔟 R

### NOTES

- The PIP doesn't function when the V-Chip is active.
- If you forget the pin number, press the remote control buttons in the following sequence, which resets the pin to 0-0-0: POWER (Off), MUTE, 8, 2, 4, POWER (On).
- The V-Chip function only works in RF, AV mode and S-Video mode.

### How to Enable/Disable the Rating Controls

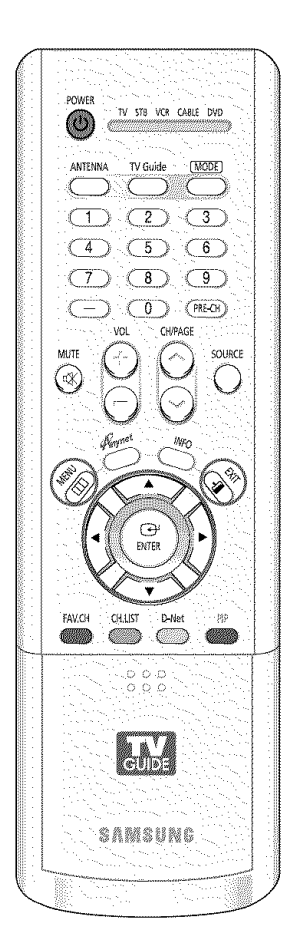

|   | Press the MENU button.<br>Press the ▲ or ▼ button to<br>select "Setup", then press<br>the ENTER button.<br>Press the ▲ or ▼ button to<br>select "V-Chip", then press<br>the ENTER button. | TV<br>Input<br>Picture<br>Sound<br>Channel<br>Setup<br>Elistings       | Setup       Language     : English       Time     >       V-Chip     >       Caption     >       MenuTransparency     : Medium       Blue Screen     : Off       Color Weakness     > <ul> <li>More</li> <li>Move</li> <li>Ener</li> <li>Ener</li> </ul> |
|---|----------------------------------------------------------------------------------------------------|------------------------------------------------------------------------|----------------------------------------------------------------------------------------------------|
| 2 | Press the number buttons to<br>enter your current 4-digit pin<br>number.<br>(The default pin number for<br>a new TV set is "0000".)<br>The "V-Chip" menu is<br>displayed.                 | TV<br>Input<br>Picture<br>Sound<br>Channel<br>Setup<br>W Listings      | V-Chip<br>Enter PIN<br>O-3 Enter PIN III Return                                                                                                    |
| 3 | Press the ENTER button to<br>select "V-Chip Lock".<br>Press the ▲ or ▼ button to<br>select "On", then press the<br>ENTER button.<br>Press the EXIT button to exit.                        | TV<br>Input<br>III Picture<br>Sound<br>Channel<br>Setup<br>IV Listings | V-Chip<br>V-Chip Lock<br>TV Parental Guide<br>MPAA Rating<br>Canadian English<br>Canadian French<br>Change PIN<br>♦ Move 	☐ Enter Lui Return                                                                                                    |

### How to Set up Restrictions Using the "TV Parental Guidelines"

The parental restrictions can be set up using either of two methods: The "TV Parental Guidelines" or "MPAA Rating".

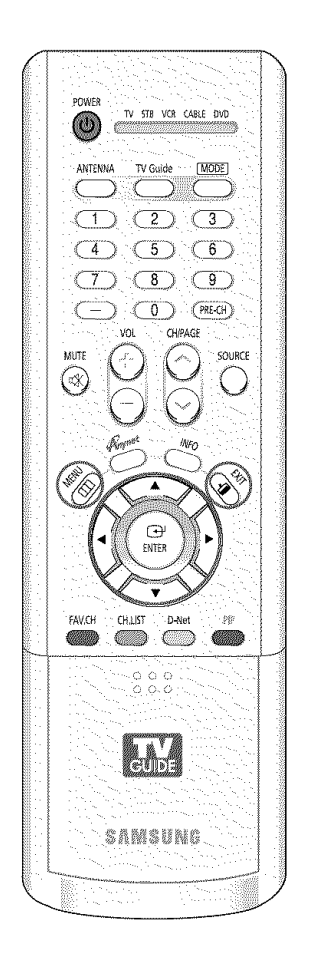

| and the second second se | Press the MENU button.<br>Press the ▲ or ♥ button to<br>select "Setup", then press<br>the ENTER button.<br>Press the ▲ or ♥ button to<br>select "V-Chip", then press<br>the ENTER button. | Input     Language     : English       Input     Language     : English       Time     V-Chip       V-Chip     Caption       Channel     Blue Screen       Color Weakness     V       Wore     Move                                                                                                    |
|----------------------------------------------------------------------------------------------------|----------------------------------------------------------------------------------------------------|----------------------------------------------------------------------------------------------------|
| 2                                                                                                    | Press the number buttons to<br>enter your current 4-digit pin<br>number.<br>(The default pin number for<br>a new TV set is "0000".)<br>The "V-Chip" menu is<br>displayed.                 | TV     V-Chip       Input     Enter PIN       Picture     •       •     •       •     •       •     •       •     •       •     •       •     •       •     •       •     •       •     •       •     •       •     •       •     •       •     •       •     •       •     •       •     •       •     •       •     •       •     •       •     •       •     •       •     •       •     •       •     •       •     •       •     •       •     •       •     •       •     •       •     •       •     •       •     •       •     •       •     •       •     •       •     •       •     •       •     •       •     •       •     •       •     •       •     •   <                                                                                                    |
| Ş                                                                                                    | Press the ▲ or ▼ button<br>to select "TV Parental<br>Guidelines", then press the<br>ENTER button.                                                                                         | Input     V-Chip       Imput     V-Chip Lock     : Off       I Picture     Impact of the second second seco |

You can independently lock the TV ratings. The locked TV (FCC) ratings are indicated by the symbol " 🖻 ". Press the  $\blacktriangle/ \bigtriangledown / \checkmark / \blacklozenge$  buttons and the ENTER button to activate the appropriate restrictions for TV (FCC) rating system.

: Young children TV-Y7 : Children 7 and over

TV-14 : Viewers 14 and over

: General audience

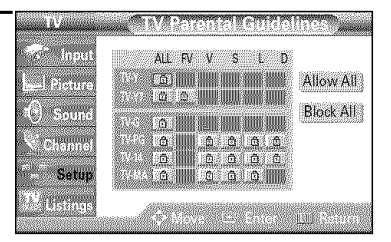

#### NOTE

• Allow All : Press to unlock all TV ratings. Block All : Press to lock all TV ratings.

Press the EXIT button to exit.

TV-PG : Parent Guidance

TV-MA : Mature Audience

#### **NOTES**

TV-Y

TV-G

- These categories consist of two separate groups: "TV-Y" and "TV-Y7" (young children . through age 7), and "TV-G" through "TV-MA" (everybody else).
- The restrictions for these two groups work independently: If a household includes very young children as well as young adults, the TV parental guidelines must be set up separately for each age group. (See page 91.)

### How to Set up Restrictions Using the "MPAA Rating"

The Movie rating system uses the "MPAA" (Motion Picture Association of America) system, and its main application is for movies.

When the rating control is on, the TV will automatically block any programs that are coded with objectionable ratings (either "MPAA Rating" or "TV Parental Guidelines").

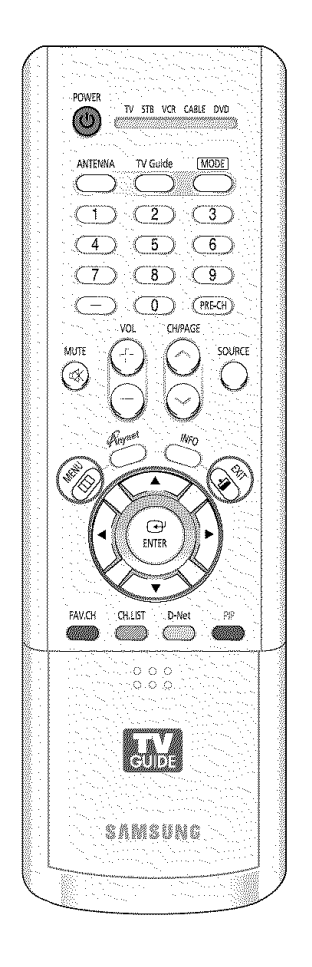

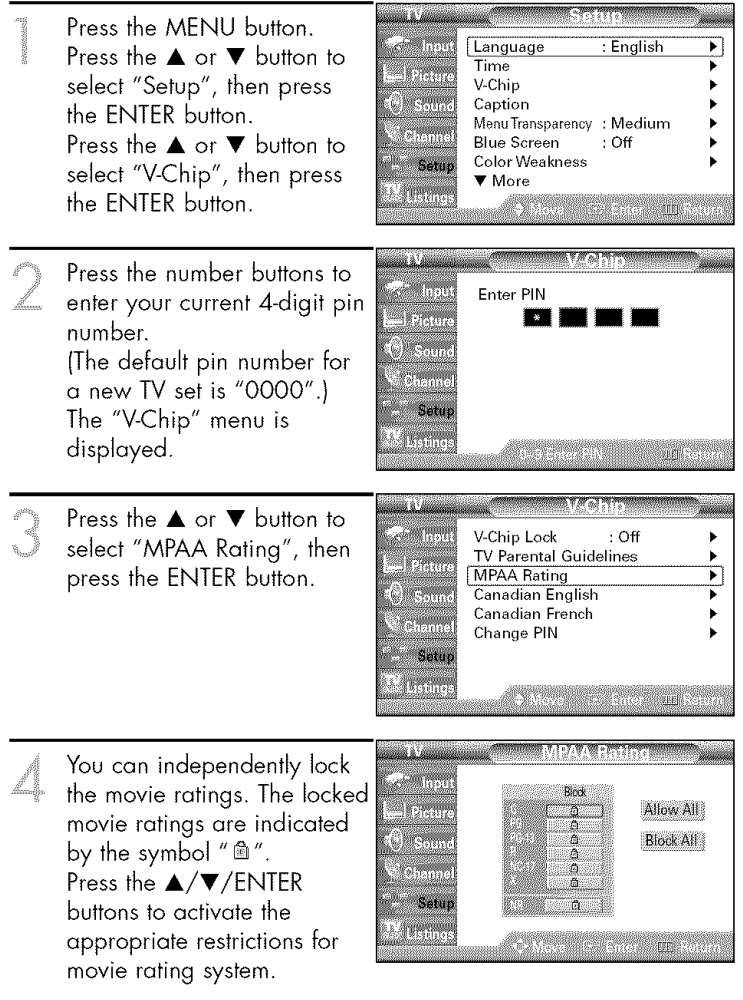

Press the EXIT button.

#### NOTE

• Allow All : Press to unlock all movie ratings. Block All : Press to lock all movie ratings.

#### **Important Notes About Parental Locks**

Explanation of the MPAA and TV (FCC) Rating Systems:

### TV (FCC) Age-Based Ratings

#### TV-MA

Mature audiences only. This program may contain mature themes, profane language, graphic violence and explicit sexual content.

#### TV-14

Parents strongly cautioned. This program may contain sophisticated themes, sexual content, strong language and more intense violence.

#### TV-PG

Parental guidance suggested. The program may contain infrequent coarse language, limited violence, some suggestive sexual dialog and situations.

#### TV-G

General audience. It contains little or no violence, no strong language, and little or no sexual dialog or situations.

#### **TV-Y7**

Directed to older children. Themes and elements in this program may include mild physical or comedic violence, or may frighten children under the age of seven.

#### TV-Y

All children. The themes and elements in this program are specifically designed for a very young audience, including children from ages two – six.

### TV (FCC) Content Category

|            |       |        |            |      |      | 1.1.2 |
|------------|-------|--------|------------|------|------|-------|
|            | . ``` |        | ` A .      | 1. I | E    |       |
| v          |       | Sec. 1 | : <b>N</b> | 10   | en   | CO.   |
| . <b>.</b> | 6 F.  |        |            | 10   | (-1) | -     |

- S Sexual content.
- L Offensive language.
- Dialog sexual innuendo.
- **FV** Fantasy or cartoon violence.

| MPAA Rating System (Movies) |                                                                                         |
|-----------------------------|-----------------------------------------------------------------------------------------|
| G                           | General audience. No restriction.                                                       |
| PG                          | Children under 13 should be accompanied by an adult.                                    |
| PG-13                       | Parental guidance suggested. Children<br>under 13 should be accompanied by an<br>adult. |
| R                           | Restricted. Viewers should be 17 or older.                                              |
| NC-17                       | Not classified. Viewers should be 17 or older.                                          |
| X                           | Adults only.                                                                            |
| NR                          | Not rated.                                                                              |

- TV (FCC) ratings : The particular rating that you have selected will be locked (and indicated as a red "L" on a blue background). Also, all of the age-based ratings will be locked within the particular group (i.e., "group 1" or "group 2"). Suppose that the TV-G rating and all of its contents (V, S, L, and D) are locked. In that case, more restrictive ratings (TV-PG, TV-14, and TV-MA) and all of their contents (V, S, L, and D) are automatically locked as well.
- MPAA ratings : The particular rating that you have selected will be locked. In addition, more restrictive ratings will be locked as well.
- Neither TV (FCC) ratings nor MPAA ratings apply to news programs.

### How to Set up Restrictions Using Canadian English

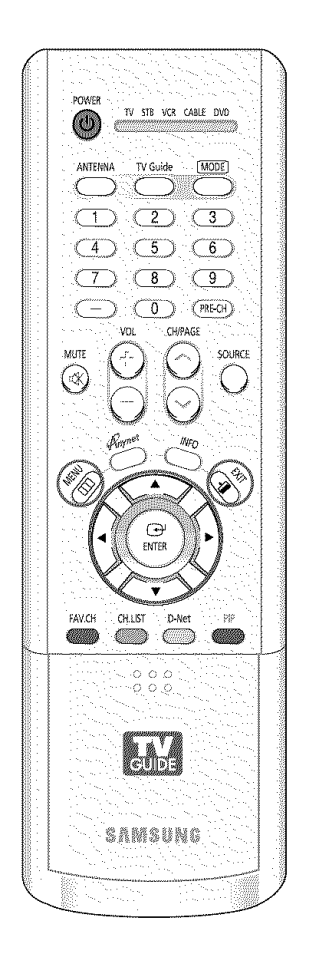

| research the second second sec | Press the MENU button.<br>Press the ▲ or ▼ button to<br>select "Setup", then press<br>the ENTER button.<br>Press the ▲ or ▼ button to<br>select "V-Chip", then press<br>the ENTER button. | Imput     Language     : English       Time     Y-Chip       Sound     Caption       Channel     Blue Screen       Blue Screen     Off       Color Weakness     Y       More     Move                                                                                    |
|----------------------------------------------------------------------------------------------------|----------------------------------------------------------------------------------------------------|----------------------------------------------------------------------------------------------------|
| 2                                                                                                    | Press the number buttons to<br>enter your current 4-digit pin<br>number.<br>(The default pin number for<br>a new TV set is "0000".)<br>The "V-Chip" menu is<br>displayed.                 | TV V-Chip<br>Input Enter PIN<br>Picture<br>Sound<br>Channel<br>Setup<br>TV U-Chip<br>Enter PIN<br>Setup<br>Channel<br>Setup<br>U-S Enter PIN<br>UII Return                                                                                                    |
| 3                                                                                                    | Press the ▲ or ▼ button to<br>select "Canadian English",<br>then press the ENTER button.                                                                                                  | Imput     V-Chip       Input     V-Chip Lock : Off       I Picture     TV Parental Guidelines       I Picture     MPAA Rating       I Canadian English     Imput       Channel     Canadian French       Change PIN     Imput       Setup     Imput       Move     Enter |

Press the ▲ or ▼ button to select a appropriate restriction.

Press the ENTER button to activate the restriction selected. The "``` symbol is indicated.

Press the EXIT button.

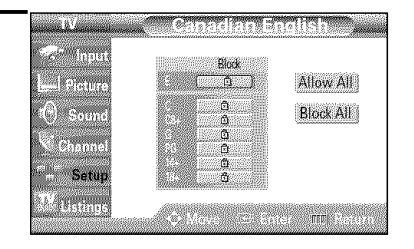

#### NOTE

 Allow All : Press to unlock all TV ratings.
 Block All : Press to lock all TV ratings.

| E   | Exempt programming includesnews, sports,<br>documentaries and other information programming,<br>talk shows, music videos, and variety programming. |
|-----|----------------------------------------------------------------------------------------------------|
| C   | Programming intended for children under age 8.                                                                                                    |
| C8+ | Programming generally considered acceptable for children 8 years and over to watch on their own.                                                   |
| G   | General programming, suitable for all audiences.                                                                                                   |
| PG  | Parental Guidance.                                                                                                    |
| 14+ | Programming contains themes or content which may not be suitable for viewers under the age of 14.                                                  |
| 18+ | Adult programming.                                                                                                    |

### How to Set up Restrictions Using Canadian French

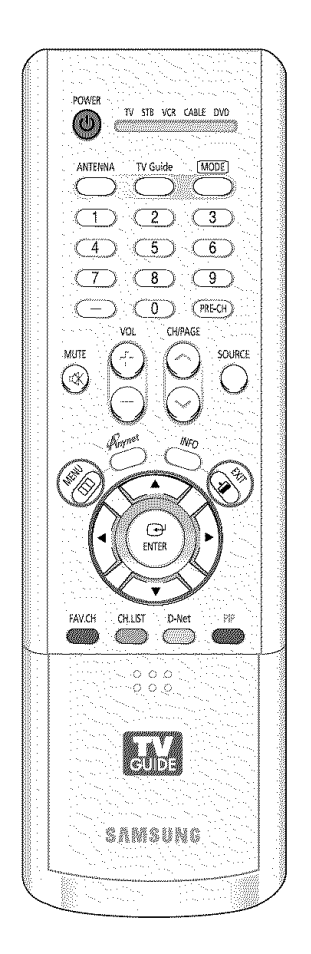

| in the second second seco | Press the MENU button.<br>Press the ▲ or ▼ button to<br>select "Setup", then press<br>the ENTER button.<br>Press the ▲ or ▼ button to<br>select "V-Chip", then press<br>the ENTER button. | Input     Language     : English       Time     >       Imput     Caption       Channel     Caption       Channel     Blue Screen       Setup     Color Weakness       V     Nore          |
|----------------------------------------------------------------------------------------------------|----------------------------------------------------------------------------------------------------|----------------------------------------------------------------------------------------------------|
| 2                                                                                                    | Press the number buttons to<br>enter your current 4-digit pin<br>number.<br>(The default pin number for<br>a new TV set is "0000".)<br>The "V-Chip" menu is<br>displayed.                 | Imput     Enter PIN       Picture     •       Sound     •       Channel     •       Setup     •       Listings     0-8 Enter PIN                                                           |
| J                                                                                                    | Press the ▲ or ▼ button to<br>select "Canadian French",<br>then press the ENTER button.                                                                                                   | V     V-Chip       Input     V-Chip Lock     : Off       TV Parental Guidelines     MPAA Rating       Sound     Canadian English       Change PIN     Change PIN       W Listings     Maxe |

Press the ▲ or ▼ button to select a appropriate restriction.

Press the ENTER button to activate the restriction selected. The " 🗎 " symbol is indicated.

Press the EXIT button.

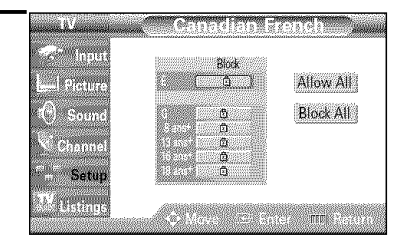

#### NOTE

 Allow All : Press to unlock all TV ratings.
 Block All : Press to lock all TV ratings.

| E                  | Exempt programming includesnews, sports,<br>documentaries and other information programming,<br>talk shows, music videos, and variety programming. |
|--------------------|----------------------------------------------------------------------------------------------------|
| G                  | General.                                                                                                    |
| 8 ans+             | 8+ General-Not recommended for young children.                                                                                                    |
| 13 ans+            | Programming may not be suitable for children under the age of 13.                                                                                  |
| 16 ans+<br>18 ans+ | Programming is not suitable for children under the age of<br>16.<br>Programming restricted to adults                                               |

### Viewing Closed Captions (On-Screen Text Messages) Analog

The Analog Caption function operates in either analog RF channel mode or external signal mode. (Depending on the broadcasting signal, the Analog Caption function may operate on digital channels.)

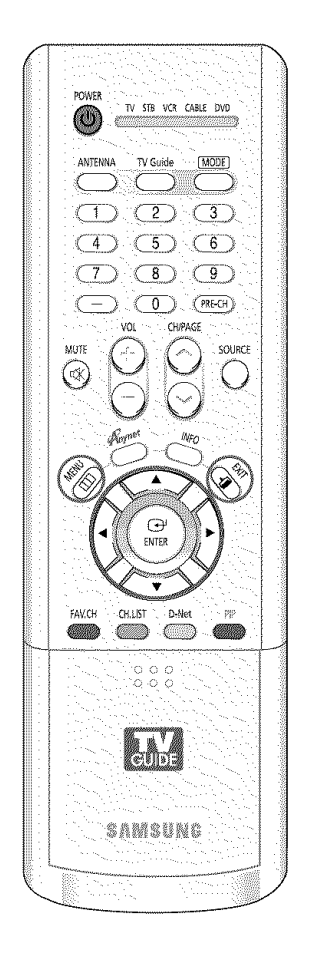

| and the second second se | Press the MENU button.<br>Press the ▲ or ▼ button to<br>select "Setup", then press<br>the ENTER button.                      | IV     Setup       Input     Language     : English       Image     : English     Image       Image     : English     Image       Image     : English     Image       Image     : English     Image       Image     : English     Image       Image     : English     Image       Image     : English     Image       Image     : English     Image       Image     : English     Image       Image     : English     Image       Image     : English     Image       Image     : English     Image       Image     : English     : English       Image     : English     : English       Image     : English     : English       Image     : English     : English       Image     : English     : English       Image     : English     : English       Image     : English     : English       Image     : English     : English       Image     English       Image     English       Image     English       Image     English       Image     English |
|----------------------------------------------------------------------------------------------------|----------------------------------------------------------------------------------------------------|----------------------------------------------------------------------------------------------------|
|                                                                                                    | Press the ▲ or ♥ button to<br>select "Caption", then press<br>the ENTER button.                                              | Imput     Language     : English       Imput     Language     : English       Imput     Time     >       Imput     V-Chip     >       Imput     Caption     >       Imput     Menu Transparency     : Medium       Imput     Else Screen     : Off       Imput     Color Weakness     >       Imput     Istings     Move     : Enter                                                                                                    |
| 3                                                                                                    | Press the ENTER button to<br>select "Caption".<br>Press the ▲ or ▼ button to<br>select "On", then press the<br>ENTER button. | INPUt     Caption       Input     Caption     Off       Mode     On     On       Orannel     Caption Options     On       Caption Options     Setup     Setup       Multiple     Setup     Setup       Multiple     Setup     Setup       Move     Enter     Difference                                                                                                    |

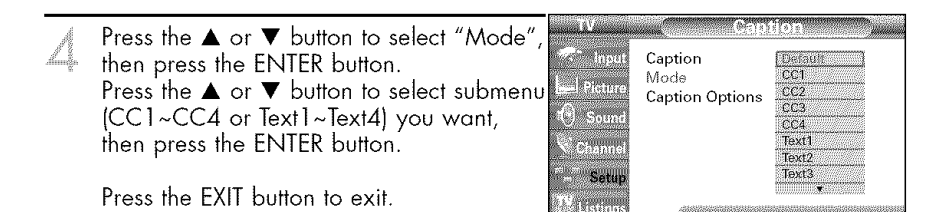

#### NOTES

- The default is "CC1".
  - CC1 : The Primary Synchronous Caption Service. These are captions in the primary language that must be in sync with the sound, preferably matched to a specific frame.
  - CC2 : The Special NonSynchronous Use Captions. This channel carries data that is intended to augment information carried in the program.
  - CC3 : Secondary Synchronous Caption Service. Alternate program-related caption data, typically second language captions.
  - CC4 : Special Non-Synchronous Use Captions. Similar to CC2.
  - Text1 : First Text Service. This may be various non-program related data.
  - Text2 : Second Text Service. Additional data, usually not program related.
  - Text3/Text4 : Third and Fourth Text Services. These data channels should be used only if Text1 and Text2 are not sufficient.
- The Caption feature only works in RF, AV and S-Video mode.
- The availability of captions depends on the program being broadcast.

### Viewing Closed Captions (On-Screen Text Messages) Digital

The Digital Captions function operates on digital channels.

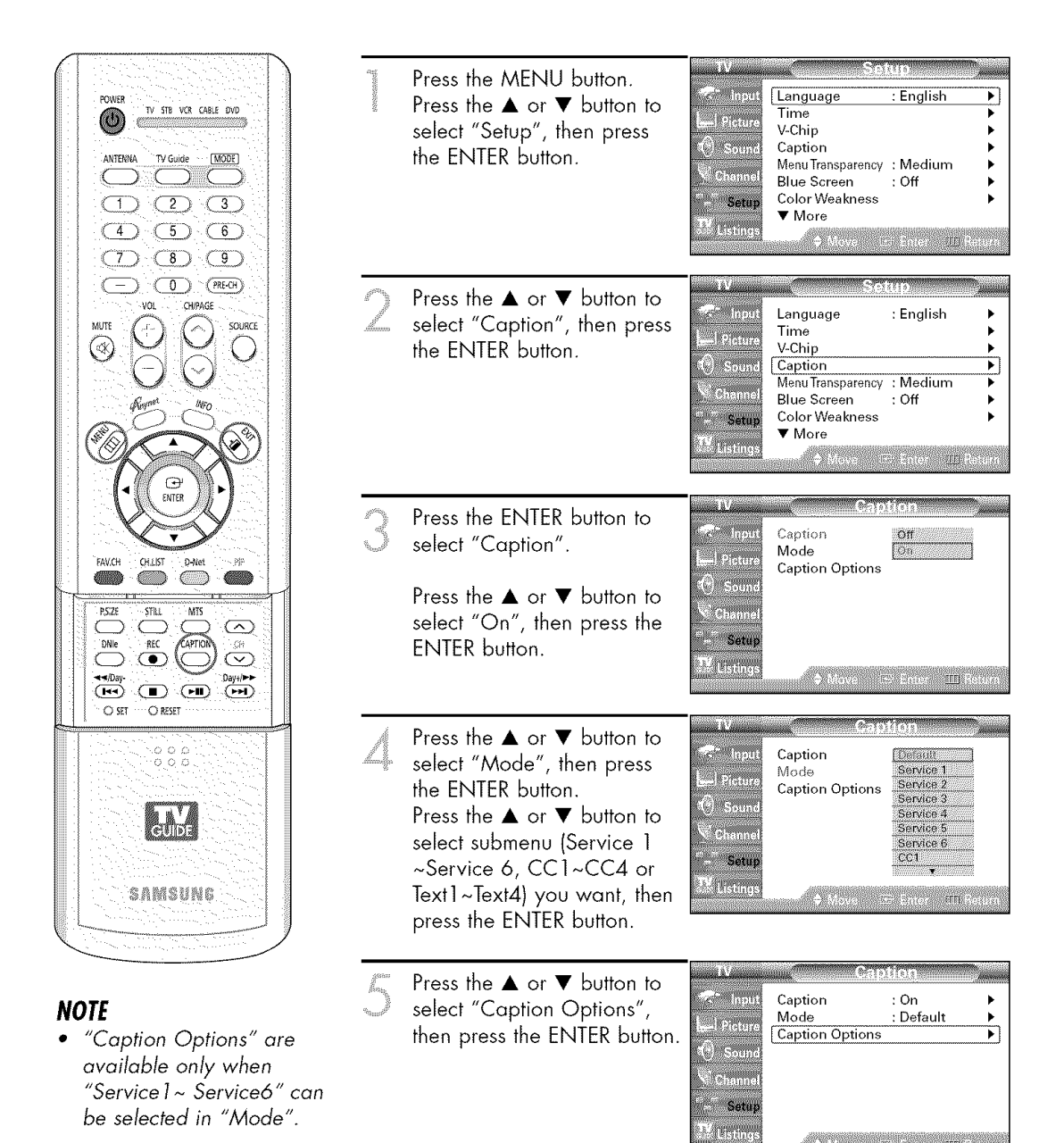

🕈 Move 🛛 Enter 🎹 P

English - 98

Press the ▲ or ▼ button to select "Size", then press the ENTER button. Press the ▲ or ▼ button to select one you want, then press the ENTER button. Set other listed options below using the same method as above. Press the EXIT button to exit.

| s Input     | Size               | : Default   | • |
|-------------|--------------------|-------------|---|
| 1.5         | Font Style         | : Default   | • |
| el sicilite | Foreground Color   | : Default   | • |
| Sound       | Background Color   | : Default   | • |
|             | Foreground Opacity | / : Default | • |
| Channel     | Background Opacit  | y : Default | ► |
| Setun       | Return to Default  |             |   |
|             |                    |             |   |

#### NOTE

The availability of captions depends on the program being broadcast.

#### Size

This option consists of "Default", "Small", "Standard", and "Large". The default is "Standard".

#### **Font Style**

This option consists of "Default", "Style0 ~ Style 7".

You can change the font you want. The default is "Style 0".

#### **Foreground Color**

This option consists of "Default", "White", "Black", "Red", "Green", "Blue", "Yellow", "Magenta", and "Cyan".

You can change the color of the letter. The default is "White".

#### **Background Color**

This option consists of "Default", "White", "Black", "Red", "Green", "Blue", "Yellow", "Magenta", and "Cyan". You can change the background color of the caption. The default is "Black".

#### **Foreground Opacity**

This option consists of "Default", "Transparent", "Translucent", "Solid", and "Flashing". You can change the opacity of the letter.

#### **Background Opacity**

This option consists of "Default", "Transparent", "Translucent", "Solid", and "Flashing". You can change the background opacity of the caption.

#### **Return to Default**

This option sets each of "Size", "Font Style", "Foreground Color", "Background Color", "Foreground Opacity", and "Background

Opacity" Color to its default.

#### Alternate method

Press the CAPTION button on the remote control repeatedly to select "On" or "Off".

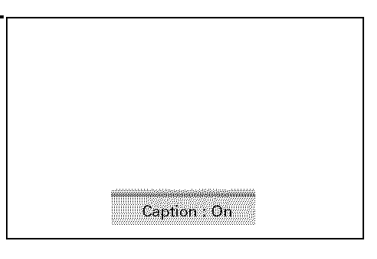

### Setting the Remote Control Mode

Sets your remote control's mode to Anynet or G-LINK™.

The Anynet functions and the G-LINK™ functions of external devices cannot be operated at the same time. Use this menu to set your remote control's mode.

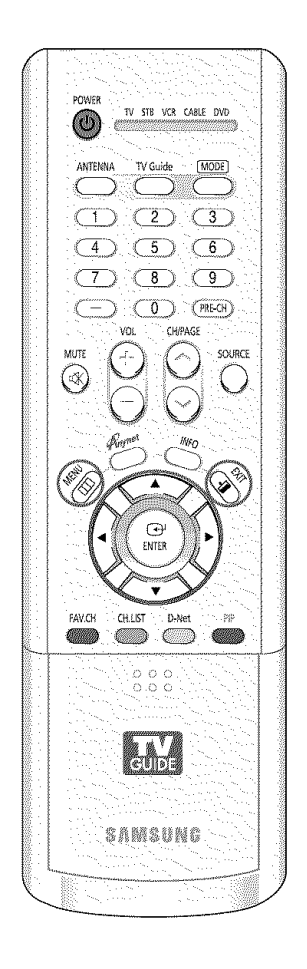

| in the second second se | Press the MENU button.<br>Press the ▲ or ▼ button to<br>select "Setup", then press<br>the ENTER button.                      | TV     Setup       Input     Language     : English       Image     : English     Image       Image     : English     Image       V-Chip     V-Chip     V-Chip       Caption     Menu Transparency     : Medium       Blue Screen     : Off     Image       Clor Weakness     Vore     Vore       W Listings |
|----------------------------------------------------------------------------------------------------|----------------------------------------------------------------------------------------------------|----------------------------------------------------------------------------------------------------|
| 2                                                                                                    | Press the ▲ or ♥ button to<br>select "Port Selection", then<br>press the ENTER button.                                       | Input     More       PC     PC       Port Selection : G-Link     Function Help : Off       Channel     CableCARD <sup>IM</sup> Setup       Setup     Ketup       Listings     Move                                                                                                    |
| ×.                                                                                                    | Press the ▲ or ▼ button to<br>select "Anynet" or "G-Link",<br>then press the ENTER button.<br>Press the EXIT button to exit. | Input     ▲ More       PC     Port Selection       Port Selection     Galaxie       Channel     CableCARD™       CableCARD™ Setup       Setup       W Listings       ♦ Move       Enter                                                                                                    |

### NOTES

- The default setting for the remote control mode is "G-Link".
- Select the "G-Link" to operate an external device after connecting the IR Controller cable to the G-LINK<sup>™</sup> terminal. (Refer to the TV Guide On Screen<sup>™</sup> manual and TV Guide On Screen<sup>™</sup> Quick Setup Sheet for further information on G-LINK<sup>™</sup>.) If you set the remote control mode to G-LINK<sup>™</sup>, Anynet functions are not available. To use Anynet functions, set your remote control mode back to "Anynet". (For further information on Anynet's functions refer to the "Anynet" manual.)
- To download program listings, the TV Guide On Screen<sup>™</sup> system needs to be able to change channels on your cable box when the TV is not in use. Please connect the supplied G-LINK<sup>™</sup> cable to the G-LINK<sup>™</sup> jack of the TV. After you connect the G-LINK<sup>™</sup> cable you will be able to control your cable box using the TV's remote.

### Using the CableCARD

This menu works with a CableCARD provided by a local cable service provider. Prior to accessing this menu, a CableCARD should be connected to the rear panel of the TV. For detailed connection instructions refer to the "Connecting CableCARD" section on page 22 of this manual.

### **Displaying CableCARD related information**

To access information on Status, Pairing, Network Setup of the CableCARD provided by the service provider in CableCARD menu.

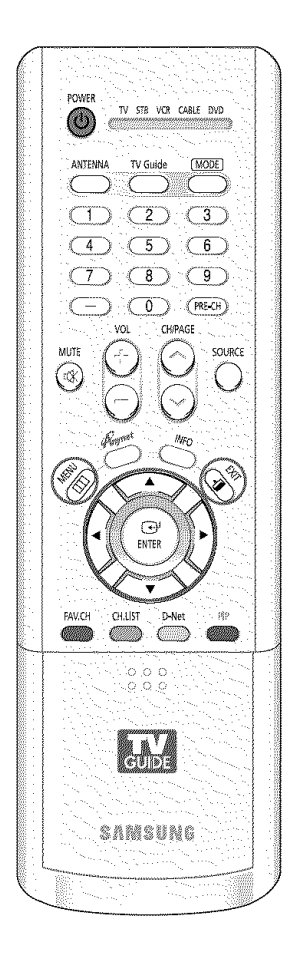

| 2000-000<br>2000-000-000<br>2000-000-000-000<br>2000-000- | Press the MENU button.<br>Press the ▲ or ▼ button to<br>select "Setup", then press<br>the ENTER button. | Input     Language     : English       Imput     Time     Imput       V-Chip     Imput     Caption       Channel     Blue Screen     : Off       Channel     Blue Screen     : Off       Color Weakness     Imput       W Listings     Move     Enter |
|-----------------------------------------------------------|----------------------------------------------------------------------------------------------------|----------------------------------------------------------------------------------------------------|
|                                                           | Press the ▲ or ▼ button to<br>select "CableCARD™", then<br>press the ENTER button.                      | Input     More       PC     PC       Pot Selection : G-Link     Function Help : Off       Channel     CableCARD™ Setup       Setup     Mova       Listings     Mova                                                                                   |

Press the EXIT button to exit.

### Using the CableCARD Setup Function

Sets up relevant CableCARD options.

### **CableCARD** Reset

Resets CableCARD when the channels provided by CableCARD are not available.

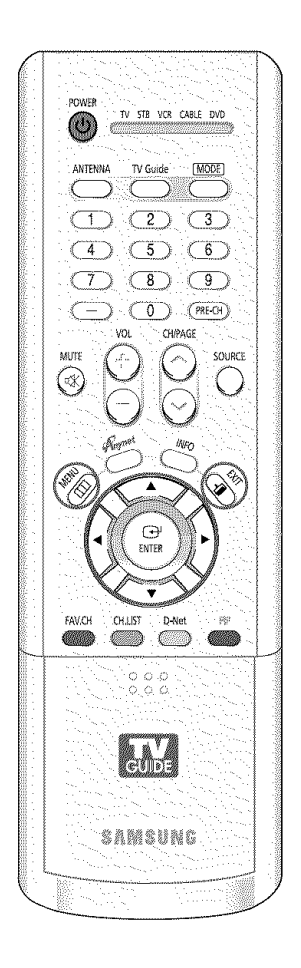

| 1999-1999-1999-1999-1999-1999-1999-199 | Press the MENU button.<br>Press the ▲ or ▼ button to<br>select "Setup", then press<br>the ENTER button. | Image     Setup       Input     Language     : English       Image     : English     Image       Image     : English     Image       Image     : English     Image       Image     : English     Image       Image     : English     Image       Image     : English     Image       Image     : English     Image       Image     : English     Image       Image     : English     Image       Image     : English     Image       Image     : English     Image       Image     : English     Image       Image     : English     : English       Image     : English     : English       Image     : English     : English       Image     : English     : English       Image     : English     : English       Image     : English     : English       Image     : English     : English       Image     : English     : English       Image     English       Image     English |
|----------------------------------------|----------------------------------------------------------------------------------------------------|----------------------------------------------------------------------------------------------------|
|                                        | Press the ▲ or ▼ button to<br>select "CableCARD™ Setup",<br>then press the ENTER button.                | Input     ▲ More       PC     Port Selection : G-Link       Port Selection : G-Link     Function Help : Off       Channel     CobleCARD™       Setup     CableCARD™ Setup       Ustings     Move                                                                                                    |
| 3                                      | Press the ENTER button to<br>select "CableCARD™ Reset".                                                 | TV       CableCARD™ Setup         Input       CableCARD™ Reset         Input       CableCARD™ Reset         Input       CableCARD™ Reset         Input       CableCARD™ Reset         Input       CableCARD™ Reset         Channel List Reorganization         Channel         Setup         Market         Setup         Market         Move         Enter         Move                                                                                                    |

### **Channel List Reorganization**

Deletes and reorganizes the channel list provided by CableCARD. This feature should be used if you change or upgrade your CableCARD service.

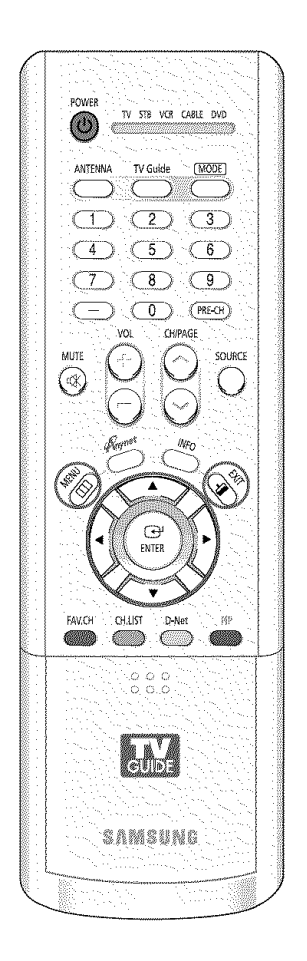

| RE2000000000000000000000000000000000000 | Press the MENU button.<br>Press the ▲ or ▼ button to<br>select "Setup", then press<br>the ENTER button. | Imput     Language     : English       Picture     Time     >       O Sound     Caption     >       Channel     Blue Screen     : Off       Setup     Color Weakness     >       W Listings     > Move     Centor     # |
|-----------------------------------------|----------------------------------------------------------------------------------------------------|----------------------------------------------------------------------------------------------------|
|                                         | Press the ▲ or ♥ button to<br>select "CableCARD™ Setup",<br>then press the ENTER button.                | Input     ▲ More       Picture     PC       Port Selection     :G-Link       Channel     :Off       Channel     :CableCARD™       Setup     :CableCARD™ Setup       Move     :P Enter                                   |
| 3                                       | Press the ENTER button to<br>select "Channel List<br>Reorganization".                                   | TV     CableCARD™ Setup       CableCARD™ Reset       Channel List Reorganization       O Sound       Channel       Setup       W Listings       Move       EV Enter       Listings                                      |

### Using TV Guide On Screen™

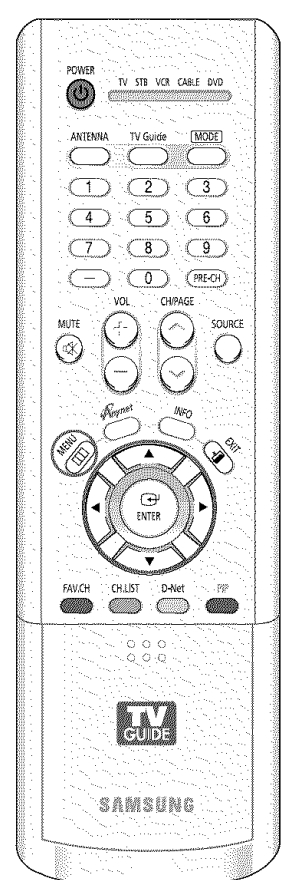

M M Part Manager Press the MENU button. 🧟 input TV Guide On Screen™ Press the  $\blacktriangle$  or  $\blacktriangledown$  button to - Pictur select "Listings", then press () <sub>Sou</sub> the ENTER button. Chann Listin ian an chuin ann an t Press the ENTER button to Welcome to the TV Guide On Screen System! select "TV Guide On Screen™". • If you decide not to setup the Guide now, this reminder screen Animality Economics on edge 10 retroop to mag will appear each time you power On the TV (except if you selected h provides program listig "Don't remind me Rease follow the on-screen setup instructions to enable your V Guide On Screen system tow. Or, press the GUIDE key on our TV comptent any time. again"). Set up TV Guide On Screen n Remind me to set it up later Doivit terran

#### NOTES

- In order for the Guide to receive channel lineup & listings successfully, "Auto Program" must be performed at least once, prior to powering off your TV. The Guide displays the very channels that are programmed during "Auto Program".
- Refer to TV Guide On Screen<sup>™</sup> manual for details.

# Using the D-Net

### Using the D-Net

### What's D-Net?

This refers to a home network consisting of devices supporting D-Net (IEEE1394) connections (such as digital VCRs and Set-Top Boxes) for digital audio and video data.

The D-Net (IEEE1394) standard for the High Performance Serial Bus is a serial data transfer protocol and interconnection system.

The main feature of the D-Net (IEEE1394) that assures its adoption for the digital video and audio (A/V) consumer application is its low cost.

D-Net (IEEE1394) interface is capable of supporting various high-end digital A/V applications, such as consumer A/V device control and signal routing, Digital Video (DV) editing, home networking, and more than 32 channels of digital mixing.

### How to connect compatible IEEE1394 Devices

Connecting compatible IEEE1394 devices is simple using this TV equipped with IEEE1394. A secure digital interface is provided to other digital home entertainment units, such as a digital VCR, a digital camcorder, a Set-Top Box or other devices also equipped with IEEE1394.

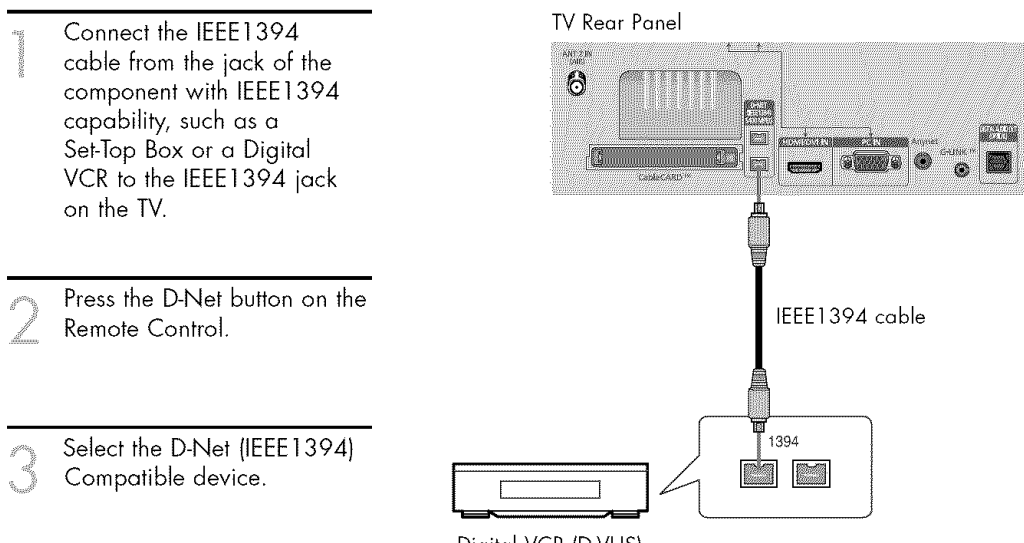

#### Digital VCR (D-VHS)

### NOTES

- To access D-Net (IEEE1394) in the menu, see page 111.
- The IEEE1394 interface is equipped with a copy protection standard called Digital Transmission Content Protection (DTCP).
- The name of 1394 Jack may be different according to their manufacturer (i.e., DTV LINK or i.LINK).
- The supported video format is MPEG-2 Digital video. Other digital video formats (e.g. DV format...) are not supported.
   For audio, Dolby Digital and MPEG Digital Audio are supported, other digital audio formats (e.g. MP3, DTS) are not supported.
- Because IEEE1394 is an evolving technology, it is possible that some or all of the connectivity features of a device you connect to the TV through the IEEE1394 port may not operate.

#### When Connecting D-Net (IEEE1394) Compatible devices

The last device in the chain may not be looped back to the TV as the TV may not be able to work with the other devices.

To connect two or more D-Net (IEEE1394) Compatible devices, follow the diagram below.

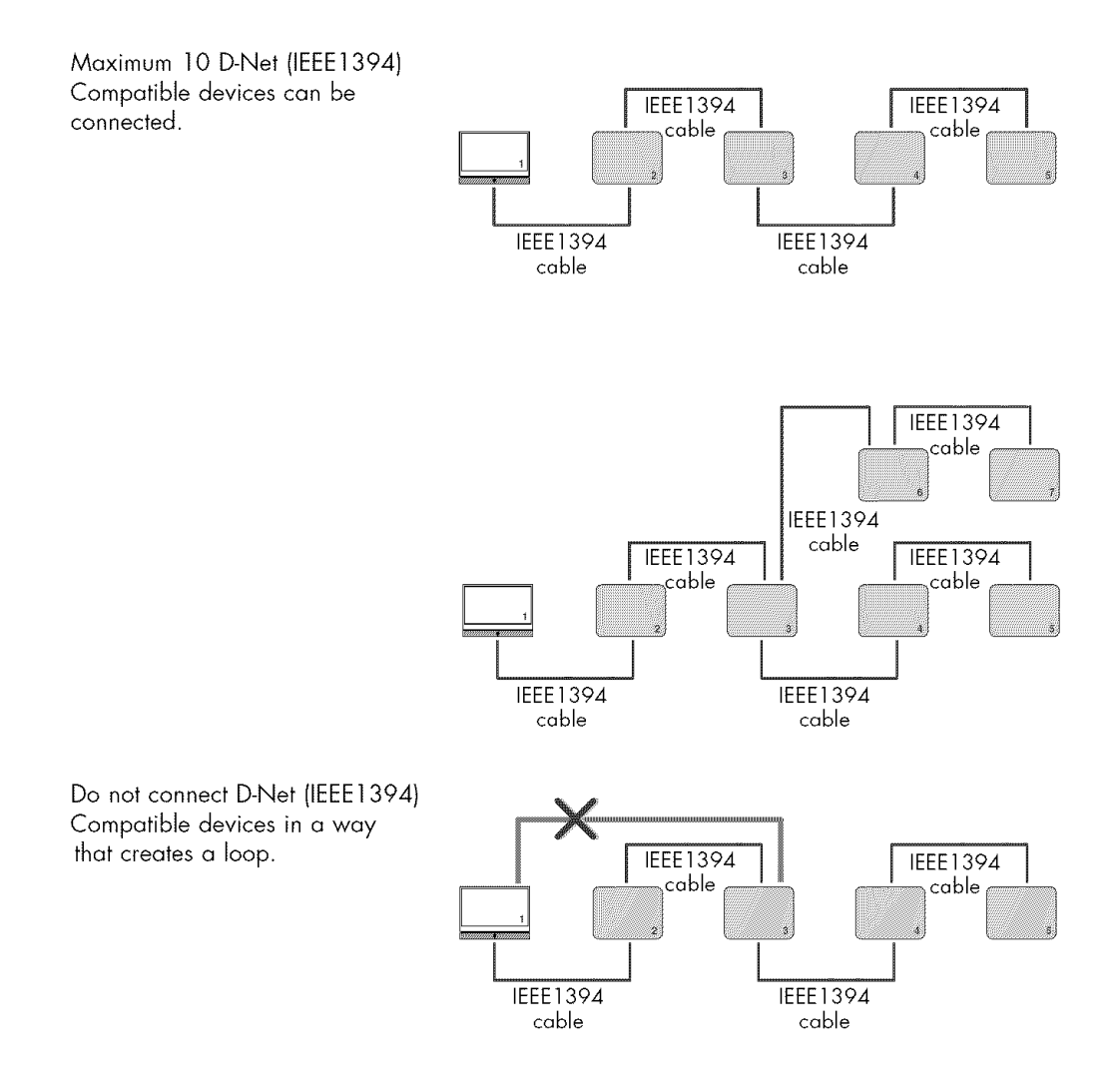

#### NOTE

• IEEE1394 cables longer than 14.8 feet (177 inches) should not be used between devices.

### Using the D-Net

### **Connection Options**

There are two different connection options for connecting D -Net (IEEE1394) Compatible devices. Select the most suitable option according to your network of audio/video products.

### The Direct Device-To-Device Option

D-Net (IEEE1394) permits the chaining of devices, unlike analog audio and video connection where each device needs to be individually connected to the TV. This allows you to connect your D-VHS to your 1394 Set-Top Box only, then connect the Set-Top Box to the TV. More IEEE1394 devices can be added to the chain as needed. Each video device can be viewed on the TV's D-Net and information can be sent from any IEEE1394 device to other compatible devices.

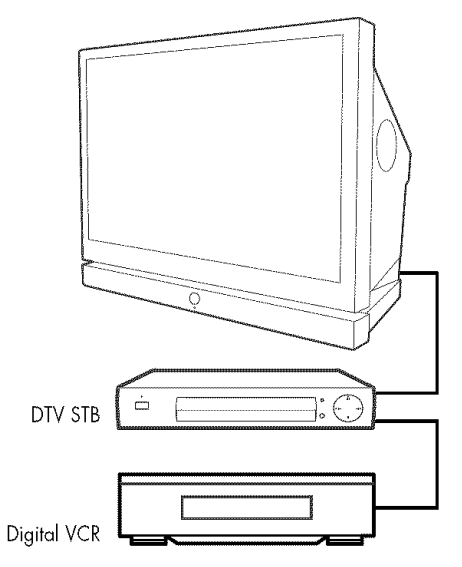

#### The Hub Connection Option

D-Net (IEEE1394) also permits connecting devices using the TV as a hub. Each device is capable of sending information, which may include audio and video, to any other device on the network.

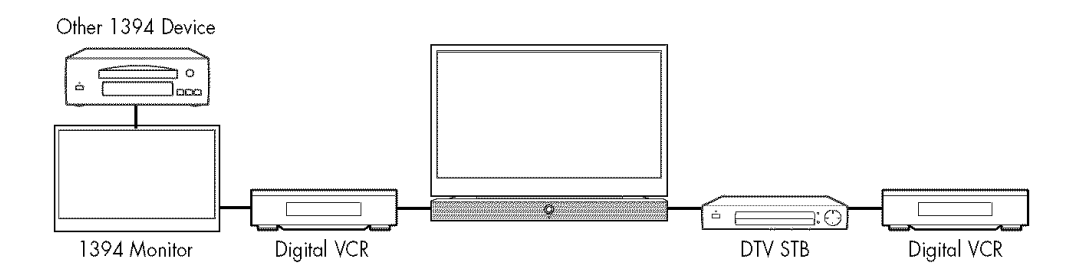
Two different types of connectors are used for IEEE1394 terminals and cables, a 4-pin and a 6-pin type.

The 4-pin connector sends digital audio, digital video and digital control signals to and from devices. The TV has two available 4-pin connection jacks, of which two are at the back.

The 6-pin connector also sends digital audio, video and control signals, but can also send low voltage electrical power. There are no 6 pin connectors on this TV.

It is not possible to directly connect a 6-pin connector to a 4-pin jack, and vice versa. In order to connect a 6-pin device to a 4-pin device, an adaptor or adaptor cable is required, easily purchased from an electronic or computer store.

Connecting a 6-pin device (such as a camcorder) directly to the TV, (if it is designed to receive electrical power from another 6-pin device) will require that the camcorder is directly connected to the AC supply, or that the camcorder's battery power is used.

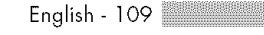

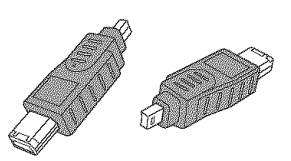

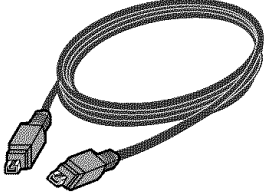

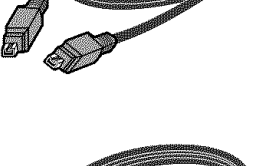

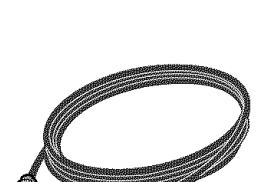

## Using the D-Net

## Selecting a D-Net device

Prior to viewing an IEEE1394 device, it first needs to be selected in the D-Net Device List.

Connect the relevant D-Net (IEEE1394) Compatible device in the list. (See "How to connect compatible IEEE1394 Devices" on page 106)

Press the D-Net button on the remote control.

- The TV and all other devices connected on the D-Net (IEEE1394) chain appear in the D-Net device list.
- The "UNCONTROLLABLE" listed in the device list are devices not supported by the TV, and cannot be controlled with the TV remote control or the D-Net control panel on the screen. These devices can only be controlled with the remote control supplied with the device.

Select a connected D-Net device by pressing the ▲ or ▼ button.

- It is possible to connect a D-Net device to another device and to the TV while the TV is ON. The D-Net device list automatically adds the newly-connected device to the list. See "How to connect compatible IEEE1394 Devices", page 106 on connecting D-Net (IEEE1394) Compatible devices.
- To select a device, press the ENTER button. Then display the D-Net device control panel and operate the selected device.

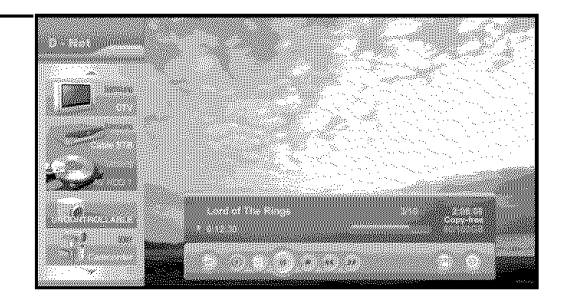

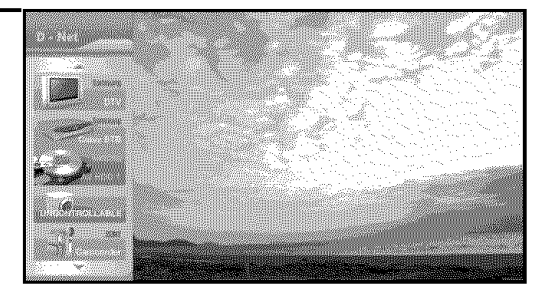

#### Follow the instructions below to activate D-Net in the menu.

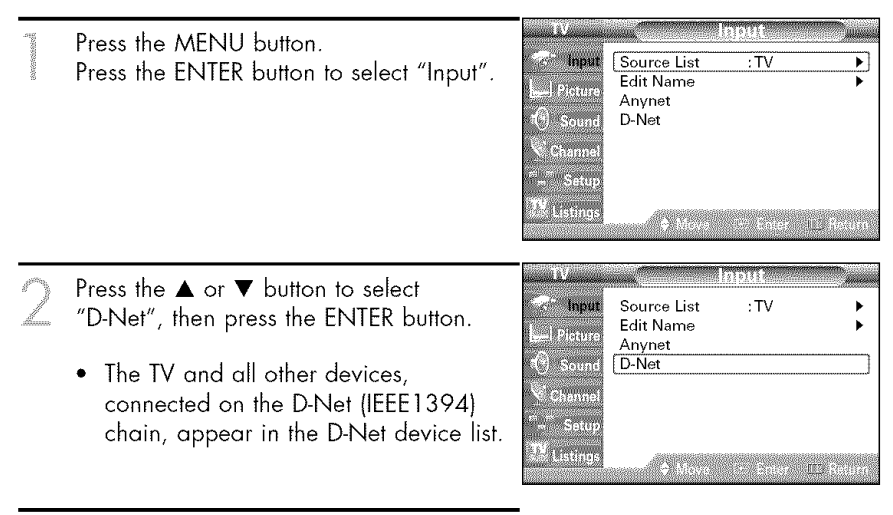

Press the ▲ or ▼ button to select a

D-Net (IEEE1394) connected device.

## Using the D-Net

## The D-Net control panel

Select an IEEE1394 from the D-Net device list. The TV will then display the D-Net control panel. This panel allows you to use the TV remote control to control the selected IEEE1394 device.

Press the D-Net button on the remote control.

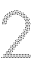

Press the ▲ or ▼ button to select a D-Net (IEEE1394) connected device. Press the ENTER button.

- The D-Net control panel appears on the bottom of the screen.
- Use the ▲, ▼, ◀, ► buttons on the remote control to move through the options (see next page) available in the D-Net control panel.

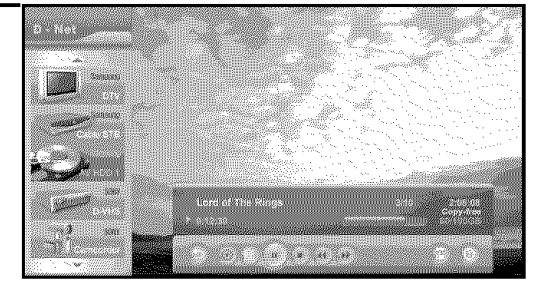

| 250                  |          |       | in the second second second second second second second second second second second second second second second |
|----------------------|----------|-------|----------------------------------------------------------------------------------------------------|
| Lord of T            | he Rings |       | 3/10 2:02:02                                                                                                    |
| 2-0110-0110.         |          |       | Copy-free                                                                                                    |
|                      |          |       |                                                                                                    |
|                      |          |       |                                                                                                    |
|                      |          |       |                                                                                                    |
| State State of State |          |       |                                                                                                    |
|                      | N N ,/ ₩ | 44 YY | (U)                                                                                                    |
|                      |          |       |                                                                                                    |

Press the ENTER button to select an option.

gana finanga

To view the IEEE1394 device in FULL SCREEN, press the EXIT button on the remote control.

• To exit D-Net mode, select DTV from the D-Net device list or press the SOURCE button on the remote control.

### **Copy information**

| Message             | Descriptions            |
|---------------------|-------------------------|
| Copy_free           | Able to copy.           |
| No_more_copies      | Unable to copy anymore. |
| Copy_one_generation | Able to copy once.      |
| Copy_never          | Unable to copy.         |

### Control Panel ( Control Panel )

| Button                                                                                                    | Name                     | To do this                                                                                                |
|----------------------------------------------------------------------------------------------------|--------------------------|----------------------------------------------------------------------------------------------------|
| Ą                                                                                                    | Return                   | Move to the D-Net device list.                                                                            |
|                                                                                                    | Target                   | Start and stop recording a Digital stream.                                                                |
| operation of the second second s | Program List             | Display the AVHDD program list.<br>Display only AVHDD.<br>AVHDD stands for Audio Video Hard Disk Recorder |
| Å                                                                                                    | Play                     | Play the digital stream from the selected digital device.                                                 |
|                                                                                                    | Stop                     | Stop the digital stream from the selected digital device.                                                 |
| 44                                                                                                    | Rewind                   | Fast rewind a digital stream from the selected digital device.                                            |
| **                                                                                                    | Forward                  | Fast forward a digital stream from the selected digital device.                                           |
| D.P.                                                                                                    | Device menu              | Display the EIA-775 OSD receive to connected 1394 device. Display only EIA-775 support device.            |
| 0                                                                                                    | Power                    | Turn the Power of the selected device ON/OFF.                                                             |
| - <b>&gt;</b>                                                                                                    | Go to recording position | When time shift mode on AVHDD, move to the recording position.                                            |
| REC                                                                                                    | Recording                | Display only Camcoder recordings.                                                                         |
| 11                                                                                                    | Pause                    | Pause Play.                                                                                               |
| ill<br>REC                                                                                                    | Recording stop           | Display only AVHDD recordings.                                                                            |
| Ĝ                                                                                                    | Channel Up               | Increase the channel number.<br>Display only CEA-931 support set-top box.                                 |
| 25                                                                                                    | Channel Down             | Decrease the channel number.<br>Display only CEA-931 support set-top box.                                 |

#### NOTES

- Press the ▲, ▼, ◄, ► buttons on the remote control to select a control panel button and press the ENTER button on the remote control.
- Depending on the device being controlled, not all options on the D-Net control panel may be available.
- The selected IEEE1394 device and its functions can be controlled through the equivalent buttons on the TV's remote control.
- Not all functions are supported for all IEEE1394 devices.
- It is possible to use direct hot keys on the remote control (rewind, stop, play/pause, fast forward) to control external devices.

## Using the D-Net

## **Operating Tips**

- 1) When the screen is switched to the TV program.
  - When you select the first button, the TV button, in the Device List, it switches to the TV program.
  - Although you have selected another device from the Device List, if detecting a video signal from the device fails, the "Connection failed" message appears and the screen automatically switches to the TV program.
  - When the 1394 connection to the selected device is disconnected, the screen automatically switches to the TV program. In this case, if you reconnect the device, the reconnected device is automatically selected.

However, if you have selected another device from the Device List, the screen will not switch to the reconnected device.

In addition, if DVHS is playing, the picture will be displayed properly. However, if AVHDD is playing, a blank screen will be displayed because AVHDD will automatically stop.

- 2) AVHDD, DVHS and camcorders automatically stop when you select another device while watching one of the devices.
- 3) Although some devices are displayed in the Device List, 'UNCONTROLLABLE' may be displayed for some devices. This may happen when reading the device information has failed or the device does not contain the device information.
- 4) Some devices may not be recognized and may be disconnected from the 1394 connection when they are turned off.
- 5) When connecting another TV, the TV may transmit Digital TS which appears in the TV or another picture (e.g. Only RF may be transmitted, although DVHS is being displayed on the screen) depending on the TV specifications. (e.g. A Hurricane TV only transmits RF).
- 6) When connected to another STB, some STB's may not be displayed in the Device List due to device specifications or defects when multiple devices are connected. Even if the device is displayed in the Device List, the connection to the device may fail. In this case, you have to discover which device is defective by removing the devices one by one.
- 7) When connected to the AVHDD
  - To rotate the AVHDD disc, there may a time delay.
  - Some AVHDD's may provide two playbacks or two recordings simultaneously. In this case, there may be two Play icons in the Program List and 2 AVHDD buttons in the Target List.
  - If you copy a program from the Program List, the selected AVHDD program is played on the TV screen and recorded using the device selected from the Target List.
  - Even if the program reaches its end, the recording device does not stop automatically.
  - Some AVHDD's may display the wrong program information after recording, depending on the situation.
  - If AVHDD is recording, the program is automatically played which is currently being recorded, when it is selected from the Device List. (PVR function)
- 8) When connected to DVHS

- Some devices support an automatic connect function (I-mode). These devices may cause a malfunction when multiple devices are connected.

9) When connected to a camcorder

- Depending on the camcorder mode of either Tape Mode or Camera Mode, the control panel changes. If the camcorder turns off the power (power saving mode), the camcorder may disappear from the Device List.

10) When multiple devices are connected, some devices may appear and then disappear periodically in the Device List. This is because some devices malfunction when multiple devices are connected.

In this case, you have to discover and remove the defective device from the connection by removing the devices one by one.

- 11) When multiple devices are connected, the response time may be relatively long when selecting a device. This may happen when there is a device(s) that malfunctions and degrades the 1394 connection speed when multiple devices are connected. In this case, you have to discover and remove the defective device from the connection by removing the devices one by one.
- 12) Copy Protection
  - You can record a Copy-Free, or Copy-One-Generation screen.
  - Although you cannot record a Copy-No-More, or Copy-Never screen, you can view it through another device.

## **Recording Tips**

- 1) Recording using the Target List while also watching the screen being recorded.
  - Check that the AVHDD and DVHS devices are connected.
  - Select a source device to be recorded and press the Target button.
  - Select a device to be recorded from the Target List.
- 2) Recording a program in the Program List of AVHDD using another device.
  - Select an AVHDD program to be recorded from the Program List and press Copy.
  - Select the target device from the Target List.

#### NOTES

- In this case, the selected program is automatically played and displayed on the TV screen and the target device automatically starts recording.
- Controlling a device through another device or through a manual operation may cause a malfunction when controlling a device through the TV. When copying a program, the recording will not stop automatically when the program reaches its end.

## Tips on stopping recording

- In general, you can instantly evaluate the currently recording device through the Target List. If you
  select a device that you wish to stop, a message appears asking if you really want to stop recording.
- 2) For DVHS. If you select a recording DVHS from the Device List, a message appears asking if you really want to stop recording.
- 3) For AVHDD, if the program currently being recorded is selected, you can stop the recording using the Recording stop button.

#### NOTE

• Controlling a device through another device or through a manual operation may cause a malfunction when controlling a device through the TV.

# Using the D-Net

# Troubleshooting (D-Net)

| Problem                                                                                      | Possible Solution                                                                                                    |
|----------------------------------------------------------------------------------------------|----------------------------------------------------------------------------------------------------|
| The device is displayed as being "UNCONTROLLABLE".                                           | <ul> <li>Only DTVs, STBs, AVHDDs, DVHSs and MPEG camcorder IEEE 1394 devices are controllable.</li> <li>Other devices will display "UNCONTROLLABLE" in the device list.</li> <li>Some supported devices may display as "UNCONTROLLABLE" due to an initialization error.</li> <li>→ If a device is supported but is displayed as "UNCONTROLLABLE", reconnect the 1394 cable. If this does not work, this is because the information about the device is unreadable due to an internal error.</li> </ul>  |
| A connected device is not<br>displayed in the device list.                                   | <ul> <li>Since a device, which has experienced an error during initialization may malfunction and affect the operation of other connected devices, other devices may not be displayed in the list.</li> <li>→ Disconnect and reconnect the1394 cable.</li> <li>→ Remove a device which does not guarantee compatibility when multiple devices are connected.</li> </ul>                                                                                                    |
| "Check the connection with IEEE<br>1394 cable." message appears.                             | <ul> <li>This message appears when there is a problem with the connected device or the 1394 cable.</li> <li>Initialization might fail when multiple devices are connected due to limitations of some connected devices.</li> <li>→ Check that the 1394 cable is making a loop and reconnect the 1394 cable.</li> <li>Check that cables are correctly connected to all connected devices.</li> <li>This message may appear due to an operating error of the 1394 port of a particular device.</li> </ul> |
| "Connection is failed.<br>Exceeds the limit of 1394 network<br>connection." message appears. | <ul> <li>IEEE 1394 supports a limited number of screen connections. This message appears when the limit has been exceeded.</li> <li>→ Stop unnecessary operations such as playing, recording, etc. and try it again. Turn the auto screen connection function (I-mode) of DVHS devices OFF, and retry. If a camcorder is connected and it is not currently being used, turn it off or disconnect it from the 1394 network.</li> </ul>                                                                   |

Continued...

| Problem                                                                                                    | Possible Solution                                                                                                    |  |  |  |
|----------------------------------------------------------------------------------------------------|----------------------------------------------------------------------------------------------------|--|--|--|
| "Connection is failed.<br>1394 network speed is not<br>compatible." message appears.                                           | This message appears when the connection speed of<br>the connected device and the device selected from the<br>Target List are different when copying data.                                                                                                    |  |  |  |
|                                                                                                    | → Connect a low speed device between the two devices. (See figure)                                                                                                    |  |  |  |
|                                                                                                    | D-Net DTV<br>S400<br>SROUP<br>DEVICE<br>JEEET 394<br>Cable<br>Cable                                                                                                    |  |  |  |
|                                                                                                    | S200     S200       DEV/CE     IEEE1394       IEEE1394     IEEE1394       IEEE1394     IEEE1394                                                                                                    |  |  |  |
|                                                                                                    | <ul> <li>A 1394 device has a maximum connection speed which will be marked near the IEEE 1394 connector with an "S" number (i.e., \$100,\$200,\$400). The higher the number, the faster the maximum connection speed. This TV has a maximum connection speed of \$400.</li> </ul> |  |  |  |
| "This device is occupied by another device." message appears.                                                                  | This message appears when you try to record a device, which is currently being recorded manually or by another device, through the TV.<br>→ Stop the recording device and retry.                                                                                                  |  |  |  |
| "Authentication is failed" message appears.                                                                                    | Check that the connected device supports DTCP                                                                                                    |  |  |  |
| "Recording is prevented." message appears.                                                                                     | This message appears when trying to copy protected content.                                                                                                    |  |  |  |
| Although DV Camcorder is in<br>the device list, no picture is<br>displayed on the screen when<br>the DV camcorder is selected. | Although a camcorder which supports the DV format<br>appears in the device list, you cannot watch video<br>from the camcorder even if you select the camcorder<br>as an input source, because the TV supports the<br>MPEG format only.                                            |  |  |  |

Continued...

# Using the D-Net

| Problem                                                                                                    | Possible Solution                                                                                                    |  |  |
|----------------------------------------------------------------------------------------------------|----------------------------------------------------------------------------------------------------|--|--|
| No picture on the screen after<br>selecting a device                                                             | Check if the current mode for DTV and STB is set to<br>analog by mistake. For AVHDD, check if the played<br>content reaches to the end. (Select the item from<br>the content list again.) For DVHS, check if a D-VHS<br>tape is being used. If the camcorder supports the<br>DV format, no picture will be displayed on the screen.                                                                                                    |  |  |
| "Initializing D-Net" message<br>appears.                                                                         | This message appears when the D-Net function is being initialized.<br>Retry after a short wait to use the D-Net function.                                                                                                    |  |  |
| "Exceeds the limit of device<br>numbers." message appears.                                                       | This message appears when the number of currently connected D-Net devices exceeds 10.<br>Retry after disconnecting unnecessary devices.                                                                                                    |  |  |
| "Recordable device is not<br>connected" message appears.                                                         | This message appears when the recordable device is<br>not on the network when you try to make a<br>recording using a D-Net device.<br>Retry after connecting a recordable device (DVHS,<br>AVHDD).                                                                                                    |  |  |
| "Not available while recording"<br>message appears                                                               | The message appears informing you that you cannot<br>change the channels or change the input source using<br>the remote control because a recording is in progress<br>through D-Net.<br>Retry after stopping the current recording through<br>D-Net.                                                                                                    |  |  |
| "The connected device is<br>unavailable to perform this<br>function for temporary problems."<br>message appears. | This message appears when the selected function is<br>not supported by the relevant device or the relevant<br>device cannot execute the selected function.<br>Most STB's, DTV's and camcorders do not support<br>the power on/off command. This message may<br>appear when you issue the power command<br>for these devices. This message also appears when<br>the command is supported but the relevant device<br>cannot follow the command.<br>Retry after checking the current mode of the relevant<br>device. |  |  |
| "Analog picture is not available<br>for recording by D-Net." message<br>appears.                                 | This message appears when the user presses the<br>RECORD button in analog mode.<br>D-Net only supports recording for digital.                                                                                                    |  |  |
| "Not available format is selected."<br>message appears.                                                          | This message appears when the selected device does<br>not support the MPEG format.<br>At present, D-Net supports MPEG TS only.                                                                                                    |  |  |

| Problem                                                  | Possible Solution                                                                                                    |
|----------------------------------------------------------|----------------------------------------------------------------------------------------------------|
| This device is unavailable for<br>D-Net.                 | This message appears if you have connected a<br>1394 device or equipment other than a supported<br>device (DVHS, DTV, STB, AVHDD, Camcorder), or if<br>the connected device does not support the AVC<br>defined in the 1394 specifications, even if the device<br>is a supported device, when you have selected the<br>device to use it. |
| Connection failed. Check if the 1394 cable is connected. | This message appears if there is a connection problem when trying to use a D-Net device.                                                                                                    |
| Initializing                                             | This message appears if the AVHDD is booting when trying to use the AVHDD.                                                                                                    |
| Please wait. A recordable device<br>is on standby.       | This message appears if the recording device is turned<br>off when trying to record using the D-Net device.<br>Please wait a moment until it is turned on.                                                                                                    |
| Connection failed. The device is not responding.         | This message appears if there is a connection problem<br>when trying to use a D-Net device. This message<br>appears when the response of the opponent device is<br>late or the opponent device is out of order.                                                                                                    |
| No space left on disc.                                   | This message appears if the AVHDD has no space to record.                                                                                                    |

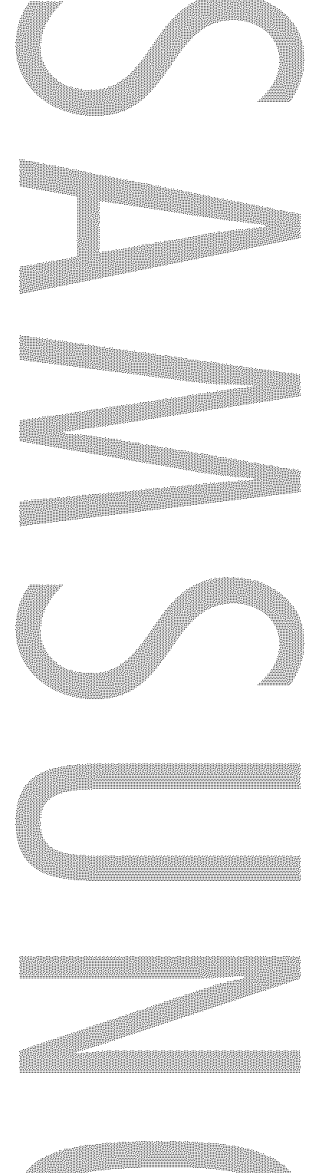

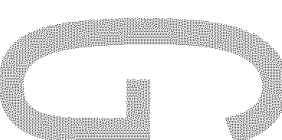

# **PC Display**

## Using Your TV as a Computer (PC) Display

## How to Connect Your PC to the TV

This figure shows the Standard Connector-jack panel. The actual configuration on your TV may be different, depending on the model.

#### Connecting a PC (15p D-SUB) to the TV

- Connect a PC cable between the PC Output jack on the PC and the RGB input jack (PC IN) on the TV.
- Connect a Audio cable between the Audio jack on the PC and the Audio input jacks (PC AUDIO IN) on the TV.

TV Rear Panel

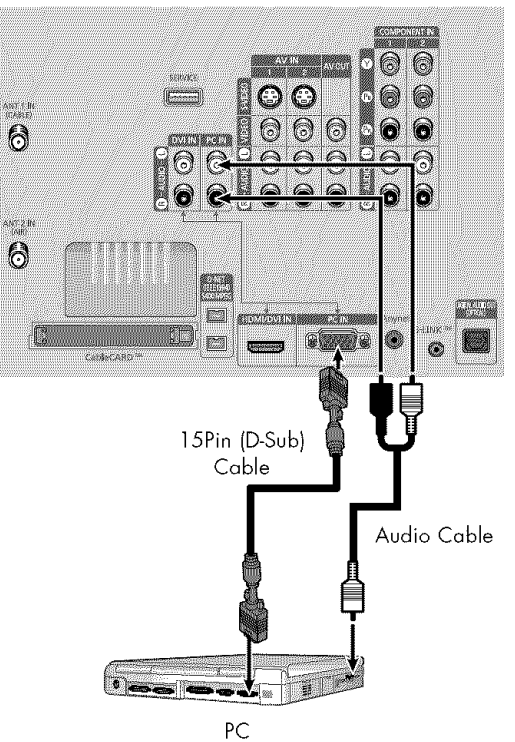

#### Setting up Your PC Software (Windows only)

The Windows display-settings for a typical computer are shown below. But the actual screens on your PC will probably be different, depending upon your particular version of Windows and your particular video card. But even if your actual screens look different, the same, basic set-up information will apply in almost all cases. (If not, contact your computer manufacturer or Samsung Dealer.)

1. Right click the mouse on the Windows Desktop, S Desktop Screen Saver Appearance Settings then click on Properties. The Display Dialog-Box A theme is a background plus a set of sounds, icons, and other to help you personalize you computer with one click. will be displayed. 2 Click on Settings, then set the Display Mode with reference to the Display Modes Table. You do not need to change the Colors settings. Cancel OK 3 Click on Advanced. A new settings dialog box will be displayed. 4 Click on the Monitor tab, then set the Screen s | Desktop | Screen Saver | Appea Refresh Rate with reference to the Display Modes Table. Set the Vertical Frequency and Horizontal Frequency individually if you can do so instead of setting the Screen Refresh Rate. 2 Display. Plug and Play Monitor on NVIDIA Gel 5 Press the OK button, close the window, then Highest (32 bit) press the OK button on the Display Registration 1024 by 768 p Information window. Automatic re-booting may 3 commence at this moment. Cancel QK. 6 Shutdown the PC, and connect it to your TV. The actual screens on your PC may look different, depending on your particular version of Windows and the type of your PC. Plug . When you use your TV as a PC monitor, Properties it supports Colors up to 32 bits. 4 \* In this case, the display on the TV may look 75Heria different depending on your particular version of Windows or the PC manufacturer. \* When connecting a PC, you must set it to the display settings that are supported by the TV. Otherwise, the message Out of input range 5 will be displayed. Cancel

continued...

# PC Display

## **Display Modes**

| Mode | Resolution   | Horizontal Frequency [KHz] | Vertical Frequency [Hz] | Pixel Clock [MHz] | Sync Polarity (H/V) |
|------|--------------|----------------------------|-------------------------|-------------------|---------------------|
| VGA  | 640 x 350    | 31.47                      | 70.00                   | 25.175            | +/-                 |
|      | 720 x 400    | 31.47                      | 70.00                   | 28.322            | -/-                 |
|      | 640 x 480    | 31.47                      | 60.00                   | 25.175            | -/+                 |
|      |              | 35.00                      | 66.70                   | 30.24             | -/-                 |
|      |              | 37.86                      | 72.80                   | 31.50             | -/-                 |
|      |              | 37.50                      | 75.00                   | 31.50             | -/-                 |
| SVGA | 800 x 600    | 35.16                      | 56.30                   | 36.00             | -+/-                |
|      |              | 37.88                      | 60.30                   | 40.00             | +/+-                |
|      |              | 48.08                      | 72.20                   | 50.00             | +/+                 |
|      |              | 46.87                      | 75.00                   | 49.50             | +/+                 |
|      |              | 53.67                      | 85.10                   | 56.25             | +/+                 |
| XGA  | 1024 x 768   | 48.36                      | 60.00                   | 65.00             | -/-                 |
|      |              | 56.40                      | 70.10                   | 75.00             | -/-                 |
|      |              | 60.02                      | 75.00                   | 78.75             | +/-                 |
| DTV  | 1920 x 1080i | 33.75                      | 60                      | 74.25             | Х                   |
|      | 1280 x 720p  | 45.00                      | 60                      | 74.25             | Х                   |
|      | 720 х 483р   | 31.47                      | 60                      | 27                | Х                   |

#### NOTES

- The PC text quality is optimum in XGA mode (1024 x 768@60Hz).
- Both screen position and size will vary, depending on the type of PC monitor and its resolution. The table above shows all of the display modes that are supported:
  - \* The interlace mode is not supported.
  - \* The TV will operate abnormally if a non-standard video format is selected.
- When this TV is used as a PC display, 32-bit color is supported (over 16 million colors).
- Your PC display screen might appear different, depending on the manufacturer (and depending on your particular version of Windows). Check your PC instruction book for information about connecting your PC to a TV display-monitor.
- Same modes as PC are supported for the signal input to the DVI jack. Only a separate sync signal is supported.

## Adjusting the Picture Quality

The purpose of picture quality adjustment is to remove or reduce picture noise. If the noise is not removed by fine tuning alone, then do the frequency adjustments to the utmost and fine tune again. After the noise has been reduced, re-adjust the picture so that it is aligned on the center of screen.

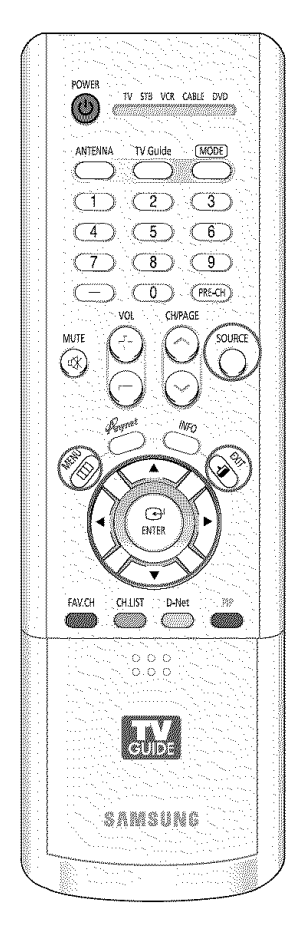

#### NOTE

• This feature may change the width of the image. If necessary, adjust the position to center.

|                | Press the SOURCE button to s                                                                                                    | select "PC".                                                                                                    |
|----------------|----------------------------------------------------------------------------------------------------|----------------------------------------------------------------------------------------------------|
| 2              | Press the MENU button.<br>Press the ▲ or ▼ button to<br>select "Setup", then press<br>the ENTER button.                                                                                            | IV     Setup       Input     Language     : English       I Picture     V-Chip     V-Chip       O Sound     Caption     Menu Transparency : Medium       Menu Transparency : Medium     Blue Screen     : Off       Setup     Color Weakness     V       W rore     Move     1:: Enter |
| 0              | Press the ▲ or ▼ button to<br>select "PC", then press the<br>ENTER button.                                                                                                    | Input     ▲ More       Pc     Port Selection : G-Link ↓       Port Selection Help : Off     ↓       CableCARD™     ↓       CableCARD™ Setup     ↓       Setup     ↓       Move     ▷       Enter     Ell Return                                                                        |
| <u>A</u>       | Press the ▲ or ▼ button to<br>select "Image Lock", then<br>press the ENTER button.                                                                                                    | Image Lock       Picture       Sound       Sound       Unage Reset       Resolution       Setup       W       Move       Enter                                                                                                    |
| anner<br>Anner | <ul> <li>Press the ▲ or ♥ button to select "Coarse" or "Fine", then press the ENTER button.</li> <li>You can also select these options (Coarse, or Fine) by pressing the ▲ or ♥ button.</li> </ul> | TV     Image Lock       Input     Coarse     800       Picture     Fine     0       Sound     Cranses     0       Cranses     Setup     Nove     Extern Int Return                                                                                                    |
| 6              | Pressing the ◀ or ► button<br>to remove the picture noise.                                                                                                    | Coarse                                                                                                    |
|                | rress the EAH button to exit.                                                                                                    | Fine 2                                                                                                    |

# PC Display

## Changing the Picture Position

After connecting the TV to your PC, adjust the position of picture if it is not well-aligned.

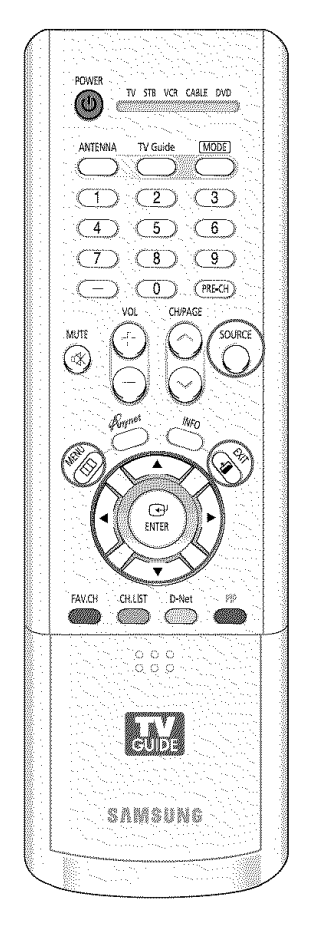

| Reserved and a logical sector | Press the SOURCE button to s                                                                            | select "PC".                                                                                                    |
|-------------------------------|----------------------------------------------------------------------------------------------------|----------------------------------------------------------------------------------------------------|
|                               | Press the MENU button.<br>Press the ▲ or ▼ button to<br>select "Setup", then press<br>the ENTER button. | IV       Setup         Input       Language       : English         I Picture       V-Chip       >         I Picture       V-Chip       >         I Sound       Caption       >         I Choses       Blue Screen       : Off         Setup       Vealness       >         I Vealness       >       Y More         I Move       := Enter       Cli Return |
|                               | Press the ▲ or ▼ button to<br>select "PC", then press the<br>ENTER button.                              | TV     Setup       Input     ▲ More       Port Selection     :G-Link       Your Selection     :G-Link       Channel     :Off       CableCARD™     >       CableCARD™ Setup     >       Setup     *       Setup     *                                                                                                    |
| Â,                            | Press the ▲ or ▼ button to<br>select "Position", then press<br>the ENTER button.                        | TV     PC       Input     Image Lock       Position     >       Auto Adjustment     >       Maye Reset     Resolution       Setup     1024 x 768, 60Hz       Stup     *       Maye     © Enter       Beturn                                                                                                    |
| and a second                  | Adjust the position of picture<br>by pressing the ▲/▼/◀/►<br>button.<br>Press the EXIT button to exit.  | TV     Position       ✓ Input     ●       ● Picture     ●       ● Sound     ●       ● Sound     ●       ● Sound     ●       ● Sound     ●       ● Advant     ●       ■     ●                                                                                                    |

## Adjusting the Picture Quality and Position Automatically

This feature allows the TV to self-adjust to the incoming video signal. The values of fine, coarse and position are adjusted automatically.

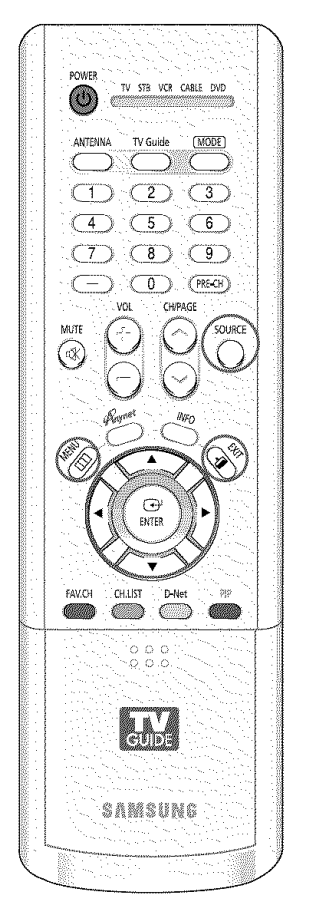

| 2        | Press the MENU button.<br>Press the ▲ or ▼ button to<br>select "Setup", then press<br>the ENTER button.                                                                                                    | TV     Setur       Input     Language     : I       Time     V-Chip     Caption       Sound     Gaption     MenuTransparency :       Blue Screen     : G       Setup     Color Weakness       Wore     * More | D<br>English<br>Medium<br>Off<br>Enter III Setu |
|----------|----------------------------------------------------------------------------------------------------|----------------------------------------------------------------------------------------------------|-------------------------------------------------|
| C. S.    | Press the ▲ or ▼ button to<br>select "PC", then press the<br>ENTER button.                                                                                                    | TV     Setur       Input     ▲ More       PC     Port Selection : G-<br>Function Help : Of<br>CableCARD™<br>CableCARD™ Setup       "-" Setup       TV       * Move                                            | D<br>Link<br>f                                  |
| <u>A</u> | Press the ▲ or ▼ button to<br>select "Auto Adjustment",<br>then press the ENTER button.<br>The picture quality and<br>position are automatically<br>adjusted, and the picture<br>returns to original view<br>about a few seconds later. | IV     PC       Input     Image Lock       Picture     Auto Adjustment       Sound     Image Reset       Resolution     : 102       Setup     Wave                                                            | 24 x 768, 60Hz<br>Sinter III Retu               |
|          | Press the EXIT button to exit.                                                                                                    | Auto Adjustment in I<br>Please Wait.                                                                                                    | Progress                                        |

# PC Display

## Changing the Picture Size (PC Mode)

You can select the picture size which best corresponds to your viewing requirements.

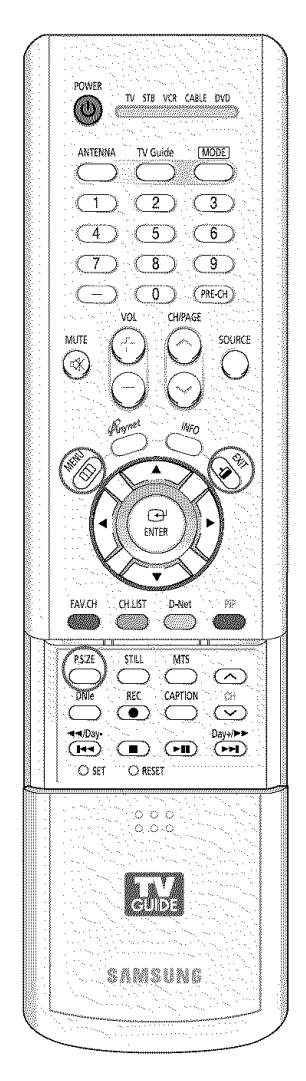

#### Alternate method

Press the P.SIZE button on the remote control repeatedly to change the picture Size.

| and the second second | Press the SOURCE button to s                                                                                                    | select "PC                                                                   | ∑ <i>11</i>                                                                                        |                                                                  |  |
|-----------------------|----------------------------------------------------------------------------------------------------|------------------------------------------------------------------------------|----------------------------------------------------------------------------------------------------|------------------------------------------------------------------|--|
| 2                     | Press the MENU button.<br>Press the $\blacktriangle$ or $\checkmark$ button to<br>select "Picture", then press<br>the ENTER button.<br>Press the $\blacktriangle$ or $\checkmark$ button to<br>select "Size", then press the<br>ENTER button. | TV<br>Input<br>I Picture<br>Sound<br>Channel<br>"-" Setup<br>M Conungs       | Pict<br>Mode<br>Size<br>Digital NR<br>DNIe Demo<br>My Color Control<br>Film Mode<br>PIP<br>\$ Mave | Ure<br>: Standard<br>: WidePC<br>: On<br>: Off<br>: Off<br>: Off |  |
|                       | Press the ◀ or ► button to<br>select the screen format you<br>want, then press the ENTER<br>button.<br>Press the EXIT button to exit.                                                                                                    | TV<br>→ Input<br>I Picture<br>→ Sound<br>→ Clamboa<br>→ Satup<br>TV castings | Si<br>VideTV WidePC 4                                                                              | Ze<br>3<br>3<br>27 Enter 2111 P                                  |  |

#### NOTES

- The "WidePC" and "4:3" modes are recommended for the PC mode.
- In VGA (640x480) and SVGA (800x600) modes, the "WideTV" and "4:3" modes are available.
- In XGA (1024x768) mode, the "WideTV" mode is available.
- "WideTV": Scales the picture to the size of the TV screen regardless of the aspect ratio of the input source.
- "4:3": Displays the picture as it is without changing the aspect ratio of input source.
- "WidePC": Scales the picture to 92% of the TV screen, regardless of the aspect ratio of the input source. The picture position (□, □) and size (□) adjustment are available by pressing the ▲/▼/◄/► button.

| Source (PC/HDMI) | Picture Size                                                             |
|------------------|--------------------------------------------------------------------------|
| 1920 x 1080i     | 16:9 → 4:3                                                               |
| 1280 x 720       | WideTV → WidePC                                                          |
| 1024 x 768       | WideTV $\rightarrow$ WidePC $\rightarrow$ 4:3                            |
| 720 x 483 (480p) | $16:9 \rightarrow \text{Zoom1} \rightarrow \text{Zoom2} \rightarrow 4:3$ |
| Others           | 16:9 → Panorama → Zoom1 → Zoom2 → 4:3                                    |

## **Viewing the Current Resolution**

You can get the resolution information of your PC.

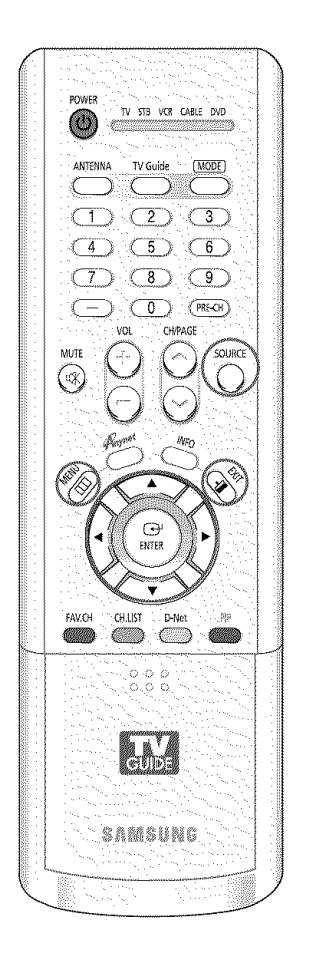

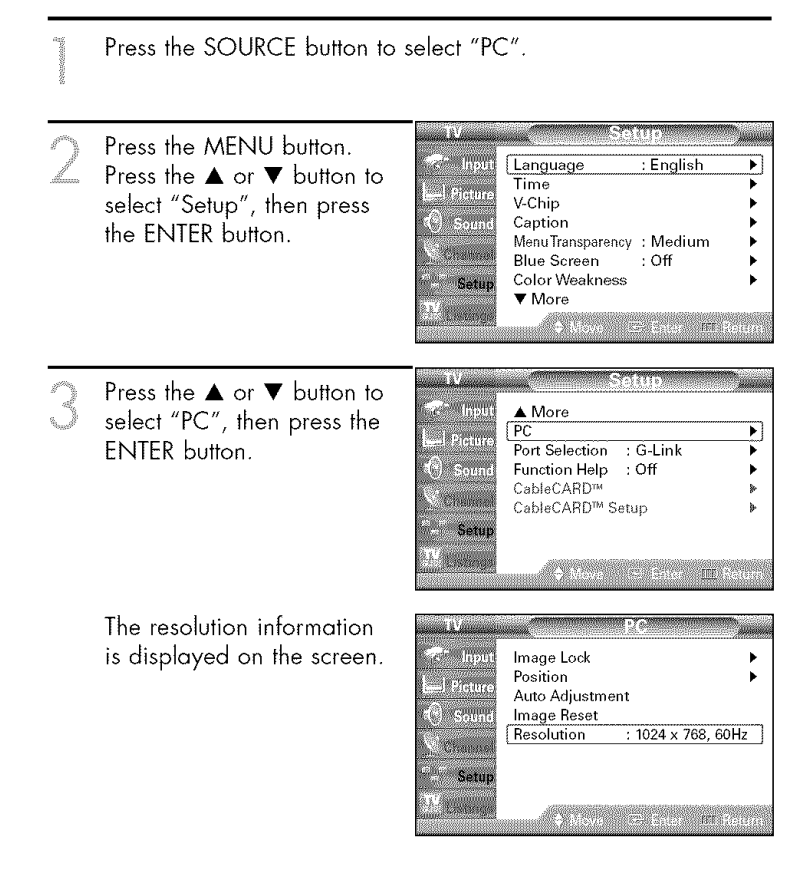

### NOTE

• To change the resolution, see pages 123~124.

# PC Display

## Initializing the Picture Settings

You can replace all picture settings with the factory default values.

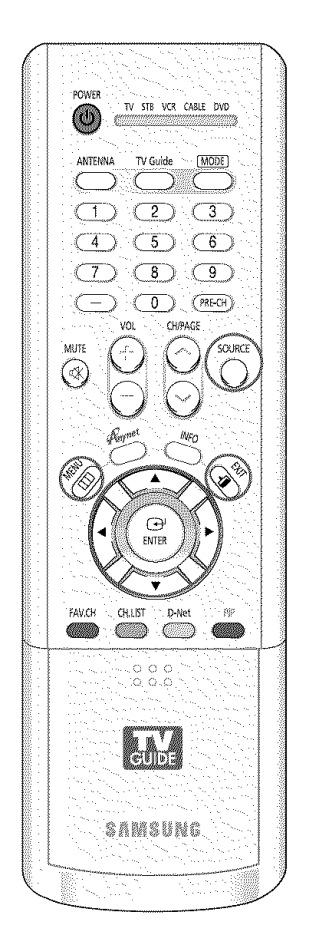

Press the SOURCE button to select "PC". See Selected Press the MENU button. kin inpu Language English • Press the  $\blacktriangle$  or  $\blacktriangledown$  button to Time 1 J Pictu select "Setup", then press V-Chip • 196. Caption ۲ the ENTER button. Menu Transparency : Medium • Blue Screen : Off ۲ **Color Weakness** Setu ▼ More 1090 - MID Press the  $\blacktriangle$  or  $\blacktriangledown$  button to a hou ▲ More select "PC", then press the PC 1.960 ENTER button. Port Selection : G-Link ۶ () Sour Function Help : Off ۲ CableCARD<sup>™</sup> Change CableCARD™ Setup 3 Setur ...... 🗇 Enner 🔟 B ...... Press the  $\blacktriangle$  or  $\blacktriangledown$  button to ic' Ingu Image Lock ۲ select "Image Reset", then Position ۲ J Pictur press the ENTER button. Auto Adjustment () Sour Image Reset The picture settings are : 1024 x 768, 60Hz Resolution Charger replaced with the factory Setu default values. A Move 154 Enter IIII Return Press the EXIT button to exit. (i) Image Reset is completed.

# Appendix

## Appendix

## **PIP Settings**

O: PIP and swap operate

I PIP operate and swap doesn't operate

X : PIP doesn't operate

| Main<br>Sub | ATSC | QAM | NTSC | AV1 | AV2 | AV3 | S-Video 1 | S-Video2 | S-Video3 | Component 1 | Component2 | HDMI | PC | D-Net |
|-------------|------|-----|------|-----|-----|-----|-----------|----------|----------|-------------|------------|------|----|-------|
| ATSC        | Х    | Х   | Х    | X   | Х   | Х   | Х         | Х        | Х        | Х           | Х          | Х    | χ  |       |
| QAM         | Х    | Х   | Х    | Х   | Х   | Х   | Х         | Х        | Х        | Х           | Х          | Х    | Х  |       |
| NTSC        |      |     | 0    | 0   | 0   | 0   | 0         | 0        | 0        | 0           | 0          |      |    |       |
| AVI         |      |     | 0    | Х   | 0   | 0   | 0         | 0        | 0        | 0           | 0          |      |    |       |
| AV2         |      |     | 0    | 0   | Х   | 0   | 0         | 0        | 0        | 0           | 0          |      |    |       |
| AV3         |      |     | 0    | 0   | 0   | Х   | 0         | 0        | 0        | 0           | 0          |      |    |       |
| S-Video 1   |      |     | 0    | 0   | 0   | 0   | χ         | 0        | 0        | 0           | 0          |      |    |       |
| S-Video2    |      |     | 0    | 0   | 0   | 0   | 0         | Х        | 0        | 0           | 0          |      |    |       |
| S-Video3    |      |     | 0    | 0   | 0   | 0   | 0         | 0        | Х        | 0           | 0          |      |    |       |
| Component 1 |      |     | 0    | 0   | 0   | 0   | 0         | 0        | 0        | Х           | 0          |      |    | Х     |
| Component2  |      |     | 0    | 0   | 0   | 0   | 0         | 0        | 0        | 0           | Х          |      |    | Х     |

## Replacing the Lamp

#### • Why do I need to replace the lamp?

The lamp used in a DLP TV has a limited lifespan. For the best screen quality it needs to be replaced periodically. After replacing the lamp, the screen quality will be bright and clear as new.

#### • When do I need to replace it?

It should be replaced when the screen becomes darker, less clear or when all three LEDs on the front (TIMER, LAMP, & STAND BY/TEMP) are flashing.

#### Check before lamp replacement

- 1. The lamp must be the same code number and type.
- 2. The lamp type is indicated on the right side of the TV. It is also indicated on the lamp case.
- 3. After checking the code number for the lamp, give the code number to the store where you purchased the TV or to a Samsung Service center.

#### Caution

- 1. Replace with the correct code numbered lamp to avoid damage to the TV.
- 2. Turn the power off and wait for 30 minutes before replacing the lamp as it will be hot.
- 3. Do not touch the glass part of the lamp with your bare hands nor insert any foreign object inside the cover as it may cause poor screen quality, electric shock or fire.
- 4. Do not place the old lamp near flammable objects or within the reach of children.
- 5. Be sure to connect this TV directly to an AC wall outlet. If the TV's AC plug is connected to a cable box or other source, it will not allow for proper cool down time.

• For replacement, you will need a 5.91-Inch screwdriver and a pair of gloves.

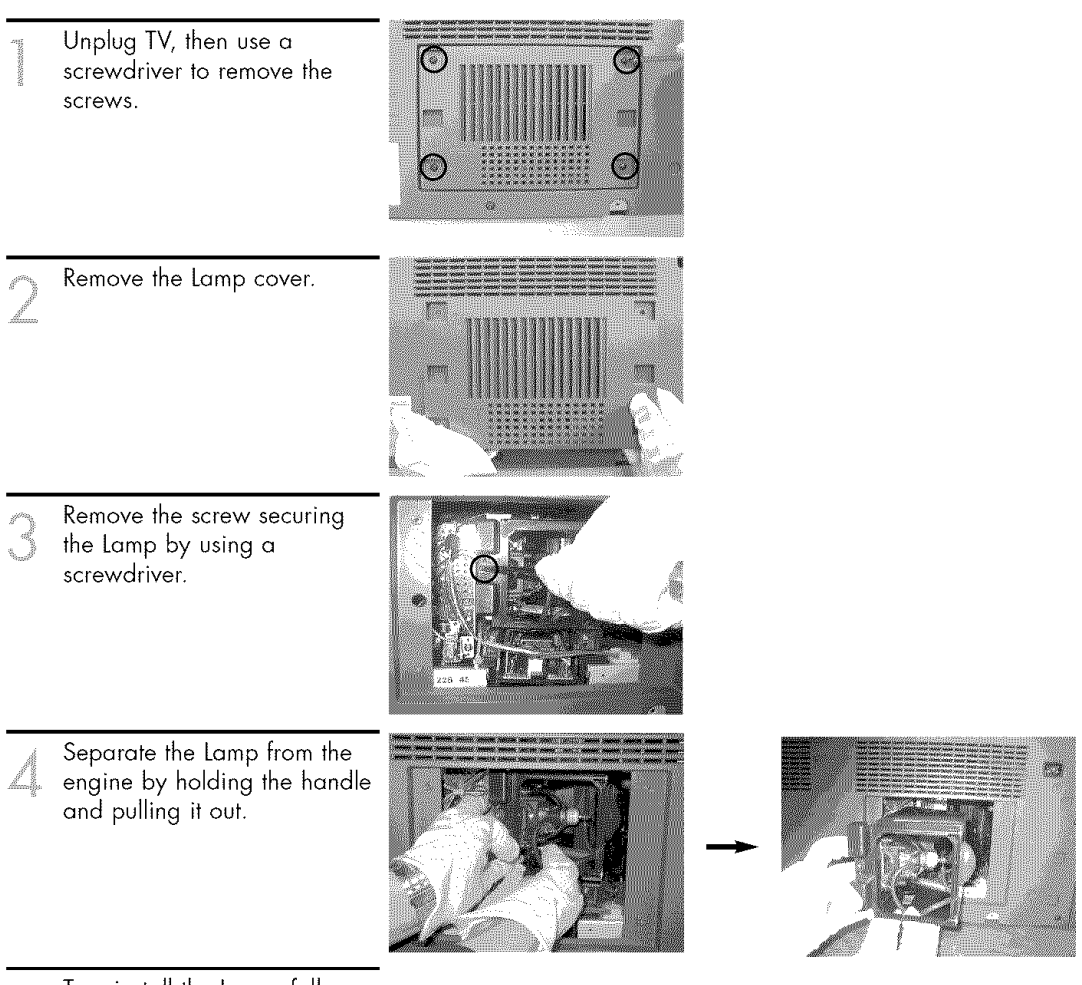

To reinstall the Lamp, follow

these steps in reverse order.

#### NOTES

- Be sure the replacement Lamp is the same type.
- After replacing the lamp, align the lamp cover with the groove and secure the screws.
- The TV will not turn on if the lamp cover is not correctly closed (as this will activate the protective circuit).

# Appendix

## Troubleshooting

If the TV seems to have a problem, first try this list of possible problems and solutions. If none of these troubleshooting tips apply, then call your nearest Samsung authorized service center.

| Problem                                          | Possible Solution                                                                                                    |  |  |  |  |  |
|--------------------------------------------------|----------------------------------------------------------------------------------------------------|--|--|--|--|--|
| Poor picture quality.                            | Try another channel.<br>Adjust the antenna.<br>Check all wire connections.                                            |  |  |  |  |  |
| Poor sound quality.                              | Try another channel.<br>Adjust the antenna.<br>Make sure the MUTE button is off.                                      |  |  |  |  |  |
| No picture or sound.                             | Try another channel.<br>Press the SOURCE button.<br>Make sure the TV is plugged in.<br>Check the antenna connections. |  |  |  |  |  |
| No color, wrong colors or tints.                 | Make sure the program is broadcasted in color.<br>Adjust the picture settings.                                        |  |  |  |  |  |
| Picture rolls vertically.                        | Adjust the antenna.<br>Check all wire connections.<br>If you are using a VCR, check the tracking.                     |  |  |  |  |  |
| The TV operates erratically.                     | Unplug the TV for 30 seconds, then try operating it again.                                                            |  |  |  |  |  |
| Your remote control does not<br>operate your TV. | Press the MODE button to put your remote control<br>into TV mode.<br>Make sure the remote has batteries.              |  |  |  |  |  |
| The TV won't switch on.                          | Make sure the wall outlet is working.<br>Make sure the TV is plugged in.<br>Make sure the remote has batteries.       |  |  |  |  |  |
| Digital broadcasting screen problem.             | Please check the digital signal strength and input antenna.                                                           |  |  |  |  |  |

• The display panel used for the DLP TV is composed of many tiny pixels. These pixels may occasionally appear on the screen.

## **Cleaning and Maintaining Your TV**

With proper care, your TV will give you many years of service. Please follow these guidelines to get the maximum performance from your TV.

#### Placement

- Do not put the TV near extremely hot, cold, humid or dusty places.
- Do not place the TV near appliances with electric motors that create magnetic fields, such as vacuum cleaners.
- Keep the ventilation openings clear; do not place the TV on a soft surface, such as cloth or paper.
- Place the TV in a vertical position only.

#### Liquids

• Do not handle liquids near or on the TV. Liquids that spill into it can cause serious damage.

#### Cabinet

- Never open the cabinet or touch the parts inside.
- Wipe your TV with a clean, dry cloth. Never use water, cleaning fluids, wax, or chemicals.
- Do not put heavy objects on top of the cabinet.
- This DLP TV projects the image onto a large screen by applying an optical system. If you place the TV set face down, it might cause a problem because dirt, or some other contaminant may become attached to the inside of the TV set.

#### Temperature

• If your TV is suddenly moved from a cold to a warm place, unplug the power cord, and allow at least two hours for moisture that may have formed inside the unit to dry completely.

## Using Your TV in Another Country

If you plan to take your TV with you to a foreign country, please be aware of the different television systems that are in use around the world. A TV designed for one system may not work properly with another system due to differences in the TV channel frequencies.

## Specifications

| Model                     | HL-R4667W                                             | HL-R5067W                                             | HL-R5667W                                             | HL-R6167W                                                |
|---------------------------|-------------------------------------------------------|-------------------------------------------------------|-------------------------------------------------------|----------------------------------------------------------|
| Voltage                   | AC 110-120V~                                          | AC 110-120V~                                          | AC 110-120V~                                          | AC 110-120V~                                             |
| Frequency of Operation    | 60Hz                                                  | 60Hz                                                  | 60Hz                                                  | 60Hz                                                     |
| Power Consumption         | 230 watts                                             | 230 watts                                             | 230 watts                                             | 230 watts                                                |
| Dimensions<br>(W x D x H) | 42.83 x 13.44 x 32.05 inches<br>1088 x 341.5 x 814 mm | 46.54 x 14.00 x 34.25 inches<br>1182 x 355.5 x 870 mm | 52.36 x 15.26 x 37.87 inches<br>1330 x 387.5 x 962 mm | 56.93 x 18.37 x 41.59 inches<br>1446 x 466.5 x 1056.5 mm |
| Weight                    | 30.3 Kg / 66.80 lbs                                   | 33 Kg / 72.75 lbs                                     | 36.7 Kg / 80.91 lbs                                   | 42.9 Kg / 94.58 lbs                                      |

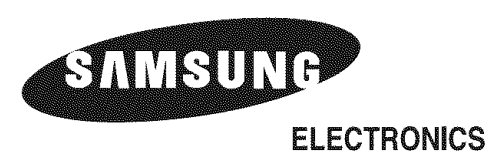

1-800-SAMSUNG (1-800-726-7864)

Samsung Electronics America Service Division 400 Valley Road, Suite 201 Mount Arlington, NJ 07856 www.samsung.com

### Samsung Electronics Canada Inc. Samsung Customer Care

55 Standish Court Mississauga, Ontario L5R 4B2 www.samsung.ca